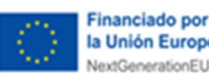

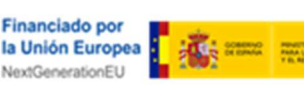

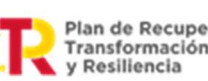

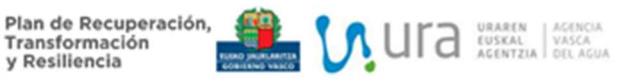

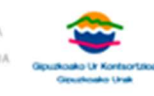

024

020\_4

PR

**DEFINICION DE ALCANCES PAQUETE 4. SUMINISTRO E INSTALACION DE CAUDALIMETROS** 

PR-2024-020 4

# PLIEGO DE PRESCRIPCIONES TECNICAS

QUE HABRÁ DE REGIR LA LICITACIÓN, MEDIANTE PROCEDIMIENTO ABIERTO, DEL CONTRATO DE SERVICIOS PARA EL SUMINISTRO E INSTALACION DE CAUDALIMETROS EN LOS SISTEMAS DE UROLA GARAIA, GOIERRY Y AIA-ITURRIETA, FINANCIADO CON FONDOS PROCEDENTES DEL MECANISMO PARA LA RECUPERACIÓN Y RESILENCIA – NEXT GENERATION EU EN EL MARCO DEL COMPONENTE 5 "PRESERVACIÓN DEL LITORAL Y RECURSOS HÍDRICOS" INVERSIÓN 3 (C5.I3) DENOMINADA «TRANSICIÓN DIGITAL EN EL SECTOR DEL AGUA»

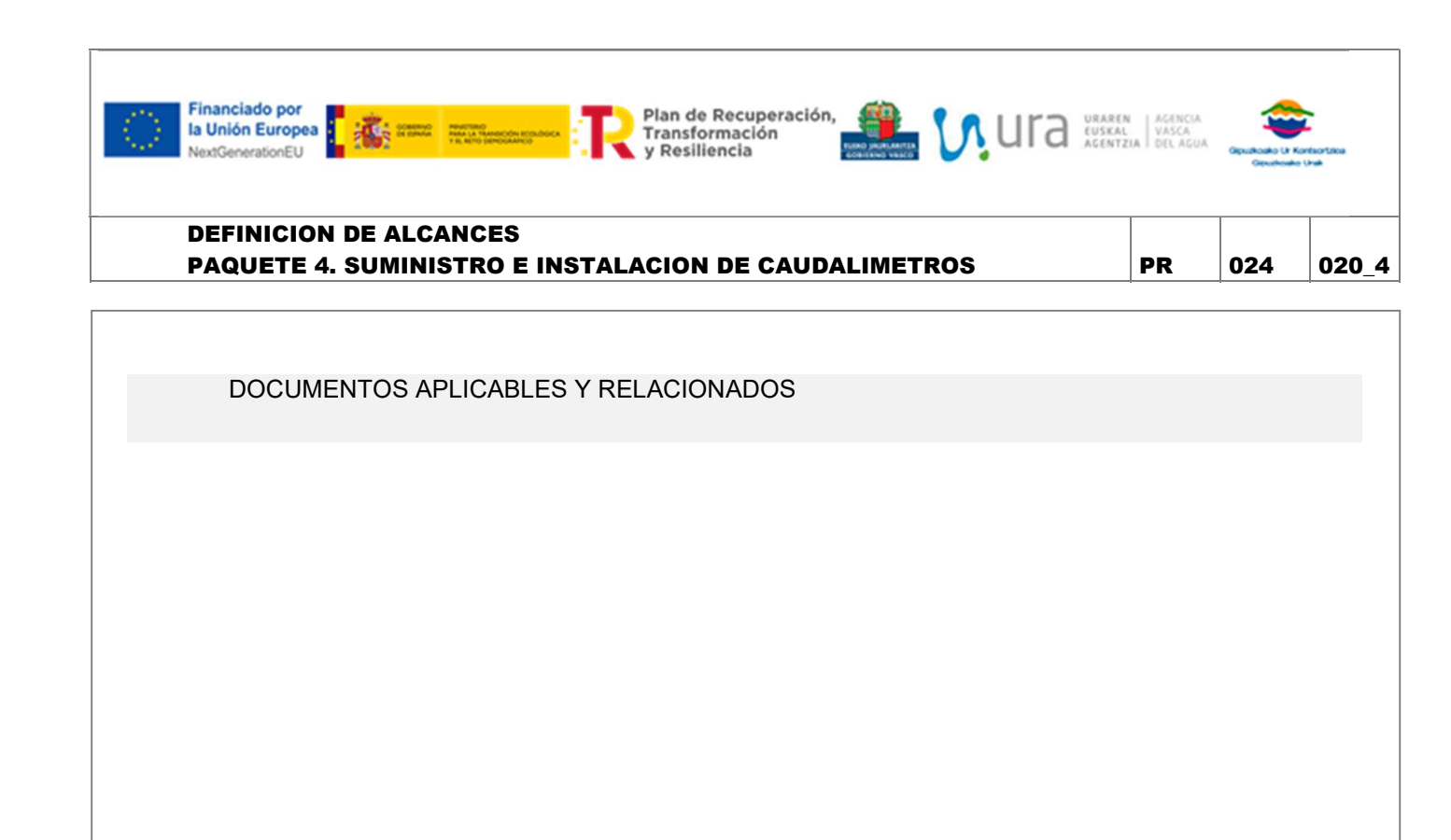

### CONTROL DE CAMBIOS

| Edición | Fecha      | Punto | Cambios respecto a la versión anterior |
|---------|------------|-------|----------------------------------------|
| 0       | 22/05/2024 |       |                                        |
|         |            |       |                                        |

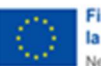

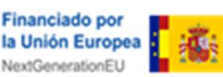

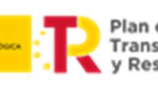

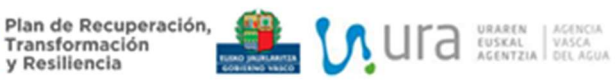

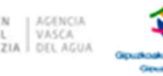

024

PR

020\_4

### **DEFINICION DE ALCANCES PAQUETE 4. SUMINISTRO E INSTALACION DE CAUDALIMETROS**

### ÍNDICE

- **ANTECEDENTES** 1
  - 1.1 AMBITO
  - 1.2 OBJETO
- 2 DESCRIPCION DEL AMBITO y la ACTUACION
  - 2.1 AMBITO
  - 2.2 DESCRIPCION DE LA ACTUACION
  - 2.3 LISTADO DE TRABAJOS
- 3 ALCANCES
  - INSTALACION DE CAUDALIMETROS EN DESAGUES DE FONDO DE PRESAS 3.1
  - INSTALACION DE CAUDALIMETRO DE ENTRADA A DEPOSITO DE ETAP 3.2
  - INSTALACION DE CAUDALIMETRO DE SALIDA DE DEPOSITO DE ETAP 3.3
  - 3.4 CAUDALIMETROS EN DEPOSITOS DE DISTRIBUCION
- 4 CONDICIONES
  - 4.1 APORTACIONES DE GIPUZKOAKO URAK
  - 4.2 APORTACIONES DEL CONTRATISTA
  - MEDIO AMBIENTE 4.3
  - PLAZO DE EJECUCION 4.4

ANEXO I. ESQUEMAS DEL SISTEMA DE DISTRIBUCION DE ALTA

ANEXO 2. FICHA TECNICA DEL CAUDALIMETRO CLAMP-ON PARA DESAGUES

ANEXO 3. FICHA TECNICA DEL CAUDALIMETRO ELECTROMAGNETICO PARA DEPOSITOS

ANEXO 4. PLANOS ETAP ARRIARAN

ANEXO 5. PLANOS CAMARA LLAVES ARRIARAN

ANEXO 6. RELACION DETALLADA DE TRABAJOS.

0

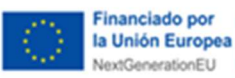

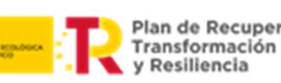

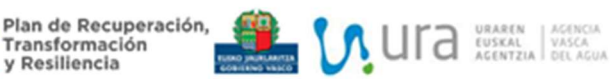

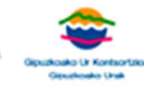

#### **ANTECEDENTES** 1

### 1.1 AMBITO

El Consorcio de Aguas de Gipuzkoa a través de Gipuzkoako Urak es el responsable de la explotación y conservación de los sistemas de abastecimiento de Urola Garaia, Goierri y Aia-Iturrieta. A través de estos sistemas de abastecimiento en Alta se realiza el suministro de agua a los siguientes muinicipios:

- Urola Garaia: Legazpi, Urretxu, Zumarraga y Ezkio-Itsaso
- Goierri: Ordizia, Beasain, Olaberria, Zerain, Ormaiztegi, Segura, Idiazabal, gabiria, Mutiloa, Itsasondo, Arama, Altzaga, Orendain, Gaintza, Baliarrain, Legorreta y Zegama.
- Aia Iturrieta: Ataun

Este abastecimiento se realiza a través de los siguientes elementos de la red:

- Presas: Barrendiola, Arriaran y Lareo.
- Estaciones de Tratamiento de Agua Potable: Barrendiola y Arriaran. •
- Redes de distribución: conducciones y elementos de red de Urola Garaia, Goierri y Aia-Iturrieta.
- Depósitos: depósitos de alta de Urola Garaia, Goierri y Aia-Iturrieta.

### 1.2 OBJETO

El objeto del presente pliego es la contratación de las obras que comprenden el suministro, obras auxiliares, instalación y puesta en marcha de una serie de equipos de medida de caudal. Estos equipos serán colocados en las presas, ETAP's, en puntos de la red de distribución y en depósitos.

Se establece como objetivo que los caudalímetros existentes y los nuevos a instalar, y que resulten relevantes para el control hídrico, dispongan de comunicación Modbus en tiempo real con los sistemas de Control y Adquisición de Datos, a través de los PLC's implementados en las diferentes instalaciones. Por ello, se pretende alcanzar el siguiente estándar en todos los sistemas:

- Que todos los caudales de entrada y salida de las presas estén controlados por caudalímetro o aforador y dispongan de comunicación por Modbus (con la excepción de las estaciones de cola, que son objeto de otro alcance). Esto incluye filtraciones, desagües de fondo, alivios, servidos, ecológicos, etc.
- Que todos los caudales de entrada, consuntivos y de salida de la ETAP estén controlados y dispongan de comunicación por Modbus.

0

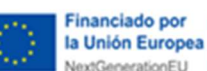

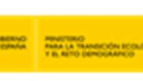

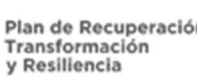

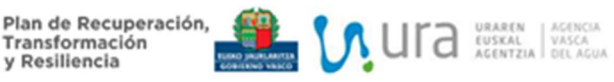

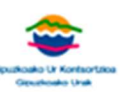

PR

- Que todos los caudales de entrada y salida de los depósitos, tanto los de cabecera como los de • distribución, estén controlados y dispongan de comunicación por Modbus.
- Instalación de caudalímetros sectoriales que permitan una mejora del control hídrico. •

Es por ello, que la contrata tendrá que realizar las siguientes acciones:

- Suministro de nuevos caudalímetros. •
- Suministro de cabezales de lectura. •
- Trabajos de calderería y fontanería para adaptación en aquellos puntos donde se requiera. •
- Cableado del sistema de comunicaciones de los caudalímetros. •

En ningún caso, el presente contrato requiere de trabajos de programación en PLC's o SCADA, sino que el alcance termina en el cableado del caudalímetro hasta el PLC.

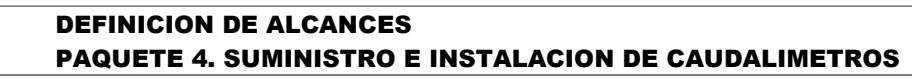

#### **DESCRIPCION DEL AMBITO y la ACTUACION** 2

### 2.1 AMBITO

Tal y como se establece en el capítulo de la introducción, los trabajos deberán de ejecutarse en los sistemas de Urola Garaia, Goierri y Aia-Iturrieta. En el ANEXO I. ESQUEMAS DEL SISTEMA DE DISTRIBUCION DE ALTA del presente documento se incluyen los esquemas de los tres sistemas para mejor comprensión de los alcances.

Transformación y Resiliencia

Plan de Recuperación, Transformación V Beciliancia

Con el objetivo de establecer claramente los alcances a ejecutar, primeramente, realizaremos una descripción detallada de cada uno de ellos, para a continuación describir los trabajos que será necesario realizar en cada una de las instalaciones.

### 2.2 DESCRIPCION DE LA ACTUACION

De manera general, ya se ha descrito en el Capítulo 1.2. OBJETO los alcances del trabajo. Para alcanzar esos objetivos, será necesario realizar las siguientes actuaciones:

- Instalación de nuevos caudalímetros en desagües de fondo en las presas de Barrendiola y Lareo.
- Instalación de sistemas para el control de aguas de lavado y purgas de fangos en las ETAP's.
- Instalación de nuevos caudalímetros en los depósitos de cabecera de Barrendiola y Arriaran.
- Instalación de nuevos caudalímetros sectoriales en la red de Aia-Iturrieta.
- Sustitución de aquellos caudalímetros que no sean compatibles con la tecnología de comunicación Modbus.
- Instalación de nuevas tarjetas o cabezales de lectura compatibles con la tecnología de comunicación Modbus.
- Cableado de los nuevos equipos.
- En los caudalímetros que anteriormente se comunicaban por señales analógicas, únicamente será necesario conectar la señal analógica. Mediante un alcance adicional se comunicará la señal Modbus con el autómata.
- Los caudalímetros nuevos se deberán dejar conectados a través de la señal analógica. Mediante un alcance adicional se comunicará la señal Modbus con el autómata.
- Obras civiles y calderería necesaria para la instalación de estos equipos.

### 2.3 LISTADO DE TRABAJOS

0

Con el objetivo de facilitar los trabajos, descripción y redacción del presupuesto, el presente pliego define los alcances mediante los siguientes trabajos:

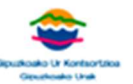

020\_4

024

PR

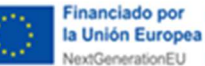

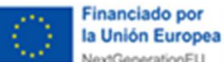

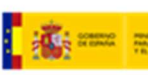

nEU

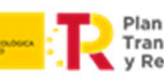

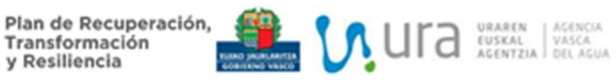

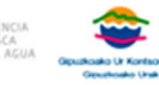

### **DEFINICION DE ALCANCES PAQUETE 4. SUMINISTRO E INSTALACION DE CAUDALIMETROS**

PR 024

020\_4

- Instalación de caudalímetros en desagües de fondo de presas. •
- Instalación de sistema de control de medida de aguas de lavado en ETAP. •
- Instalación de sistema de control de medida de purgas del decantador en ETAP.
- Instalación de caudalímetro a la entrada de depósito de ETAP.
- Instalación de caudalímetro a la salida de depósito de ETAP.
- Instalación de nuevo caudalímetro de entrada o salida de depósito.
- Actualización de caudalímetro de entrada o salida de depósito.
- Instalación de cabezal de lectura y comunicaciones en caudalímetro de entrada o salida de depósito.

En el ANEXO 6. RELACION DETALLADA DE TRABAJOS. se incluye un listado detallado de las acciones a realizar en cada uno de los caudalímetros.

#### **ALCANCES** 3

A continuación, se realiza una descripción detallada de cada uno de los trabajos a ejecutar en base a las descripciones del capítulo anterior.

Transformación y Resiliencia

### 3.1 INSTALACION DE CAUDALIMETROS EN DESAGUES DE FONDO DE PRESAS

Se requiere el suministro e instalación de unos caudalímetros tipo clamp-on para los desagües de fondo de las presas de Barrendiola y Lareo. Estas conducciones son de acero al carbono y sus diámetros son de 828 mm y 614 mm, respectivamente. Comprende los siguientes trabajos:

> Suministro de caudalímetro tipo clamp-on para los diámetros de tuberías descritas, alimentado en 220V y 24V, equivalente al equipo incluido en la ficha técnica del ANEXO 2. FICHA TECNICA DEL CAUDALIMETRO CLAMP-ON. Se incluye el controlador de lectura y comunicaciones, y es compatible con el protocolo Modbus.

Plan de Recuperación, Transformación V Beciliancia

- Instalación del caudalímetro en base a las recomendaciones del fabricante.
- Cableado de señal analógica hasta el PLC de presa, en una longitud aproximada de 50metros por canalización existente.
- Configuración del controlador del equipo y puesta en marcha

No están incluidos en el presente alcance los siguientes trabajos:

- Integración de la señal Modbus, ya que esta se ejecutará con alcance independiente.
- Programación la señal en el autómata de presa ni en cualquier otro equipo.

### 3.2 INSTALACION DE CAUDALIMETRO DE ENTRADA A DEPOSITO DE ETAP

Dentro de este capítulo se incluirán los trabajos necesarios para instalar sendos caudalímetros en las entradas a los depósitos de cabecera situados en las ETAP de Barrendiola y Arriaran. Dado que para cada uno de los casos la instalación a realizar es sustancialmente diferente, se describen y presupuestan de manera separada:

3.2.1 Caudalímetro de salida del depósito de la ETAP de Barrendiola

No se requiere su instalación, ya que el depósito de esta ETAP si cuenta con caudalímetro de entrada

3.2.2 Caudalímetro de entrada al depósito de la ETAP de Arriaran

Este caudalímetro se instalará en la sala de bombas de la ETAP de Arriaran, ya que es el único sitio donde se garantizan las distancias rectas suficientes (aguas arriba y abajo del caudalímetro) además de encontrarse no demasiado profundo.

0

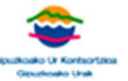

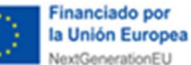

024 020\_4

PR

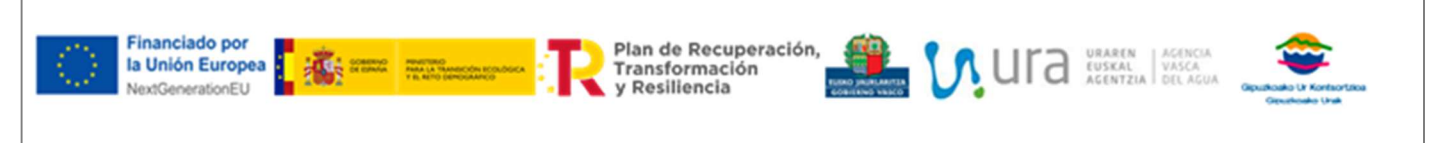

PR

024

020\_4

### DEFINICION DE ALCANCES PAQUETE 4. SUMINISTRO E INSTALACION DE CAUDALIMETROS

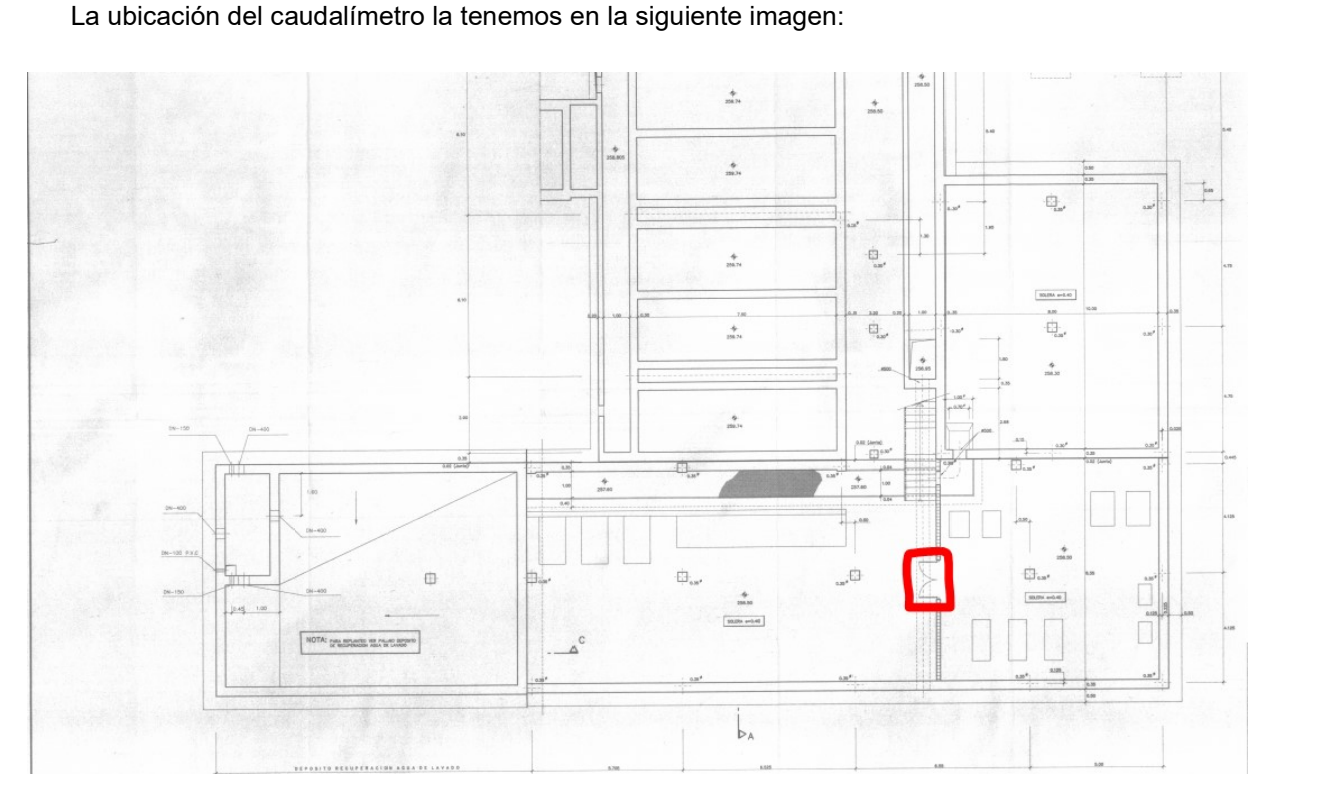

Imagen 1. Planta solera de la sala de filtración. La línea punteada representada la tubería de salida de agua tratada. El recuadro rojo la ubicación aproximada del nuevo caudalímetro.

La solera de la sala se encuentra a la cota +258.50 mientras que la generatriz superior de la tubería a la cota 257.55, por lo que se encuentra a una profundidad de aproximadamente 1 metro. La planta baja de la sala de filtración está construida en una solera de 40 cm de espesor. Por tanto, los trabajos a realizar serán los siguientes:

- Corte de solera, demolición y excavación manual.
- Roza y canalización para cableado.
- Construcción de arqueta.
- Instalación y puesta en marcha de caudalímetro.
- Cableado hasta PLC planta.
- Cierre de arqueta y tapa.

Se incluyen en el ANEXO 4. PLANOS ETAP ARRIARAN planos de esta instalación en la zona donde se ubicará el caudalímetro.

El equipo a instalar será un caudalímetro ultrasónico no intrusivo (tipo clamp-on) para tubería DN500, con comunicación mediante protocolo Modbus y unidad de control.

### 3.3 INSTALACION DE CAUDALIMETRO DE SALIDA DE DEPOSITO DE ETAP

3.3.1 Caudalímetro de salida del depósito de la ETAP de Barrendiola

Financiado por

la Unión Europea

tionEU

No se requiere su instalación, ya que esta ETAP si cuenta con caudalímetro de salida.

### 3.3.2 Caudalímetro de salida del depósito de la ETAP de Arriaran

Este caudalímetro se instalará en la cámara de llaves de la ETAP de Arriaran. Este es le único punto en el que la conducción se encuentra accesible, ya que fuera de la cámara de llaves discurre a gran profundidad. En la siguiente imagen tenemos el esquema de la cámara de llaves del depósito de Arriaran:

Plan de Recuperación,

Transformación y Resiliencia Ura uraren deuskal acentzia

PR

024

020\_4

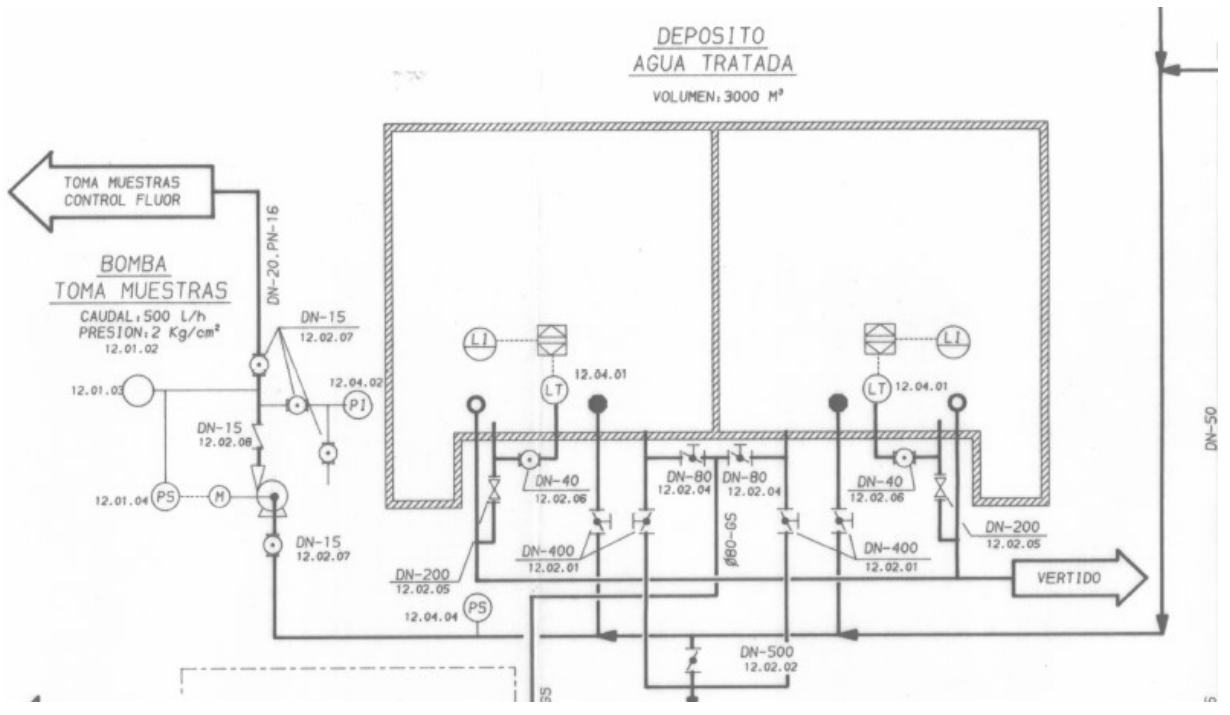

Imagen 2. Cámara de llaves de la ETAP de Arriaran

En este caso, la instalación del caudalímetro no requiere de mayores trabajos de obra civil, ya que la instalación se realizará en la cámara de llaves donde las tuberías están todas accesibles. Por tanto, únicamente se requerirá:

- Instalación y puesta en marcha de caudalímetro.
- Cableado hasta PLC planta.

Se incluyen en el ANEXO 5. PLANOS CAMARA LLAVES ARRIARAN planos de esta instalación en la zona donde se ubicará el caudalímetro.

El equipo a instalar será un caudalímetro ultrasónico no intrusivo (tipo clamp-on) para tubería DN500, con comunicación mediante protocolo Modbus y unidad de control.

Transformación y Resiliencia

### 3.4 CAUDALIMETROS EN DEPOSITOS DE DISTRIBUCION

Dentro de este capítulo, se incluye la instalación y renovación de una amplia gama de caudalímetros, electromagnéticos, que se encargan de medir los caudales a la entrada o salida de los depósitos de distribución. Tendremos diferentes tipologías y diámetros, tal y como va a quedar claramente reflejado en este capítulo. Asimismo, en las mediciones del proyecto se detalla claramente que trabajos sería necesario realizar.

Es necesario aclarar que los trabajos de calderería a realizar se describen de manera aproximada, y que allí donde sea necesario, el contratista deberá realizar una evaluación y medida detallada. Sin embargo, en la mayoría de los casos estos equipos se colocarán en las cámaras de llaves, por lo que la exigencia será la de cortar conducciones e instalar los nuevos equipos, o simplemente sustituir allí donde solo sea necesario sustituir o actualizar.

3.4.1 Instalación de nuevo caudalímetro de entrada o salida de depósito.

Este trabajo comprende el suministro, instalación y cableado de caudalímetro nuevo allí donde no existía ninguno, así como los trabajos de calderería necesarios para su instalación. Estos trabajos de calderería incluirán lo siguiente:

- Corte de la conducción actual.
- Instalación o soldado de piezas de acoplamiento, en función de la tipología de la tubería.

En algunos de los depósitos será necesario actuar sobre conducciones de fibrocemento, por lo que el contratista deberá solicitar los permisos correspondientes y realizar la gestión de este material conforme a la normativa vigente.

Los caudalímetros serán suministrados en base a los diferentes diámetros incluidos en las mediciones. Los equipos a instalar serán los incluidos en el ANEXO 3. FICHA TECNICA DEL CAUDALIMETRO ELECTROMAGNETICO PARA DEPOSITOS. Debido a la disponibilidad de repuestos para mantenimiento en los almacenes de Gipuzkoako Urak, se requiere la instalación de los siguientes equipos:

- Sensor: SITRANS FM MAG 5100W
- Convertidor de señal: MAG 6000

Todos los equipos contarán con protocolo de comunicaciones por Modbus. Se cableara la salida analógica hasta el controlador existente en el depósito, por lo que pese a contar con comunicación Modbus únicamente se dejará operativa la señal analógica.

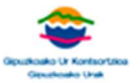

020\_4

024

PR

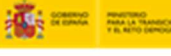

Financiado por

la Unión Europea

Plan de Recuperación, Transformación V Beciliancia

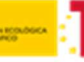

Además de los trabajos de calderería, se consideran los siguientes trabajos:

Transformación y Resiliencia

Suministro de caudalímetro y convertidor de señal, así como todos los elementos necesarios para su montaje.

Plan de Recuperación, Transformación V Beciliancia

- Suministro de carrete de montaje.
- Suministro de cableado para acometida eléctrica y de comunicaciones.
- Instalación de todos los equipos, cableado y conexionado. Señal analógica.
- Configuración inicial y puesta en marcha.

3.4.2 Actualización de caudalímetro de entrada o salida de depósito.

Este trabajo comprende la instalación de un nuevo caudalímetro allí donde ya existe uno, por lo que no se requerirá de trabajos de calderería para la adaptación.

Los caudalímetros serán suministrados en base a los diferentes diámetros incluidos en las mediciones. Los equipos a instalar serán los incluidos en el ANEXO 3. FICHA TECNICA DEL CAUDALIMETRO ELECTROMAGNETICO PARA DEPOSITOS. Debido a la disponibilidad de repuestos para mantenimiento en los almacenes de Gipuzkoako Urak, se requiere la instalación de los siguientes equipos:

- Sensor: SITRANS FM MAG 5100W
- Convertidor de señal: MAG 6000

Todos los equipos contarán con protocolo de comunicaciones por Modbus. Para el cableado, se seguirá el siguiente criterio:

- Si el equipo existente está comunicado con señal analógica, se comunicará la señal analógica.
- Si el equipo existente está comunicado con Modbus, se comunicará la señal Modbus.

No habrá trabajos de calderería. se consideran los siguientes trabajos:

- Suministro de caudalímetro y convertidor de señal, así como todos los elementos necesarios para su montaje.
- Suministro de nuevo carrete de montaje.
- Suministro de cableado para acometida eléctrica y de comunicaciones.
- Instalación de todos los equipos, cableado y conexionado. Señal analógica.
- Configuración inicial y puesta en marcha.

0

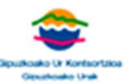

020\_4

024

PR

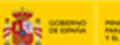

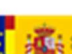

Financiado por

la Unión Europea

PR 024 020\_4

3.4.3 Instalación de tarjeta de comunicaciones en caudalímetro de entrada o salida de depósito.

Estos trabajos se realizarán en aquellos depósitos en los cuales, pese a existir caudalímetro que cumple con las actuales especificaciones (MAG6000), este no está comunicado al no contar con la correspondiente tarjeta de comunicaciones.

Plan de Recuperación, Transformación V Basiliencia

Los equipos a instalar serán los incluidos en el ANEXO 3. FICHA TECNICA DEL CAUDALIMETRO ELECTROMAGNETICO PARA DEPOSITOS. Debido a la disponibilidad de repuestos para mantenimiento en los almacenes de Gipuzkoako Urak, se requiere la instalación de los siguientes equipos:

- Tarjeta de comunicaciones: Modulo Modbus RTU acoplable solo a MAG6000
- Convertidor de señal: MAG 6000

Financiado por la Unión Europea NextGenerationEU

Todos los equipos contarán con protocolo de comunicaciones por Modbus.

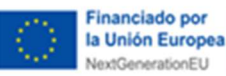

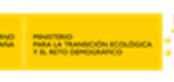

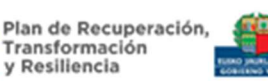

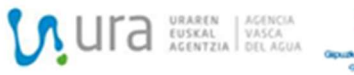

PR

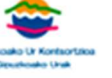

### DEFINICION DE ALCANCES PAQUETE 4. SUMINISTRO E INSTALACION DE CAUDALIMETROS

### INUS

024 020\_4

### 4 CONDICIONES

## 4.1 APORTACIONES DE GIPUZKOAKO URAK

No será responsabilidad de contratista los siguientes aspectos:

- Suministro de agua potable
- Suministro de energía eléctrica. El contratista podrá conectarse a los circuitos existentes en las plantas y depósitos, pero deberá aportar los alargadores necesarios.

## 4.2 APORTACIONES DEL CONTRATISTA

El contratista será responsable de suministrar todos los materiales, mano de obra, equipos y medios auxiliares necesarios para la ejecución de los trabajos, incluso aquellos equipos de elevación o transporte para introducir los materiales en el interior de la galería y extraer los residuos.

En particular todos los caudalímetros con las piezas especiales necesarias para el montaje de sensores y unidades de lectura. El contratista será también el encargado de configurar las señales analógicas de todos aquellos caudalímetros con conexionado analógico.

### 4.3 MEDIO AMBIENTE

El contratista deberá de cuidar en todo momento el acopio y gestión de los residuos generados durante los trabajos.

Al comenzar los trabajos deberá entregar el Plan de Gestión de Residuos que será validado y aprobado por Gipuzkoako Urak.

# 4.4 PLAZO DE EJECUCION

0

Será de DOCE (16) semanas a partir de la firma del acta de replanteo. En este plazo se incluirá el acopio de materiales, su instalación y puesta en marcha.

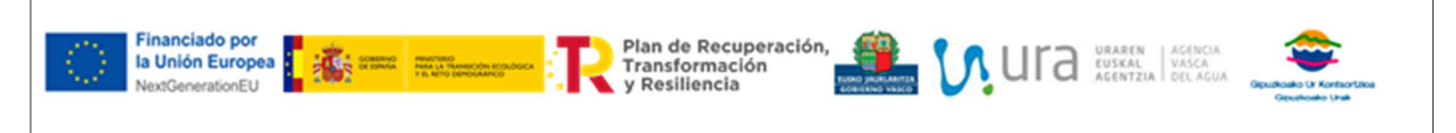

PR 024 020\_4

ANEXO I. ESQUEMAS DEL SISTEMA DE DISTRIBUCION DE ALTA

0

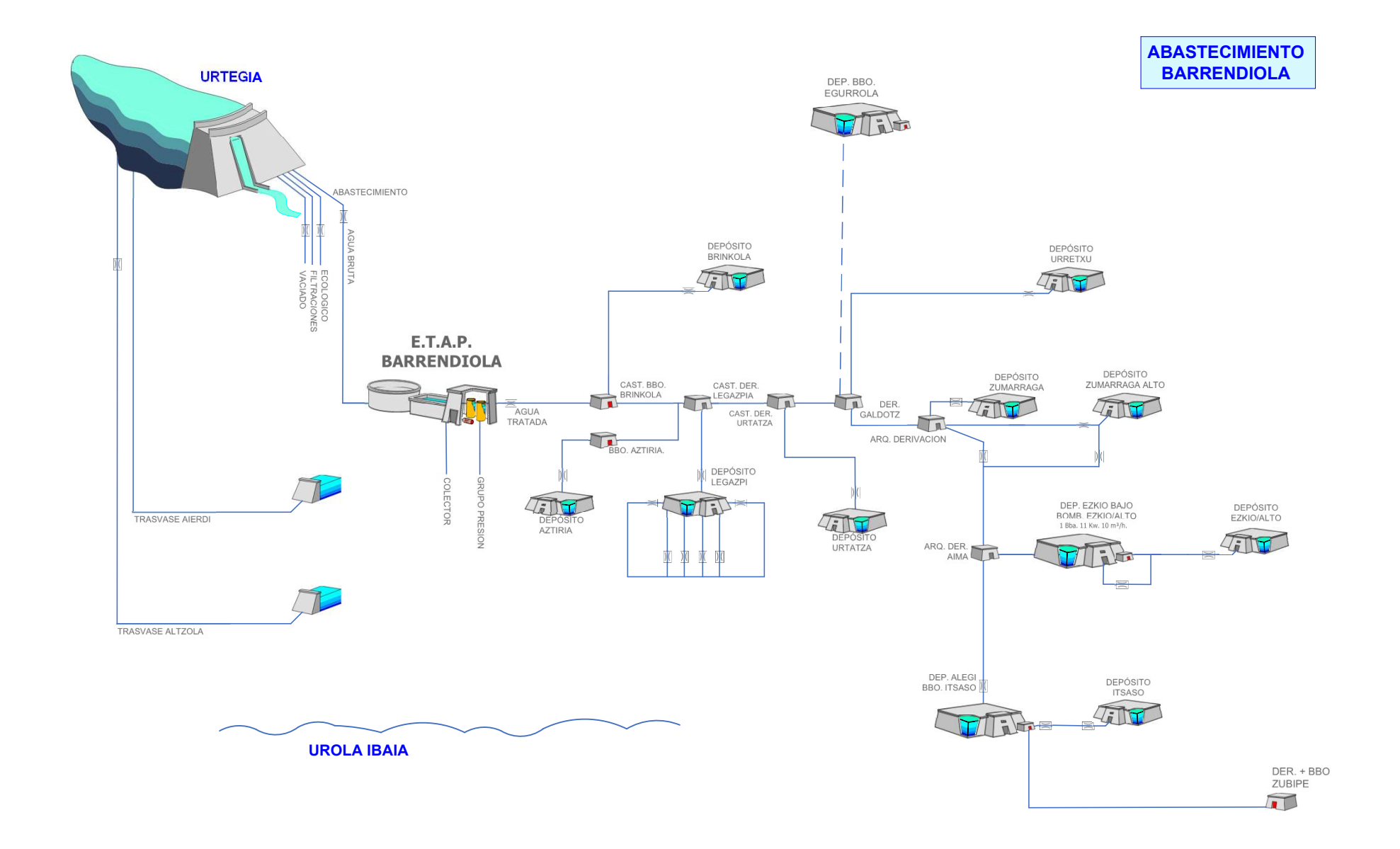

| Gipuzkoako Ur Kontsortzioa<br>Gipuzkoako Urak | TELEMANDO               |           | EGUNA      | IZENA | IZENBURU    | IT-51.04.002.05 Rev.13 |       |  |
|-----------------------------------------------|-------------------------|-----------|------------|-------|-------------|------------------------|-------|--|
|                                               | PLANO DE ABASTECIMIENTO | MARRAZTU  | 2024/02/07 | J.M.A | INSTALAZIOA | BARRENDIOLA            |       |  |
|                                               |                         | EGIAZTATU |            |       | Rev.        | 13                     | Vº Bº |  |

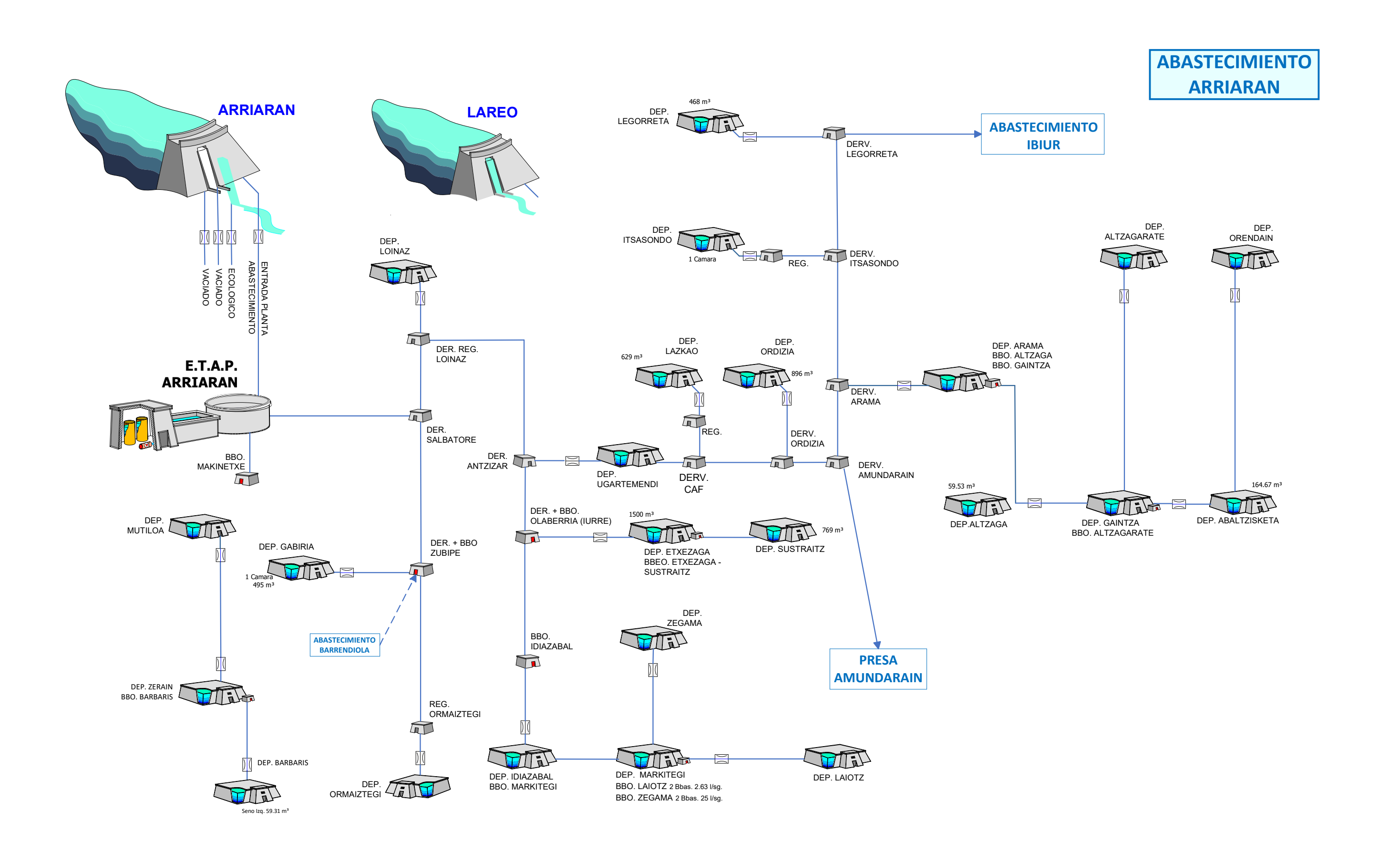

| ~                                             | TELEMANDO               |           | EGUNA      | IZENA | IZENBURU    |    |       |  |
|-----------------------------------------------|-------------------------|-----------|------------|-------|-------------|----|-------|--|
|                                               | PLANO DE ABASTECIMIENTO | MARRAZTU  | 2024/02/10 | J.L.O | INSTALAZIOA |    |       |  |
| Gipuzkoako Ur Kontsortzioa<br>Gipuzkoako Urak |                         | EGIAZTATU |            |       | Rev.        | 16 | Vº Bº |  |

### IT-51.12.002.02 Rev.16

ARRIARAN

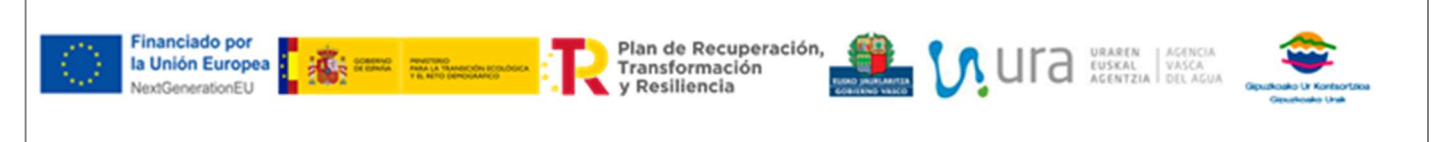

PR 024 020\_4

ANEXO 2. FICHA TECNICA DEL CAUDALIMETRO CLAMP-ON PARA DESAGUES

0

# SGM-101F

Transit time ultrasonic flowmeter

### Features

| • Pipe dimension range: DN20 ÷ DN4000            |
|--------------------------------------------------|
| • Transmitter protection class: IP66             |
| Transducer protection class: IP68                |
| • Display: backlighted 2x20 alphanumeric digit   |
| • Keypad: 4 keys                                 |
| Housing material: printing aluminium             |
| • Displayed data: instantaneous flowrate:        |
| flow totalizer                                   |
| Mounting: wall                                   |
| • Analog Output: Sel. 4÷20mA or 0÷20mA           |
| • Accuracy: ±1%                                  |
| • Repeatability: ±0.2%                           |
| • Linearity: ±0.5%                               |
| Basic measurement period: 500ms                  |
| Serial port: RS485                               |
| Communication protocol: MODBUS RTU               |
| or ASCII+ (opt.)                                 |
| • Data logger: on SD card (opt.) or via MODBUS   |
| • Programmable frequency output: 0÷5000Hz        |
| • Relay output: n.1 for pulse totalizer or alarm |
| Medium speed range: ±12m/s                       |
| • Unit working temperature: -20÷60°C             |
| • Instrument humidity: noncondensing85%RH(40°C)  |
| Sensors working temperature:                     |
| TS-2 / TM-1 /TL-1 -30 ÷ +90°C                    |
| TS2H / TM1H -30 ÷ +160°C                         |
| TC-1 / TLC2 -40 ÷ +160°C                         |
| Sensor cable std. length: 5m                     |
| Powers.:230Vacor10÷30Vdc(dependingonmodel)       |
| Dimensions: 200x120x77mm                         |

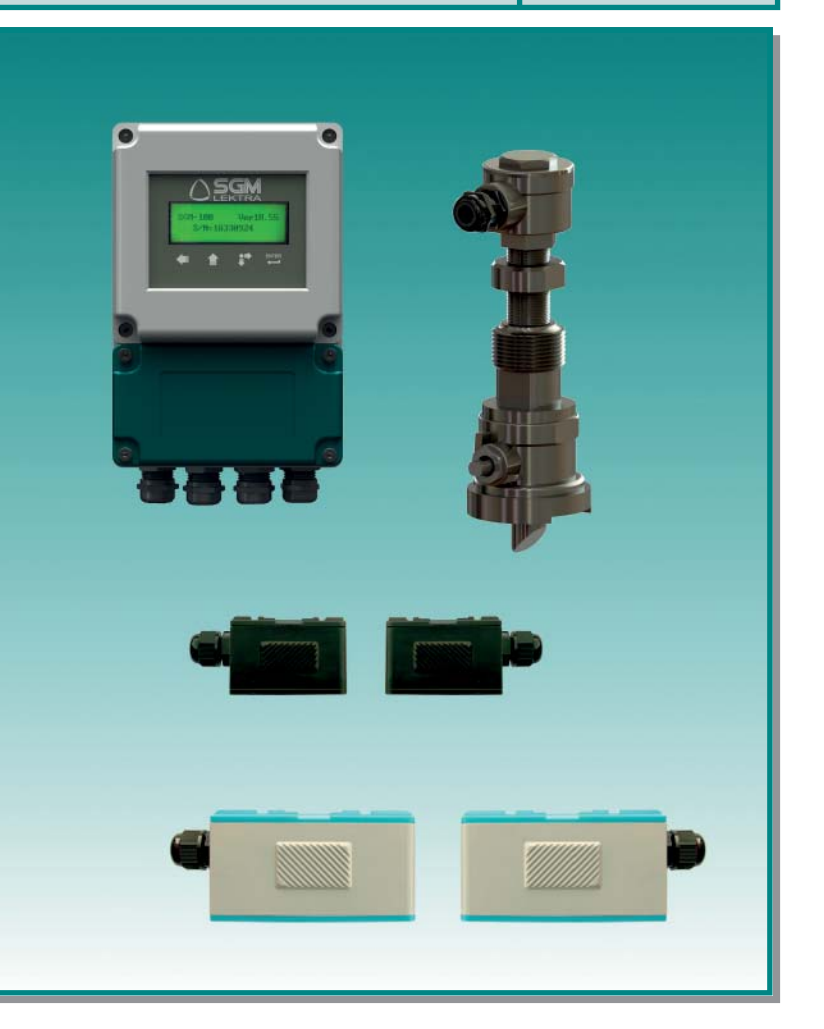

# Warranty

Weight without sensors:

Products supplied by SGM LEKTRA are guaranteed for a period of 12 (twelve) months from delivery date according to the conditions specified in our sale conditions document.

SGM LEKTRA can choose to repair or replace the Product.

If the Product is repaired it will maintain the original term of guarantee, whereas if the Product is replaced it will have 12 (twelve) months of guarantee.

The warranty will be null if the Client modifies, repair or uses the Products for other purposes than the normal conditions foreseen by instructions or Contract.

In no circumstances shall SGM LEKTRA be liable for direct, indirect or consequential or other loss or damage whether caused by negligence on the part of the company or its employees or otherwise howsoever arising out of defective goods

# Factory Test Certificate

In conformity to the company and check procedures I certify that the equipment:

SGM-101F..... Production and check date:

1Kg

Serial n. .....

is conform to the technical requirements on Technical Data and it is made in conformity to the SGM-LEKTRA procedure

Quality Control Manage: .....

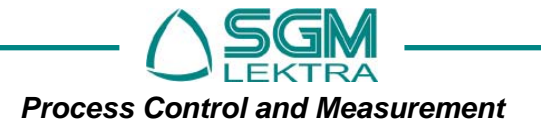

(F

### SGM-101F - Working principle

The **SGM-101F** is composed by a digital converter and two clamp-on or insertion type ultrasonic transducers. The instrument calculates the instantaneous flow rate value by measuring the flight time difference of the ultrasonic pulses.

Compact system for conductive and non-conductive fluids, even with the suspended material presence (<10g/l;<Ø1mm) Applicable to various pipes materials (eg. SS316, copper, plastic, etc.), with or without an inner lining

Measuring ranges from <0,2m<sup>3</sup>/h to >30000m<sup>3</sup>/h

Power supply 85 ÷ 265Vac or 10÷30Vdc

# **1. WORKING PRINCIPLE**

The meter is designed to measure the fluid velocity inside a pipe. The clamp-on transducers models allow an easy installation.

The transit time flow meter uses two ultrasonic transducers that function as transmitters and receivers.

They are installed externally to the pipe at a specific distance from each other. They can be installed at V mode (2 sonic section), at W mode (4 sonic section) or at Z mode (1 sonic section). The installation method choice depends on the pipe and the fluid characteristics. The **SGM-101F** measures the transit time via the two transducers that alternatively transmit and receive a sound pulses sequence. The difference in the measured transit time is directly related to the fluid velocity in the pipe, as shown in figure 1

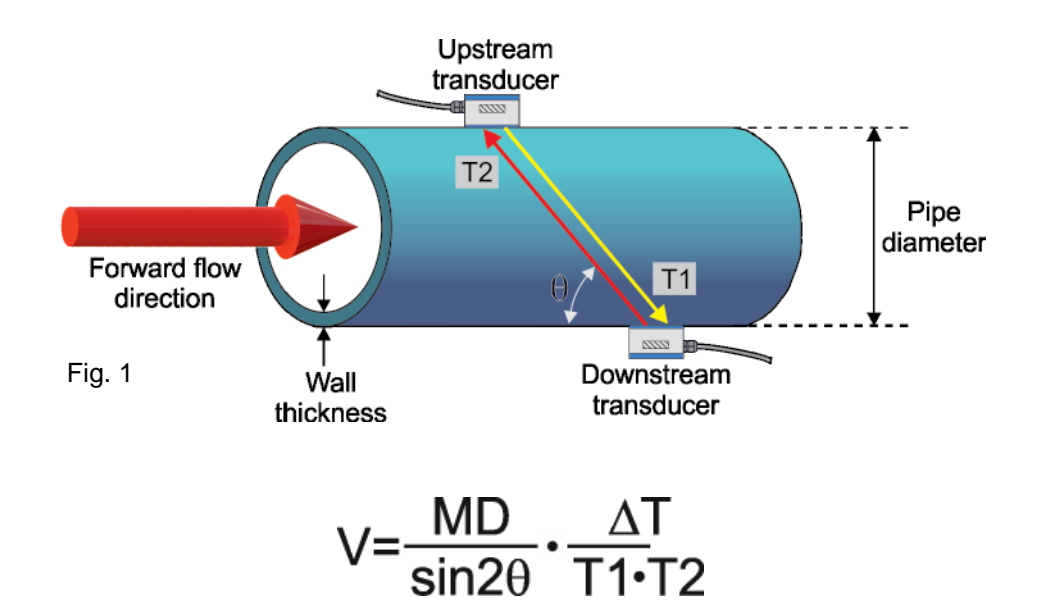

Where:

- $\Theta$  = sonic section angle
- M =sonic section length
- D = pipe internal diameter
- T1 = sound transit time from the upstream transducer to the transducer downstream
- T2 = sound transit time from the downstream transducer to the transducer upstream
- $\Delta T = Tup-Tdown$

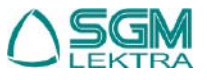

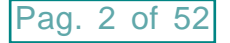

# SGM-101F - Features

# 2. FEATURES

| Pipe               | Material                            | Carbon Steel; Stainless Steel; Cast Iron; Ductile Iron; Copper; PVC; Aluminium; Asbestos; FiberGlass-Epoxy; Other                                                                                             |
|--------------------|-------------------------------------|----------------------------------------------------------------------------------------------------|
|                    | Pipe Ø range                        | 20 <del>:</del> 4000mm                                                                                                    |
|                    | Inner lining                        | None, No Liner; Tar Epoxy; Rubber; Mortar; Polypropylene; Polystyrol; Polysty-<br>rene; Polyester; Polyethylene; Ebonite; Teflon; Other                                                                       |
|                    | Pipe length                         | Upstream pipe straight section of 10÷40D. Downstream pipe straight section greater than 5D.<br>NB - The pipe straight section, downstream of a pump, must be greater than 20D.                                |
| Measured<br>fluids | Kind                                | Water (General); Sea Water; Kerosene; Gasoline; Fuel Oil; Crude Oil; Propane<br>(-45°C); Butane (0°C); Other Fluid; Diesel Oil; Castor Oil; Peanut Oil: Gasoline<br>#90; Gasoline #93; Alcohol; Water (125°C) |
|                    | Suspended solids                    | Homogeneous fluids, even with material in suspension with a concentration less than 20g/l and particle size less than 1mm.<br><b>NB</b> - Avoid the ice formation inside the pipe at low temperatures         |
|                    | Temperature                         | Depending on the used ultrasonic transducer model (see pages 4 and 5)                                                                                                    |
|                    | Flow velocity                       | ±0,01m/s ÷ ±12m/s                                                                                                    |
|                    | Direction                           | Direct and reverse flow rate measurement and separate totalization                                                                                                    |
|                    | Accuracy                            | ±1%                                                                                                    |
|                    | Working<br>conditions               | Temperature: -20°÷+85°C; humidity: 85% non-condensing (for applications in conditions different from the standard, specify when ordering)                                                                     |
|                    | Analog output                       | Opto-isolated with configurable mode: 4÷20mA; 0÷20mA; 0÷20mA Via RS232; 4÷20mA vs Sound; 20÷4÷20mA; 0÷4÷20mA; 20÷0÷20mA; 4÷20mA vs vel.<br>Max. load: 1000ohm                                                 |
|                    | OCT output -                        | Passive opto-isolated: Vmax: 30Vdc; Imax 100mA<br>Alarm output or pulse output from flow totalizer with settable pulse width in<br>6÷1000ms range                                                             |
| Data               | Relay output                        | N.1; Max. 125Vac 1A; 30Vdc 2A<br>Alarm output or pulse output from flow totalizer                                                                                                    |
| Converter<br>Unit  | Serial port                         | RS485. Comunication protocol: MODBUS RTU; MODBUS ASCII                                                                                                    |
|                    | keyboard                            | 4 keys                                                                                                    |
|                    | Display                             | backlighted 2x20 alphanumeric digit LCD                                                                                                    |
|                    | Display data                        | Simultaneous display of:: instantaneous flow rate (-99999.99÷+99999.99m³/h); flow to-<br>talizers (-19999999.99÷+19999999.99m³); total operating time displayable via<br>keyboard command                     |
|                    | Data storage                        | Flow Totalizer, total operating time and all system configuration parameters. Stor-<br>age on E <sup>2</sup> PROM                                                                                             |
|                    | Power supply<br>(dependingon model) | 230Vac ±15% 50÷60Hz; consumption: 3VA.<br>10÷30Vdc; consumption: 2W                                                                                                    |
|                    | Protection                          | IP66; the transparent protective cover use is recommended (p.n. 546A103N)                                                                                                    |

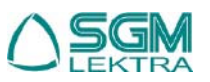

Tab. 1

# SGM-101F - Transducers

# 3. TRANSDUCERS

| Transducer Type |              | Caratteristiche     |
|-----------------|--------------|---------------------|
| TS-2            | Dimensions   | 67mm                |
|                 | Pipe Ø range | 20÷100mm (¾" ÷ 4")  |
|                 | Temperature  | -30 ÷ +90°C         |
|                 | Menu 23      | >19. Clamp-On TS-2  |
| TS2H            | Dimensions   | 67mm                |
|                 | Pipe Ø range | 20÷100mm (¾" ÷ 4")  |
|                 | Temperature  | -30 ÷ +160°C        |
|                 | Menu 23      | >19. Clamp-On TS-2  |
| TM-1            | Dimensions   | 89mm                |
|                 | Pipe Ø range | 50÷700mm (2" ÷ 40") |
|                 | Temperature  | -30 ÷ +90°C         |
|                 | Menu 23      | >16. Clamp-On TM-1  |
| тм1н            | Dimensions   | 89mm                |
|                 | Pipe Ø range | 50÷700mm (2" ÷ 40") |
|                 | Temperature  | -30 ÷ +160°C        |
|                 | Menu 23      | >16. Clamp-On TM-1  |

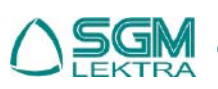

# SGM-101F - Transducers

| Transducer Type                        |              | Caratteristiche                       |  |  |  |
|----------------------------------------|--------------|---------------------------------------|--|--|--|
| TL-1                                   | Dimensions   | 123mm                                 |  |  |  |
|                                        | Pipe Ø range | 300÷4000mm (3" ÷ 160")                |  |  |  |
|                                        | Temperature  | -30 ÷ +900°C                          |  |  |  |
|                                        | Menu 23      | >20. Clamp-On TL-1                    |  |  |  |
| TC-1<br>(standard)                     | Dimensions   | 190mm<br>147mm<br>90mm                |  |  |  |
|                                        | Pipe Ø range | 80÷4000mm (3" ÷ 160")                 |  |  |  |
|                                        | Temperature  | -40 ÷ +400°C                          |  |  |  |
|                                        | Max pressure | 1.6Mpa (16bar)                        |  |  |  |
|                                        | Menu 23      | >17. Insertion TC-1                   |  |  |  |
| TLC2<br>(for<br>non-metallic<br>pipes) | Dimensions   | 330mm<br>287mm<br>165mm<br>165mm<br>1 |  |  |  |
|                                        | Pipe Ø range | 80÷4000mm (3" ÷ 160")                 |  |  |  |
|                                        | Temperature  | -40 ÷ +400°C                          |  |  |  |
|                                        | Max pressure | 1.6Mpa (16bar)                        |  |  |  |
|                                        | Menu 23      | >21. Insertion TLC-2                  |  |  |  |

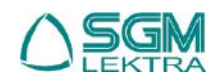

# SGM-101F - Dimensions/Electrical connections

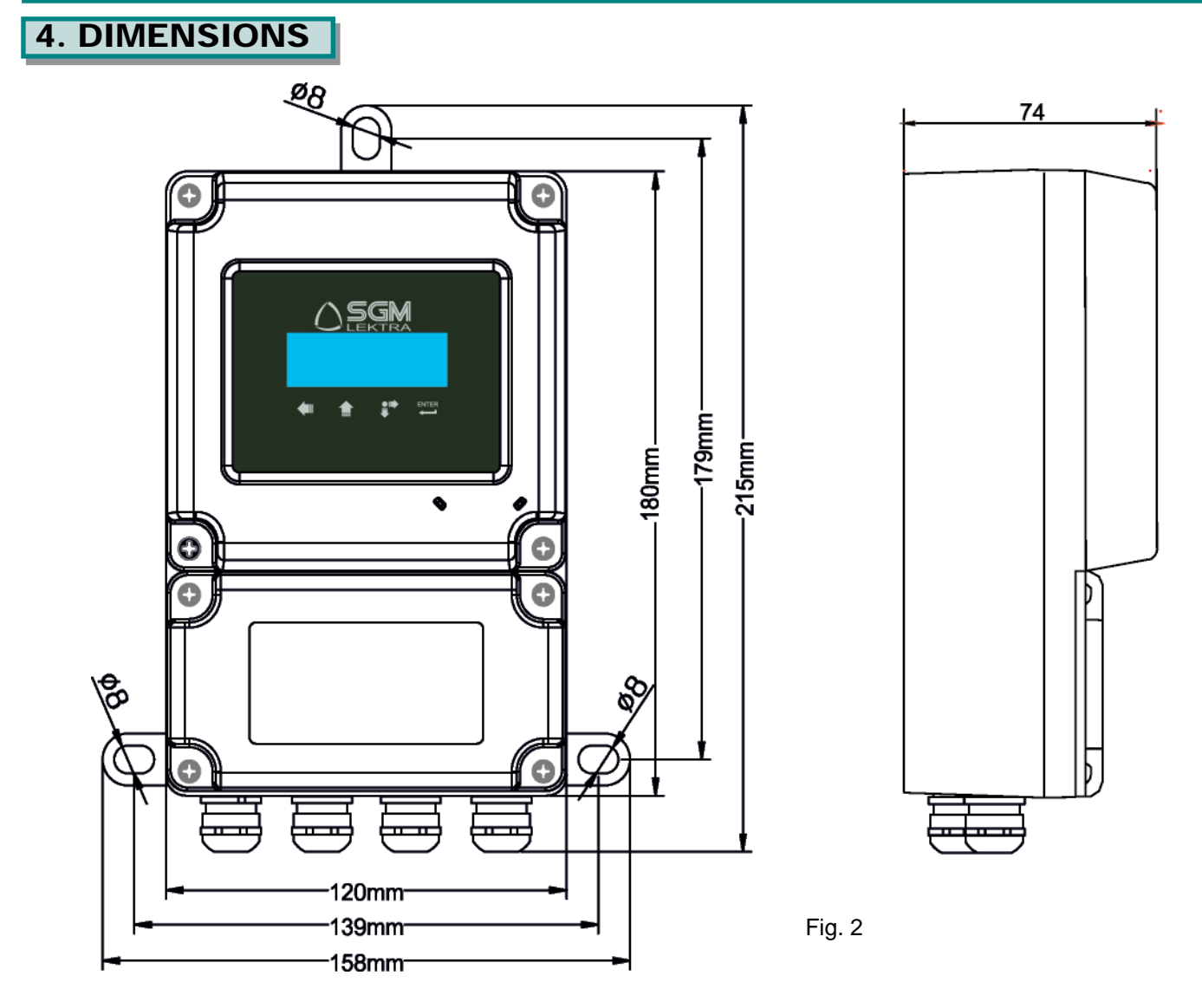

# 5. ELECTRICAL CONNECTIONS

### 5.1 Connections

- 1) Separate the engine control cables or power cables from the SGM-101F connection cables.
- 2) Remove the caps from the cable glands and open the cover by unscrewing the screws.
- 3) Lead the cables into the transmitter through the cable glands
- 4) Close the cap and tighten the cable glands

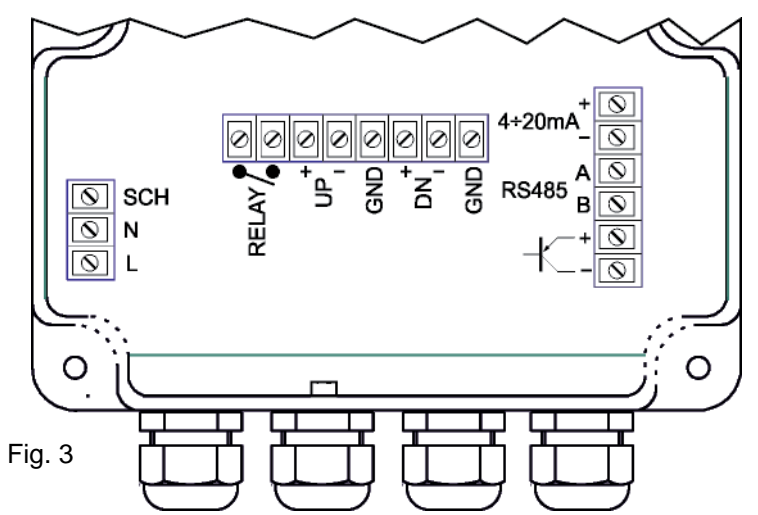

The immunity to electromagnetic interference is in accordance with  $\mathbf{\xi}$  directives

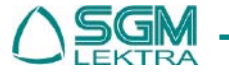

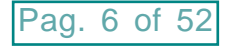

### 5.2 Recommendations for external mounting

- or electrical connections, use a cable with a 6÷10mm outer diameter and fully tighten the M18 cable gland
- Securely close the cover
- position the cable so that it forms a downward curve at the M18 output (Fig.4); in this way the condensation and/or rain water will tend to drop from the curve bottom
- place the transparent cover for protection

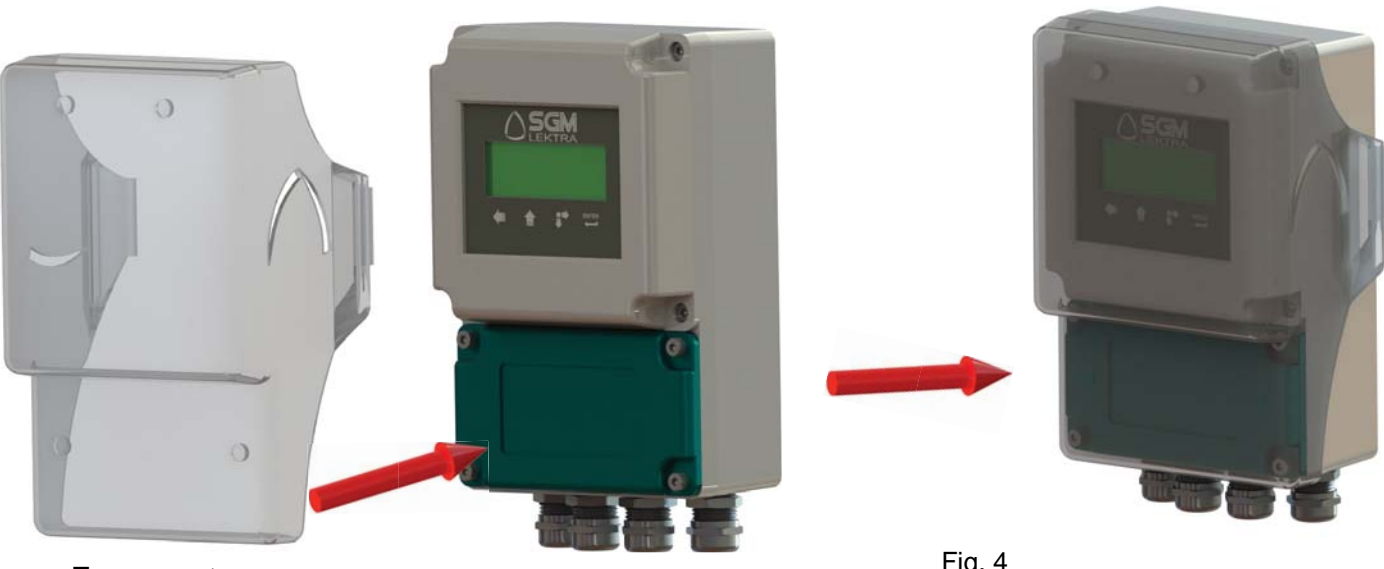

Transparent cover (p.n. 546A103N)

Fig. 4

**5.3 POWER CONNECTION** 5.3.1 Supply voltages in AC

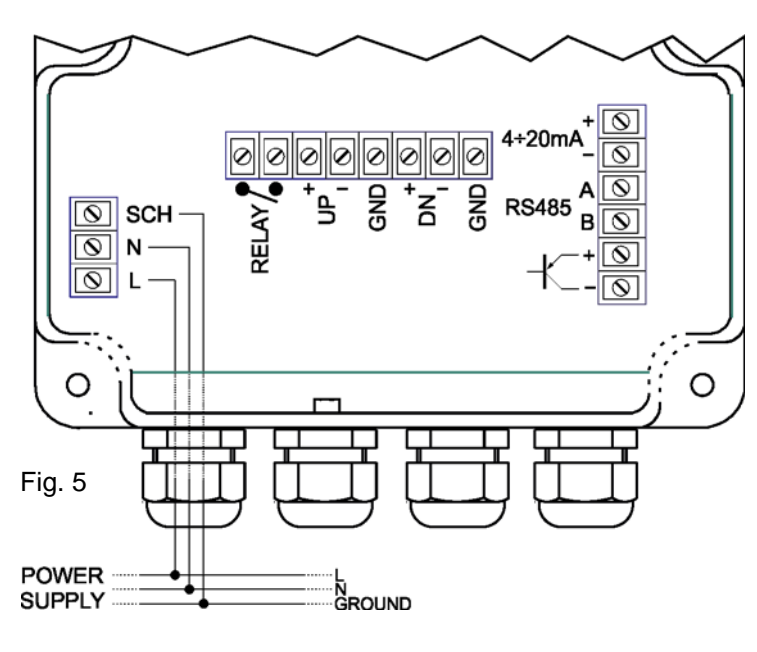

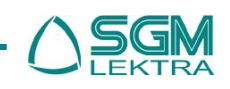

### 5.3.2 Supply voltage in 10÷30Vdc

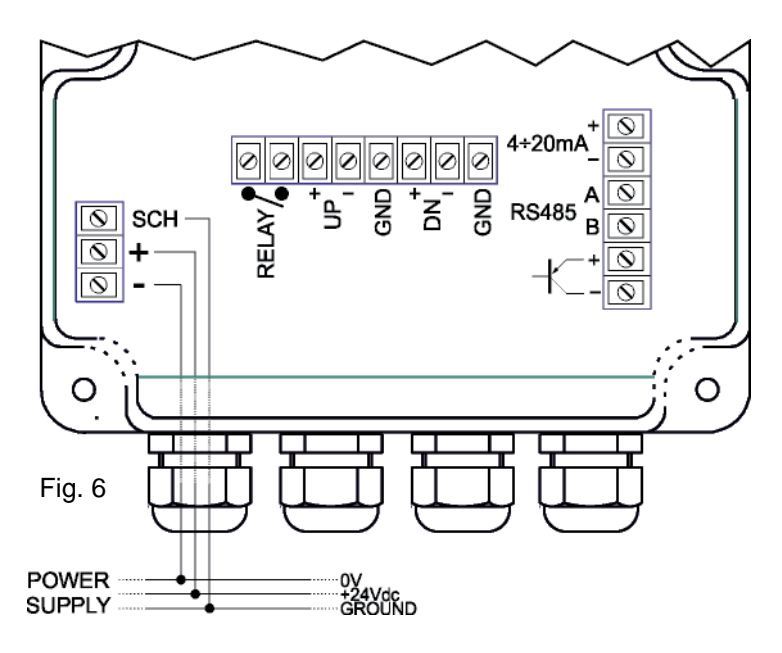

### **5.4 TRANSDUCER CONNECTION**

Pag. 8 of 52

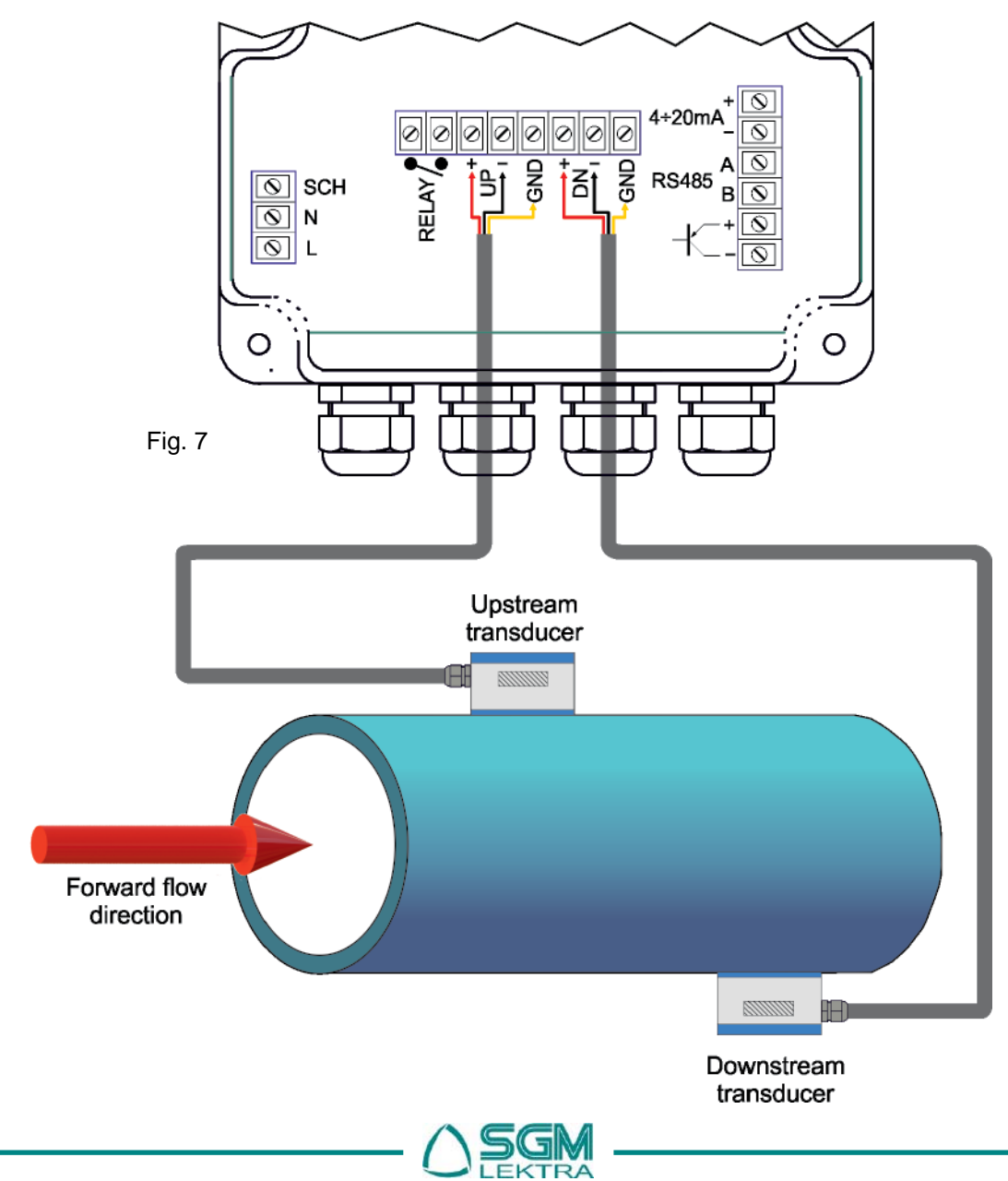

### 5.5 OUTPUT SIGNALS CONNECTION 5.5.1 Analog output

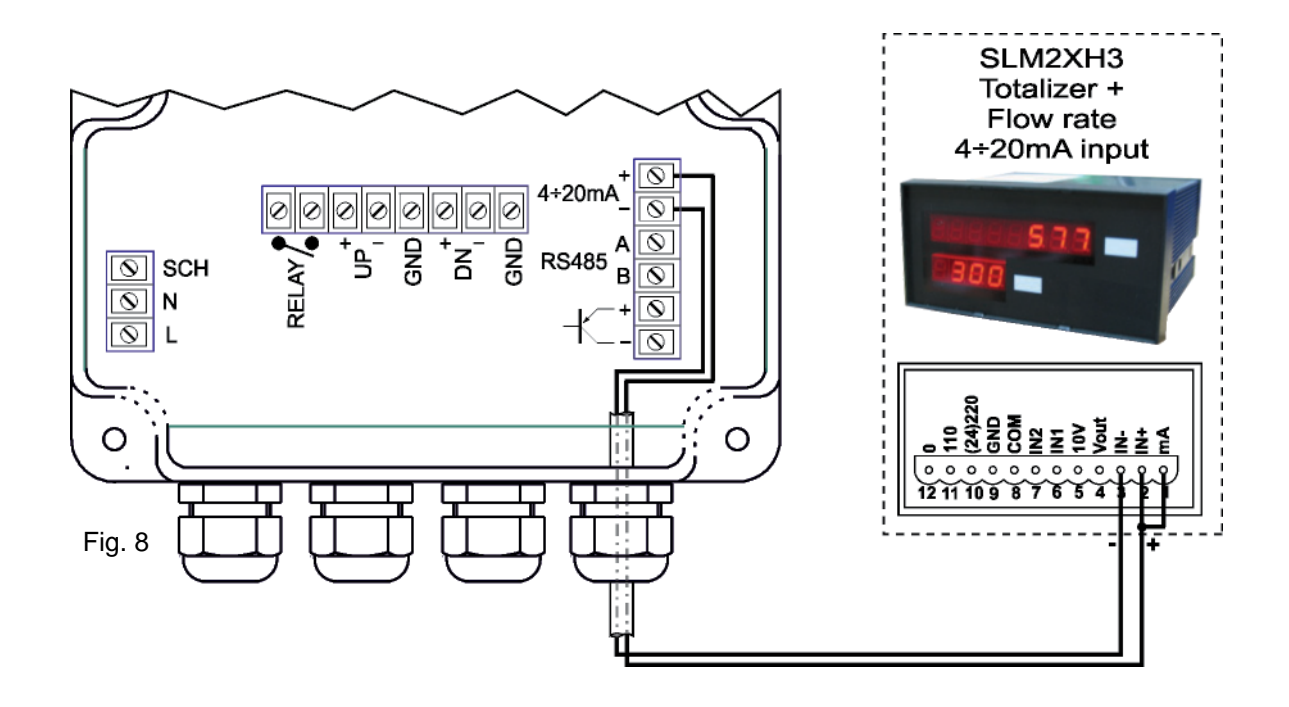

### 5.5.2 Pulse output

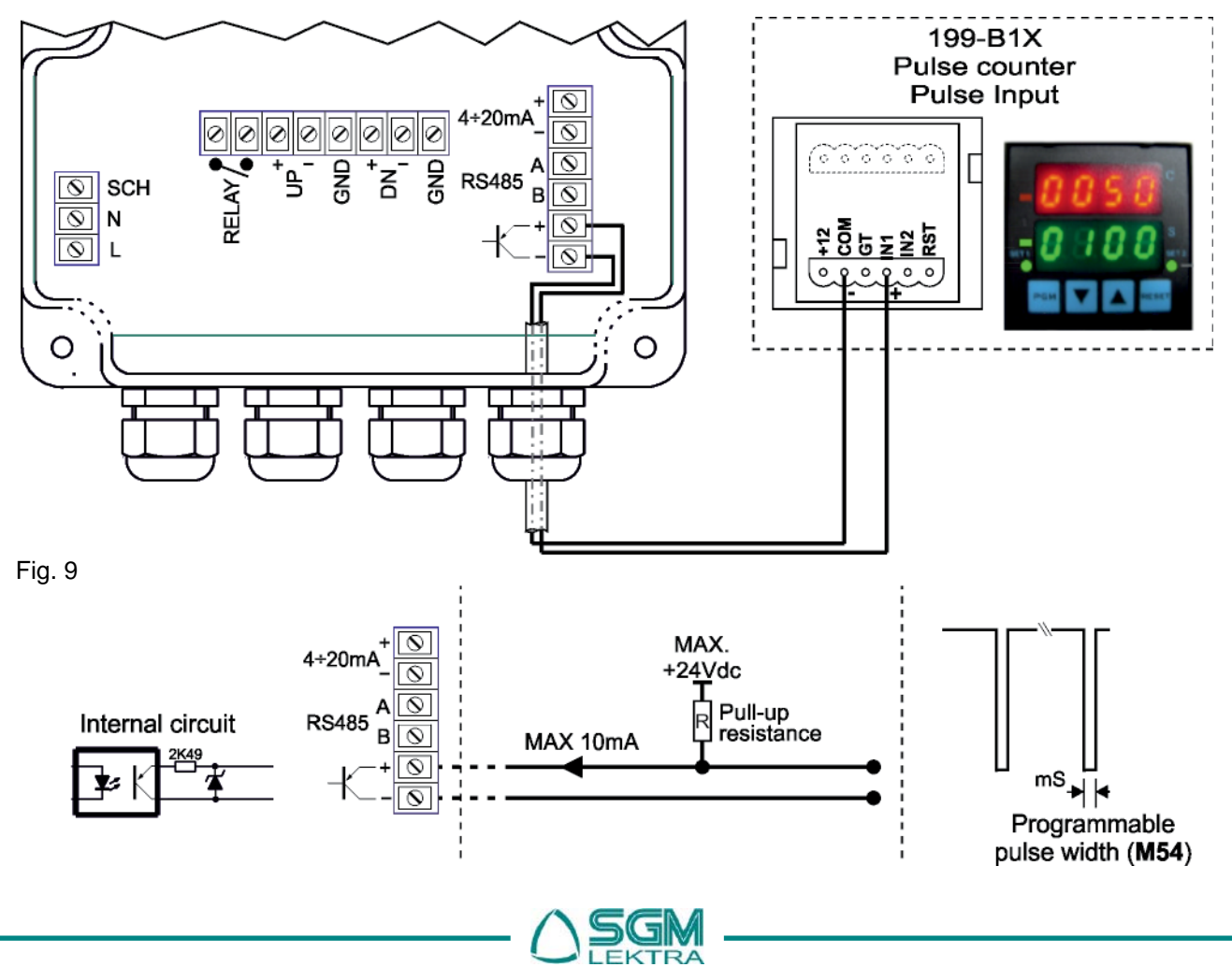

### 5.5.3 Relay output

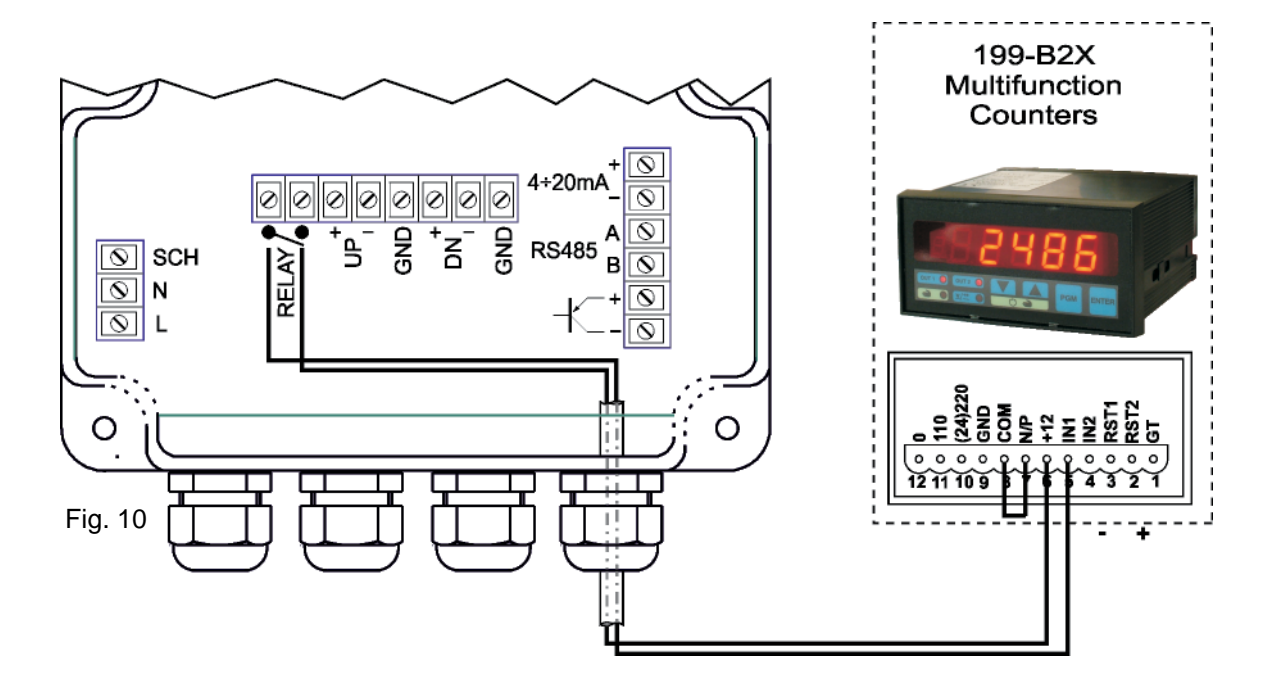

5.5.3 MODBUS port

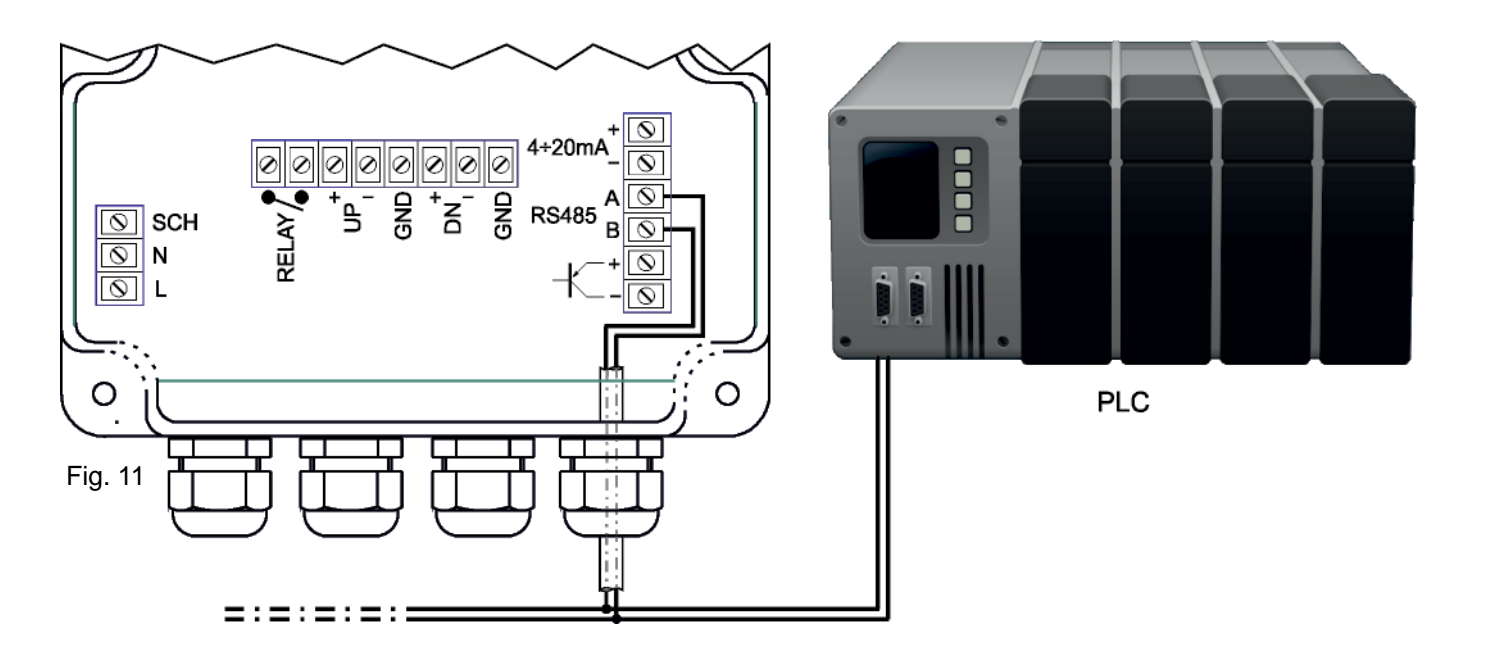

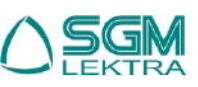

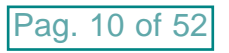

# SGM-101F - Introduction

# 6. INTRODUCTION

The **SGM-101F** flow measurement system is composed of a digital converter and two ultrasonic transducers. The instrument uses the fluid transit time, measured inside a pipe of cylindrical section, to calculate the instantaneous flow rate value. The DSP technology, Digital Signal Processing, ensures system low sensitivity to any potential interference factors.

### 6.1 Turn on the digital converter

The SGM-101F system standard power supply is 230Vac or 10÷30Vdc.

Before connection check the supply voltage.

When switched on, a program for self-diagnostic controls the hardware and the software. In case of malfunction, an error message is displayed. After checking, the system will display the last selected menu before turning off, for example, if the menu "02" was the last selected menu (from now on indicated with **M02**), the instantaneous flow rate and direct totalizer will be directly displayed.

During the sliding and/or displaying of the various windows menu, the measurement is not interrupted. Only when the user sets the new pipe parameters (and each time the instrument is turned on), the **SGM-101F** initiates a check-up for the signal reception automatic optimization, that status will be displayed at the top right of the display, **\*R** means normal status.

In case of re-positioning of the transducers, the instrument will automatically adjust the signal reception.

All configurations set by the user are stored in memory, but it's good to make sure that the menu M26, "Default Settings" is set to "0. Use RAM Settings"

### 6.2 <u>keyboard</u>

**SGM-101F** has 4 buttons:

Press (III) to activate the programming or displaying menu direct selection

| -             |                                                                                                    |
|---------------|----------------------------------------------------------------------------------------------------|
| Press 🚹 :     | <ul> <li>select to the previous menu (during normal menu displaying)</li> <li>edit the selected digit (during menu programming or selecting)</li> <li>select the previous option (during menu programming)</li> </ul> |
| Press 📑 :     | <ul> <li>select the next menu (during normal menu displaying)</li> <li>select the digit to the right (during menu programming or selecting)</li> <li>select the next option (during menu programming)</li> </ul>      |
| Press enter : | <ul> <li>access to the programming menu (during the programming menu displaying)</li> <li>confirms the entered or selected data (during the programming menu)</li> </ul>                                              |

### 6.3 Menus

The menus are numbered from M00 to M99 and from M+0 to M+9.

There are two ways to select a menu:

- 1) Direct access, press followed by the number of the desired menu. For example, to select M11 (the pipe oute diameter) press in the order: (enables the menu direct selection), (edit the selected digit), (select the digit to the right), (edit the selected digit), (confirms the entered data)
- 2) Search using or solution of the second second

There are three menus types:

- 1) programming menu with alphanumeric or numeric settings (eg. pipe outer diameter, M11)
- 2) programming menu with option selection (eg. pipe material, **M14**)
- 3) displaying menu (eg. instantaneous flow rate and forward flow totalizer, M02)

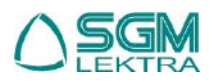

# 7. INSTALLATION

### 7.1 Measuring point Selection

The transducers must be mounted on a pipe section which allows to respect the minimum distance between the element of resistance to flow, such as curves or derivations, and the measuring point. See the following table Tab. 4

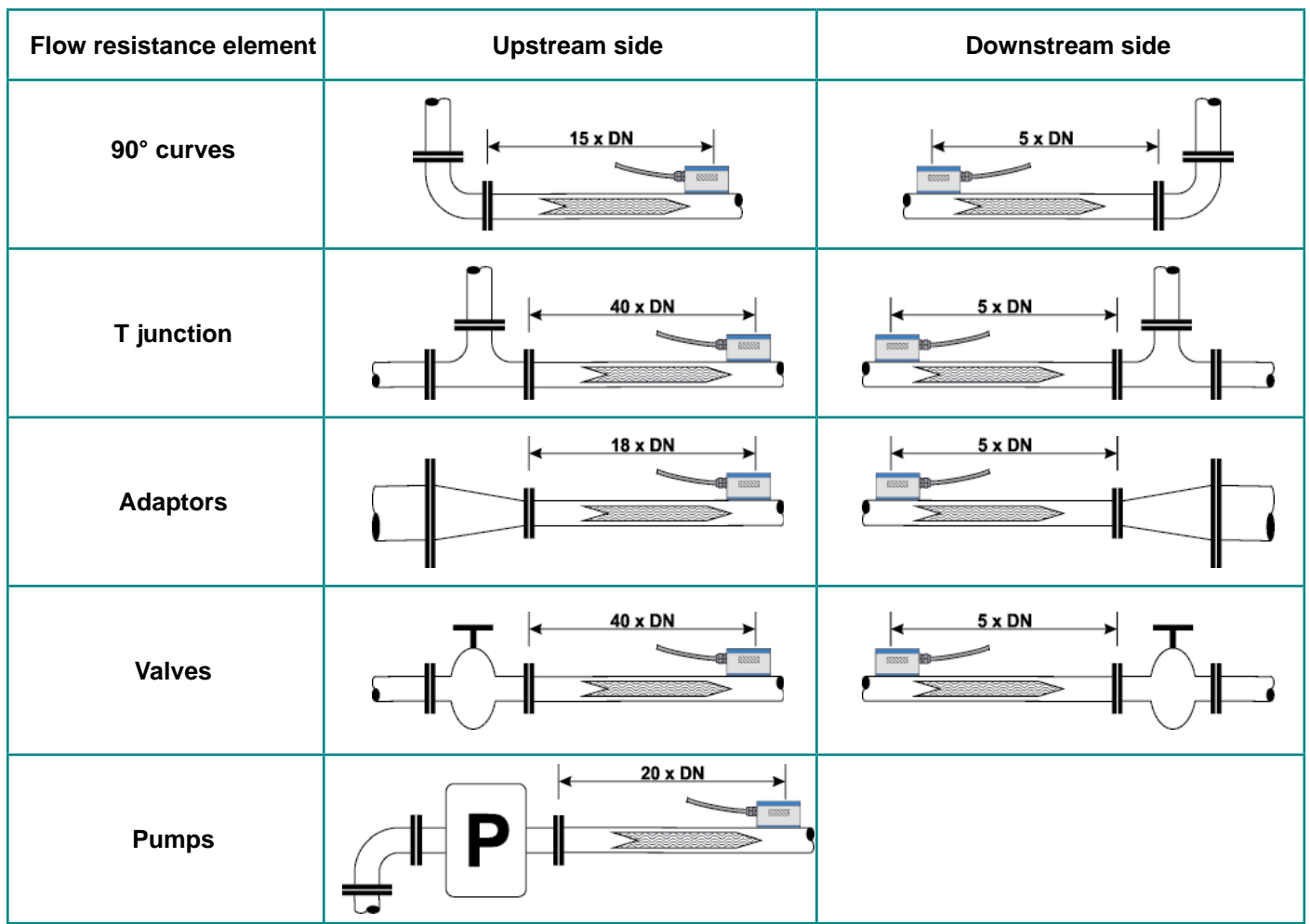

In the event that the minimum values shown in table 4 can not be met, it is necessary to adopt every mechanical devices to mitigate the flow turbulence and improve the homogeneity of the flow velocity in the pipe. One of the best devices is the transducers upstream installation of a fluid threads rectifier, which allows to have a straight section length of the pipe less than indicated.

The pipe where the transducers are placed must have the following characteristics:

- smooth surface without rust or other surface deterioration;
- circular cross section

The ideal points for the transducer positioning are:

- hydraulic circuit lowest point (fig.12-a);
- vertical pipes with the upward flow (fig.12-b);
- inclined pipes with the upward flow (fig.12-c);
- vertical open drain pipes with a section restriction to avoid sudden pipe emptying during flow measurement (fig.13)

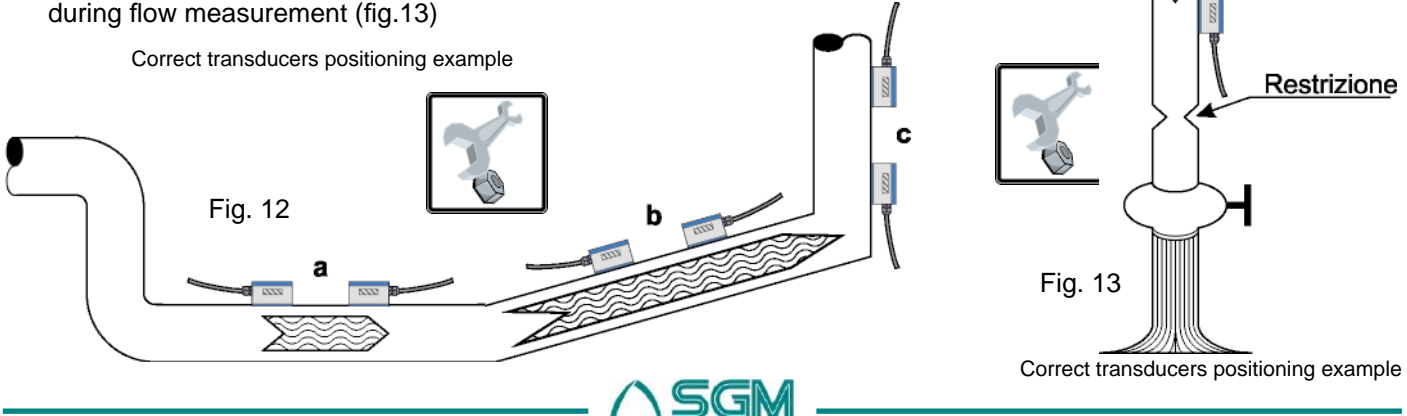

In the case of a horizontal pipe, the transducers positioning should be between  $\pm 45^{\circ}$  relative to the horizontal center line of the pipe. This is to avoid that any air bubbles can interfere with the flow velocity detection, Furthermore, in the case of buried pipe must observe the following measures:

with insertion type transducers L>600mm; with clamp-on type transducers L>400mm

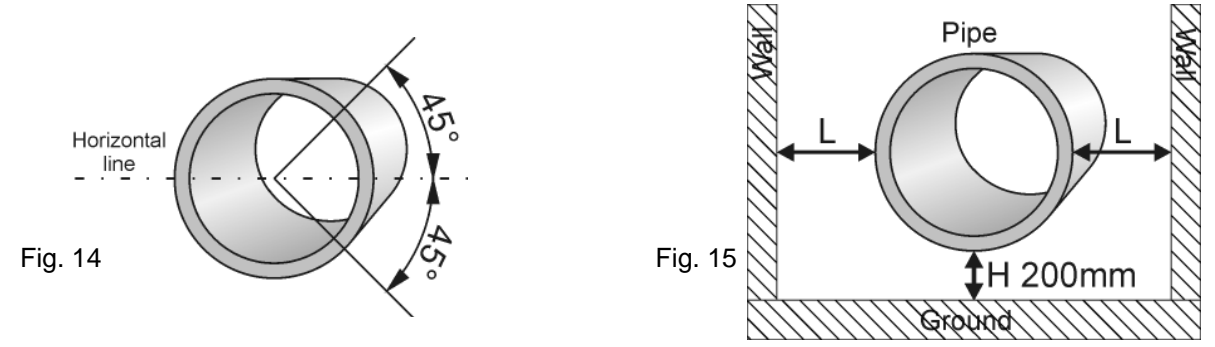

Transducers positioning on a horizontal tube

The transducers positioning points to be avoided are:

- vertical pipes with the downward flow, because they may not be completely filled with fluid (fig.16)
- inclined pipes with the downward flow, because they may not be completely filled with fluid (fig.16)
- the transducers must never be placed in the highest point of the concerned hydraulic circuit, because there is greater chance that in that pipeline section will create air pockets (fig.17)
- vertical open drain pipes without a section restriction to avoid sudden pipe emptying during flow measurement (fig.17)

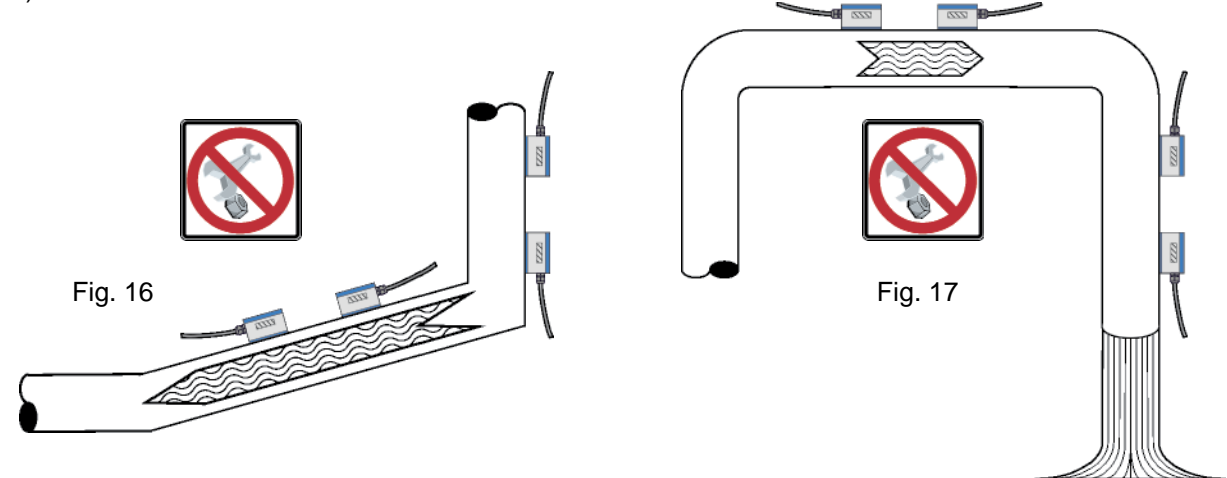

Positioning to avoid example

Positioning to avoid example

### 7.2 Positioning distance

The value (calculated automatically by the system) shown in menu M25 refers to the "Lout" mounting distance between the two transducers, as shown in the following figures

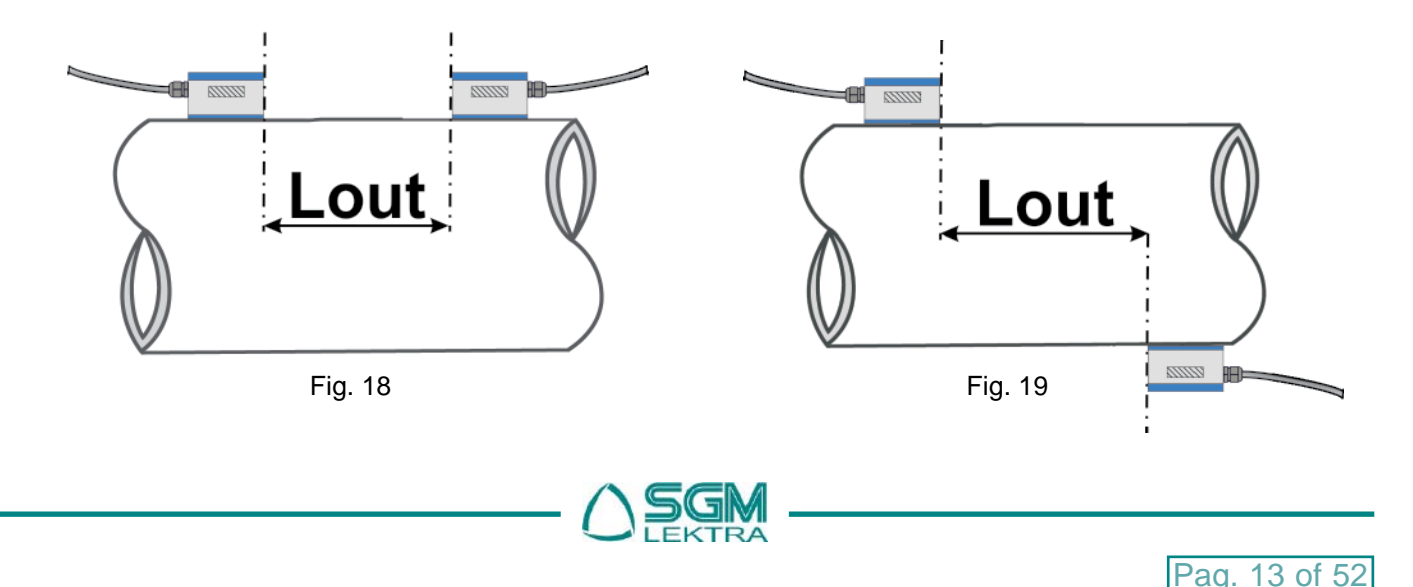

### 7.3 <u>V installing</u>

Is the installation method for pipes with diameters in the DN50÷250 range

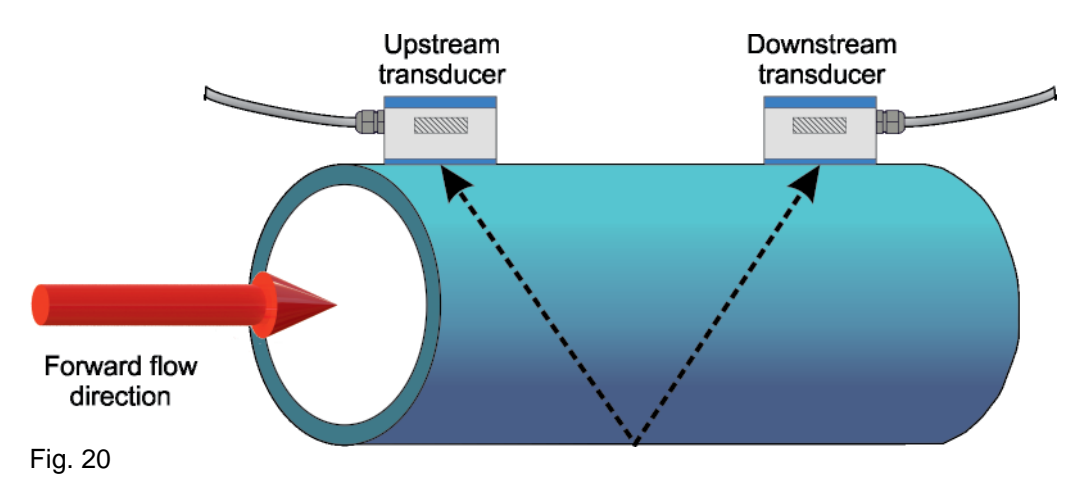

### 7.4 Z installing

Is the installation method for pipes with diameters in the DN300÷4000 range

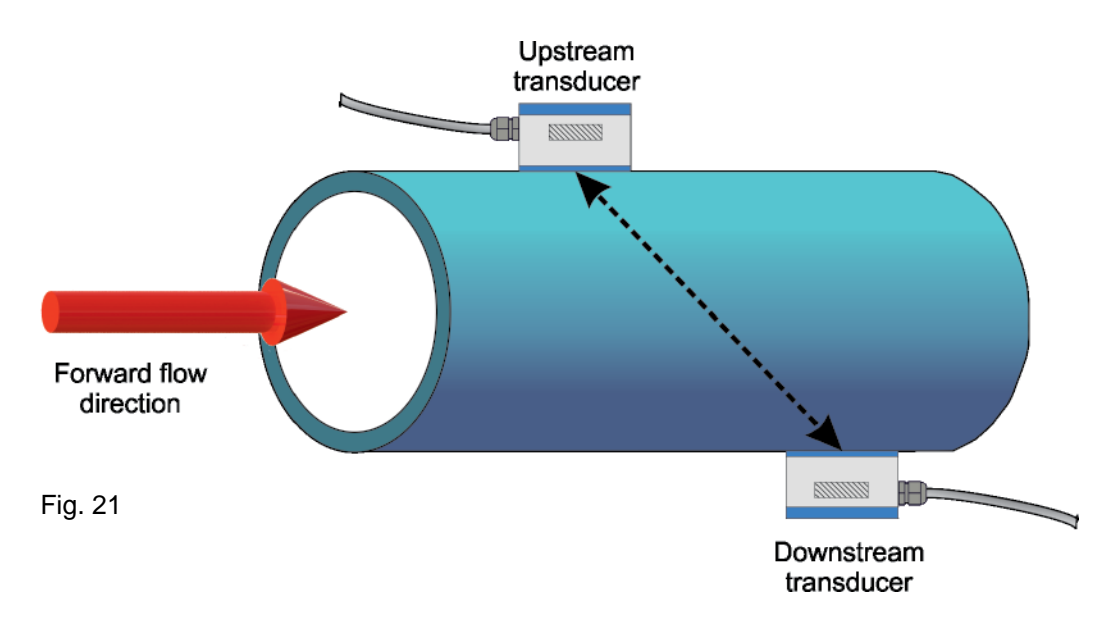

### 7.5 W installing

Is the installation method for pipes with diameters in the DN20÷50 range

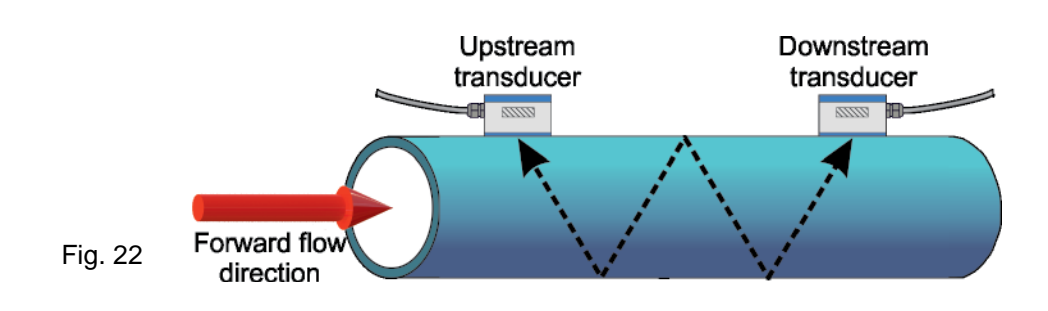

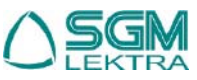

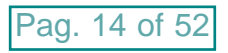

### 7.6 Insertion transducer installation

- Steps required for proper installation:
- 1 with encased pipe, check that there is the minimum space required for the transducers installation (fig.23)
- 2 with encased pipe, check that the free section length of the pipe is the minimum required (fig.24)

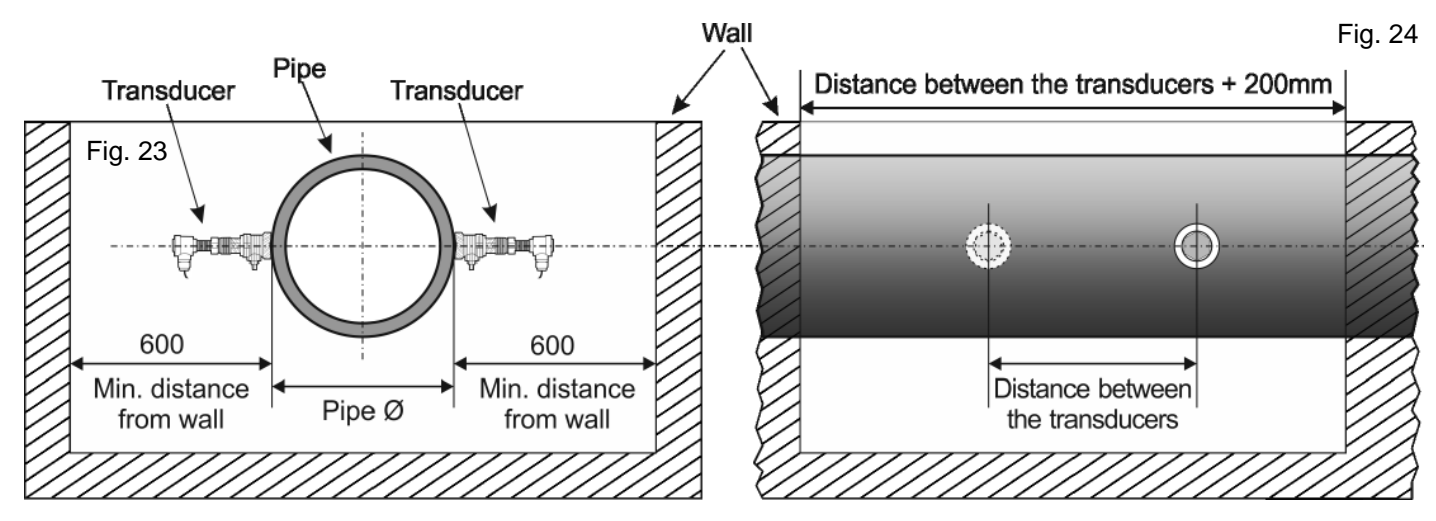

- 3 Procuring the necessary equipment for drilling the pressure pipes
- 4 Set the pipe parameters: in the menu **M23** choose the option 17 or 21 (TC-1 or TLC-2 insertion transducer); in the menu **M24** choose 1. (Z installation) and in the menu **M25** check the positioning distance
- 5 Determine the best location for installation on pipe
- 6 Installing the ball valve base

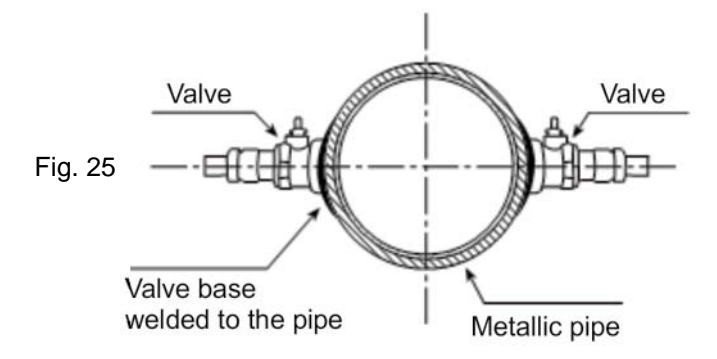

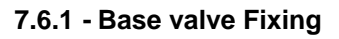

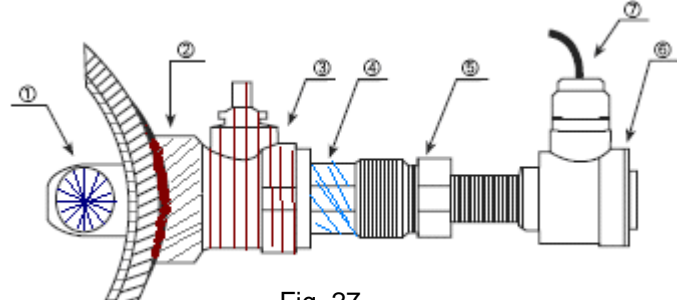

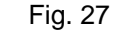

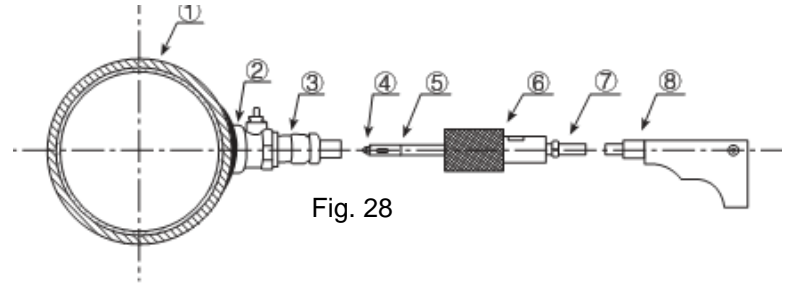

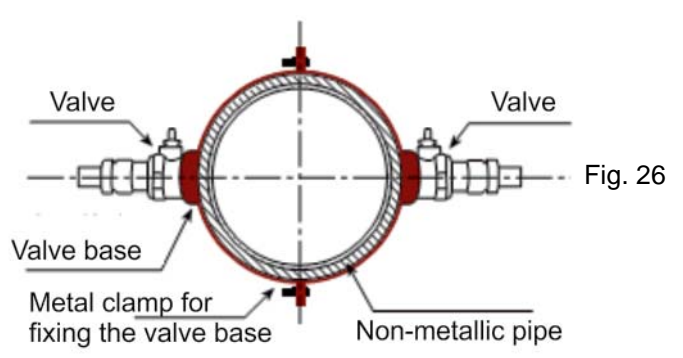

- 1. ultrasonic transducer signal emitter
- 2. ball valve base
- 3. ball valve
- 4. male thread for drill
- 5. sealing nut
- 6. head with terminals for electrical connection
- 7. connection cable
  - 1. pipe
  - 2. ball valve base
  - 3. ball valve
  - 4. drill bit Ø19mm
  - 5. drill chuck
  - 6. seal gland
  - 7. drill rod
  - 8. power drill

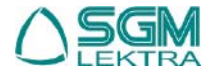

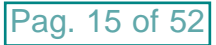

- 1) Weld or fix the valve base on the pipe (2 in figure 27).
- 2) Screw the ball valve (3 in figure 27) and tighten to ensure the seal. The valve must be opened
- 3) Insert the drill bit in the ball valve and tighten the seal gland (6 in figure 28) on the male threads (4 in figure 27), so that there is no leakage. Fasten the power drill to rod (7 in figure 28).
- 4) Turn on the drill and drill pipe
- 5) Unscrew the seal gland and slowly pull out the drill; as soon as possible, close the ball valve to avoid leakage.
- 6) Use a meter, or a caliper to measure the A dimension.

Slowly insert the transducer into the valve support and open the ball valve.

Measure the distance "L" between the outer surface of the pipe and the upper part of the head of the transducer. L=A-pipe thickness

The transducer insertion will be installed properly when the C dimension (in figure 29) will be equal to 0 (zero), ie when L=A-B

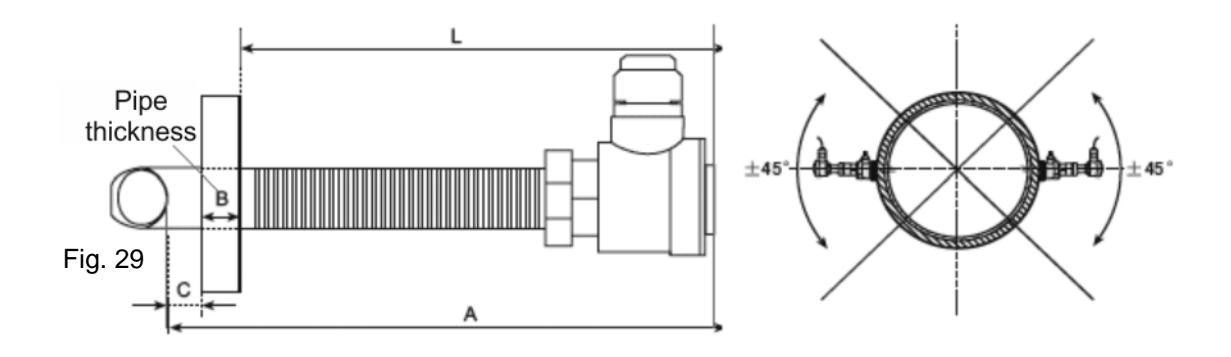

To check the transducers ultrasonic signal emitting orientation (1 in figure 27), check that: : 1) the outputs cables of both transducers are oriented orthogonally to the pipe axis

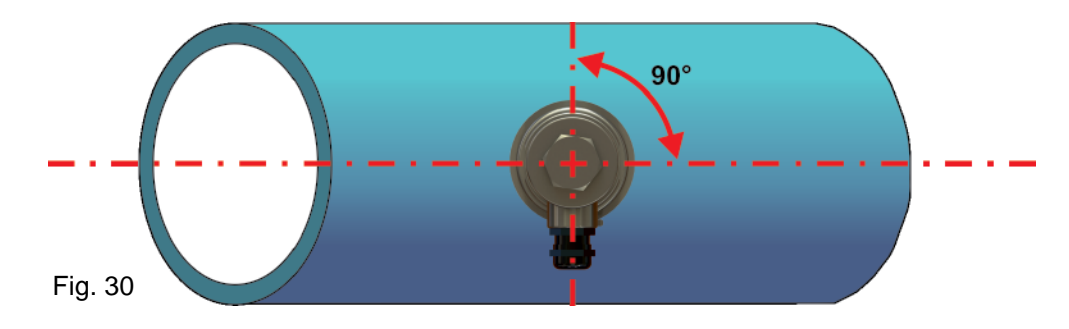

2) the outputs cable on the transducers have the same direction

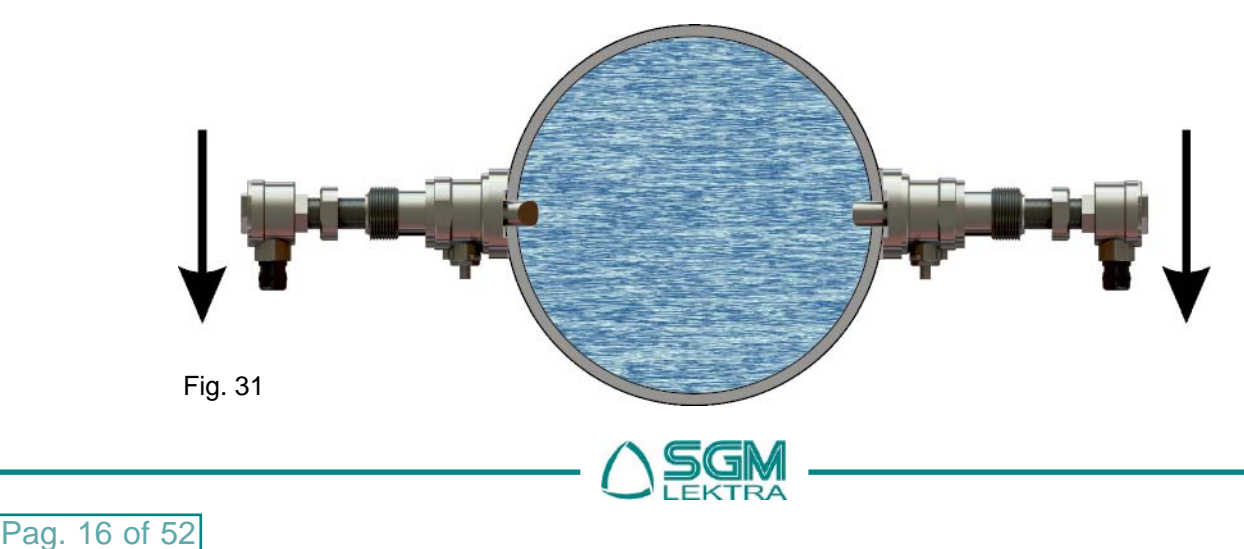

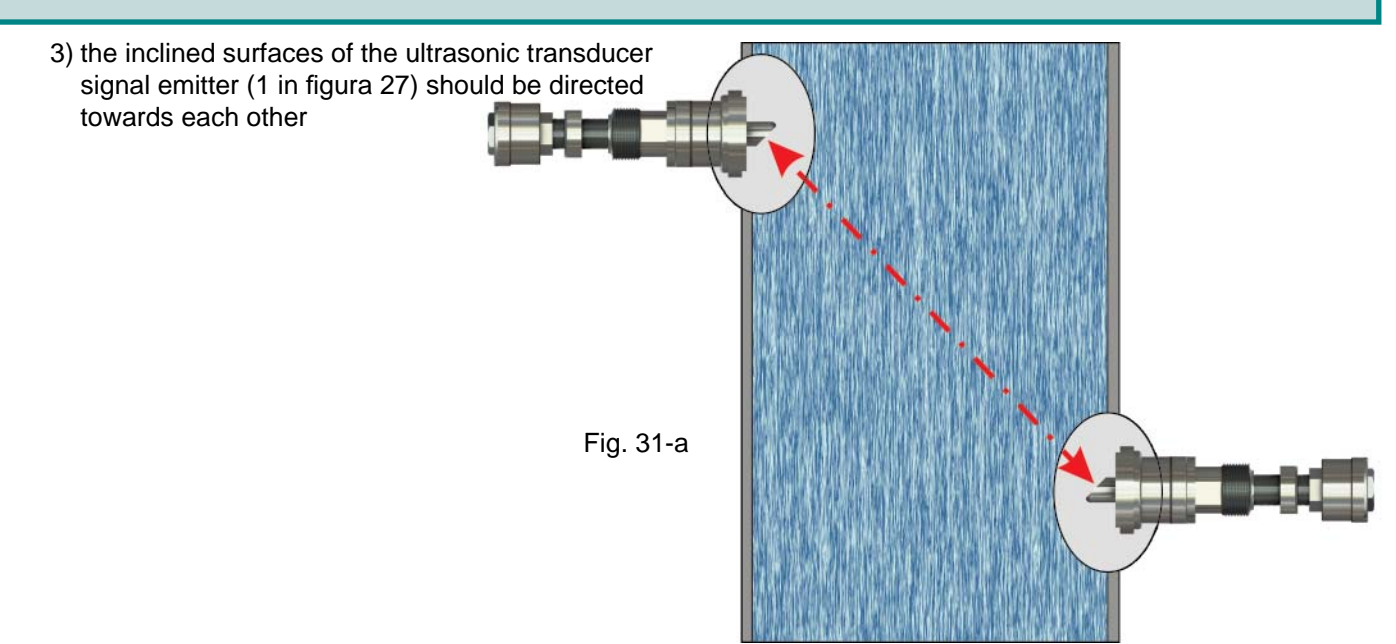

4) Proceed to the electrical connection

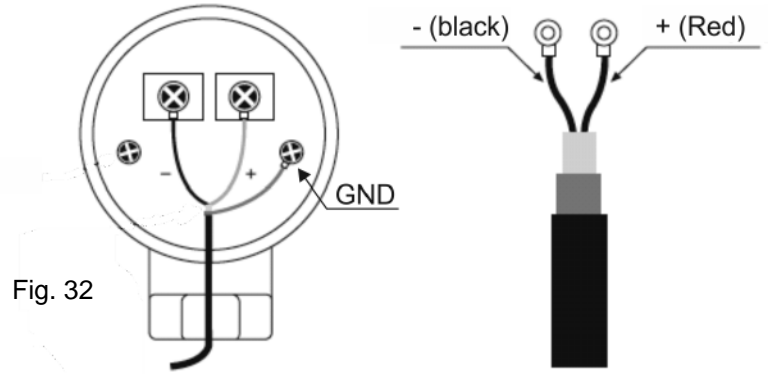

### 7.7 Installation check-up

The signal reception power and quality (**Q**) can be checked through the installation check-up and it's possible to make the comparison of the measured flight time by the measuring range depending on the pipe diameter.

### 7.7.1 - Signal reception power - M90

The signal reception power, displayed to the menu **M90** with **UP** and **DN**, is indicated by a three-digit number. [00.0] means missing signal and [99.9] indicates the maximum measurable value.

Although the instrument is working properly with a signal power between 50.0 and 99.9, it is always recommended to try to get a value as high as possible using the following methods:

- (1) Select the most favorable installation position.
- (2) Clean the pipe outer surface and apply more coupler grease.
- (3) Move the transducers both vertically and horizontally while the signal reception control. Mechanically lock the transducers when the detected power has reached its maximum value (always checking that the distance between the two transducers is equal to that indicated in the menu M25)

### 7.7.2 - Signal quality (Q) - M90

Better the signal quality (**Q** value higher), better will be the 'SNR and consequently the accuracy. In normal operating conditions the **Q** value, displayed to the menu **M90**, is between 60 and 90. In the case of a lower value, check:

- (1) Any interference with other instruments.
- (2) The transducers coupling with the pipe surface ube (clean the pipe or add more coupler grease)
- (3) The mounting position on the pipe

### 7.7.3 - Total transit time and Delta Time - M93

The numbers shown in the **M93** are called total transit time and delta time. These values are fundamental to calculate the flow rate inside the pipe.

The total transit time should remain stable or in any case subject to minimal variations.

If the delta time fluctuates above 20% means that there are problems with the transducers installation.

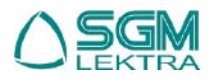

### 7.7.4 - Time ratio between the Measured Total Transit Time and the Calculated Time - M91

- The value should be in the range 100±3%. If the value exceeds this range check:
- (1) That the parameters have been entered correctly
- (2) That the distance between the two transducers is the same as indicated in the menu M25
- (3) That the transducers are installed in the right direction.
- (4) That the positioning point was chosen in an appropriate manner and that the pipe has not changed shape.
- (5) Inside the pipe there are no deposits.

# **8. PIPE SPECIFICATIONS**

### 8.1 Outside pipe diameter

In the event that an appropriate instrument to measure the pipe outside diameter of the is not available (programming in **M11**), proceed as follows:

- use a rope or paper tape or sheet
- wrap the pipe with rope or paper tape or sheet and mark the circumference point
- measure the length corresponding to the pipe circumference
- enter the measured value to "Pipe Outer Perimeter" menu (M10), SGM-101F will automatically calculate the correct pipe diameter value

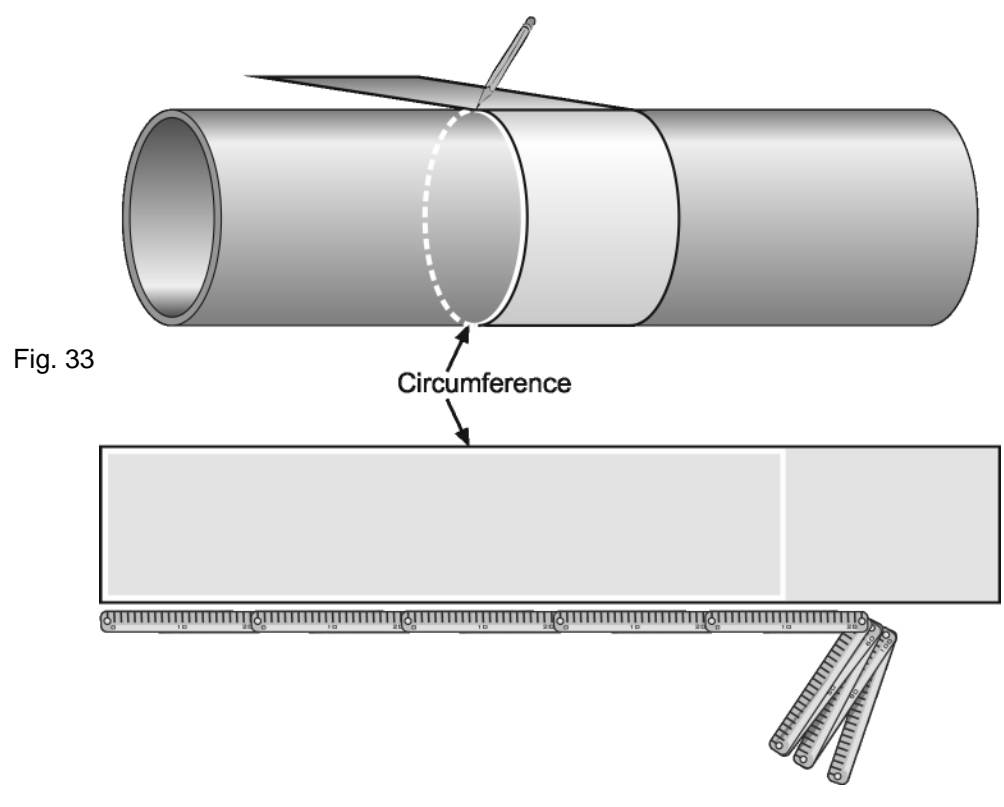

### 8.2 Pipe thickness

Value measured on site using an appropriate tool (caliper, ecc.), or from the technical data of the hydraulic interested (programming in **M12**). In the presence of tubes without inner lining, is possible to use the **SGM-100T** thickness gauge.

### 8.3 Pipe material

Value detectable on site, or from the technical data of the hydraulic interested (programming in M14)

### 8.4 Materiale del rivestimento interno del tubo

Value detectable on site, or from the technical data of the hydraulic interested (programming in M15)

### 8.5 Spessore del rivestimento interno del tubo

Value measured on site using an appropriate tool (caliper, ecc.), or from the technical data of the hydraulic interested (programming in **M16**).

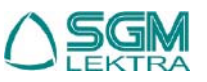
# 9. TRANSDUCERS POSITIONING

### 9.1 Positioning type Selecting

The transducers positioning type selection, **Z-Mode**, or **V-Mode** or **W-Mode**, is a function of measuring pipe DN: DN20÷50 - recommended installation: **W (small pipe)** 

DN50÷250 - recommended installation: V

DN250÷4000 - recommended installation: Z

# 9.2 Marking positioning

After the pipe parameters and transducers positioning type programming, the conversion unit automatically calculates the mounting axial distance between the two transducers: **M25**, **Transducer Spacing**. The **M25** value is used to mark out on the pipe the exact transducers positioning .

# 9.3 Marking tools

To trace on the pipe surface the transducers positioning points are sufficient simple tools, but effective at the same time:

- a paper roll piece (like that calculators) with a width greater than the pipe circumference, or a piece of continuous form for printer according to the pipe diameter.
- a pencil or a thin tip pen
- a meter

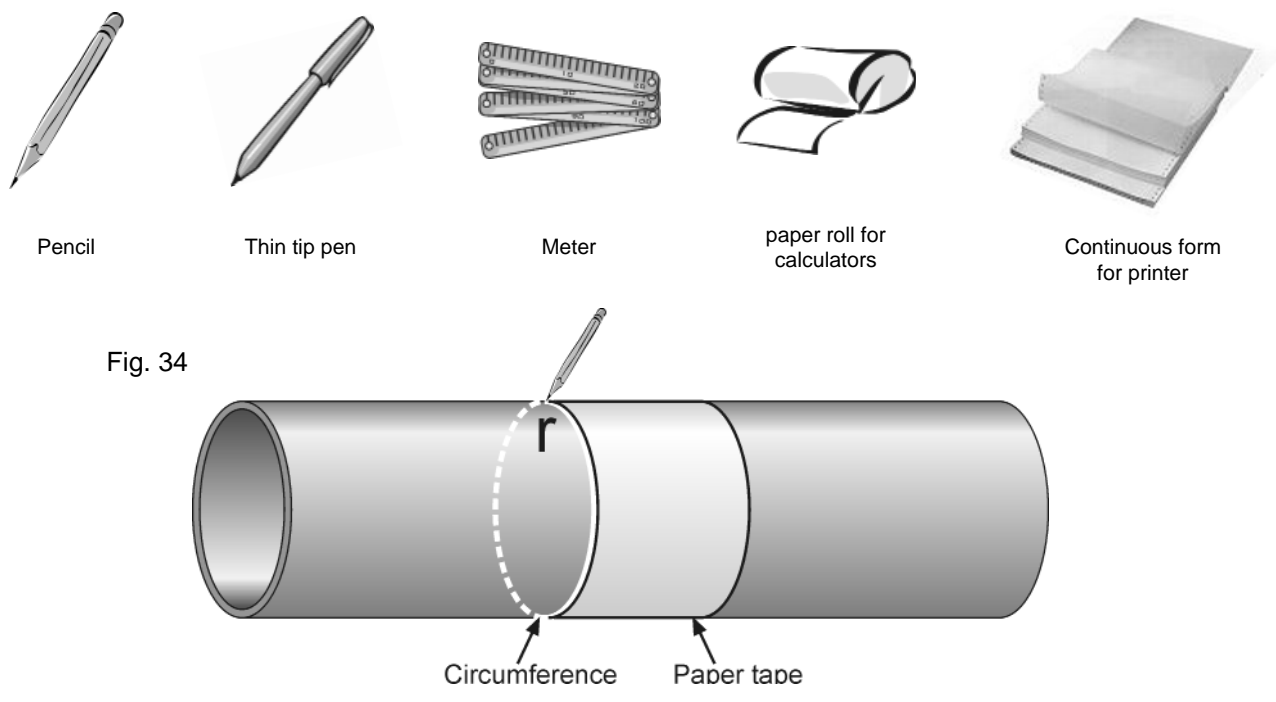

# 9.3 Marking modes

### 9.3.1 - Z mounting mode

For the transducers correct positioning, proceed as follows:

1) wrapping the pipe with the paper roll, or with the continuous form, making sure that the edges are perfectly superimposed between them. With the pencil, or with the thin tip pen, draw the "r" circle on the pipe and, at the same time, draw on the paper roll, the circumference measuring point.

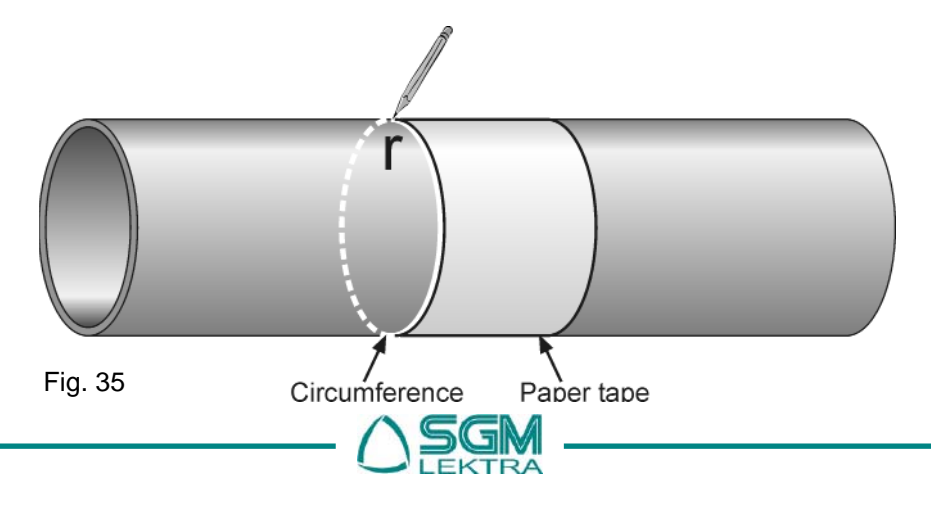

Pag. 19 of

52

2) remove the paper roll and fold in half the portion corresponding to the circumference. Reposition the paper roll, so as previously folded, on the pipe and draw a straight line, called "S", perpendicular to the "r" circumference line. The intersection point, called "a", is the mounting position of a transducer.

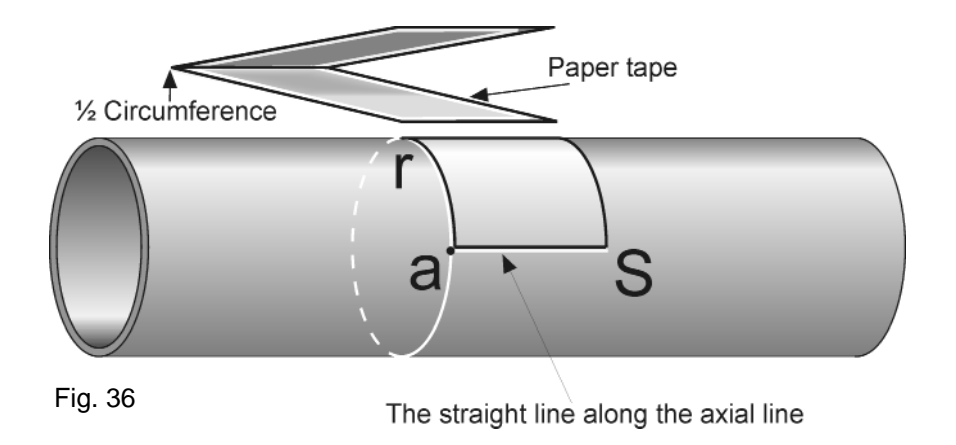

3) now extend the "S" straight line from the "a" point to a length equal to half the "r" circumference. Next, at 180 degrees on the circumference "r" from point "a", draw a straight line, called "D", parallel to the straight line "S" and with equal length. The intersection point between the "D" straight line and the "r" circumference is called "b".

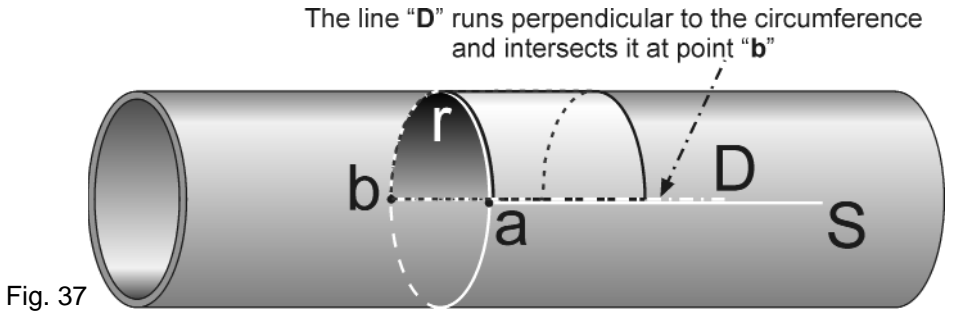

- 4) now mark the "c" point on the "D" straight line, at a distance from "b" point equals the "Lout" measure previously calculated and displayed by the conversion unit in M25. Now the mounting positions of both transducers are known:
  - point marked with the letter "a"
  - point marked with the letter "c"

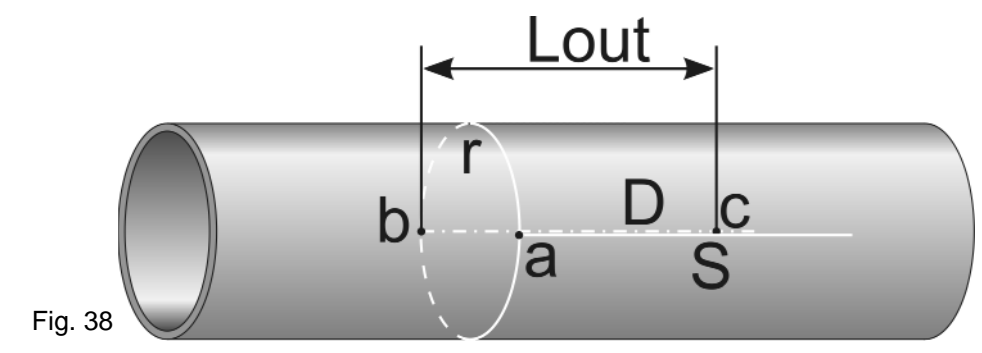

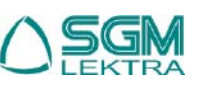

# 9.3.1 - V or W mounting mode

For the transducers correct positioning, proceed as follows:

- 1) as in step 9.3.1 1)
- 2) as in step 9.3.1 2)
- 3) now mark the "c" point on the "S" straight line, at a distance from "A" point equals the "Lout" measure previously calculated and displayed by the conversion unit in M25. Now the mounting positions of both transducers are known:
  - point marked with the letter "a"
  - point marked with the letter "c"

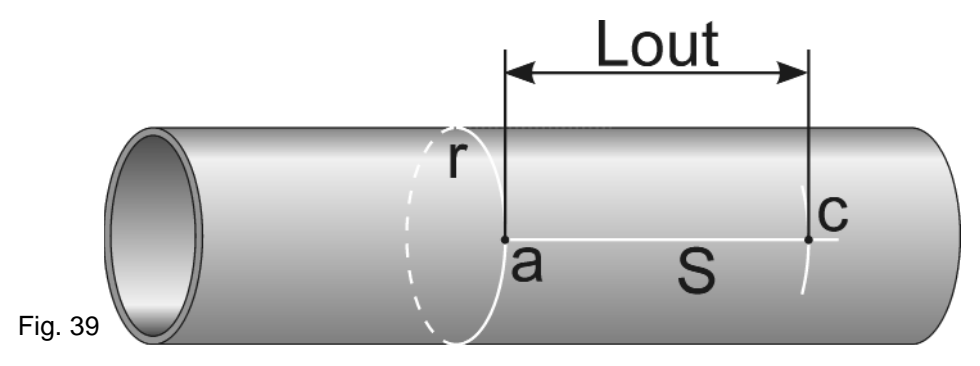

### 9.4 Pipe surface cleaning

Clean the pipe surface with a manual sander, removing any traces of rust, paint, coating, pipe outer coating or other. The treated surface area must be extended, according to the transducers model, at least as shown in the following figure:

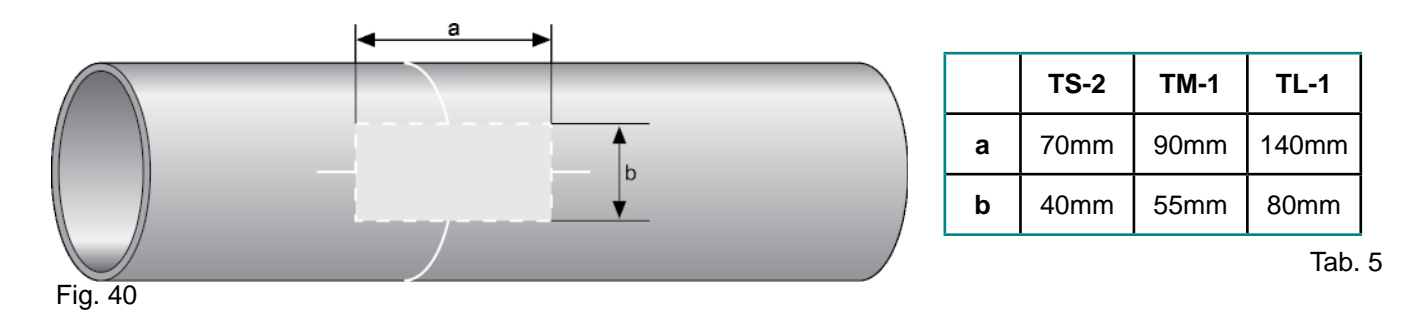

### 9.5 Clamp-on transducers fixing

- 1) On the transducer lower surface apply a thick layer of grease acoustic coupling
- 2) Press the transducer on the pipe surface at the transducer installation point, already cleaned.
- 3) Securely fasten with a metal fixing clamp, or other, the transducer on the pipe **WARNING** do not overtighten to avoid damage to the transducer

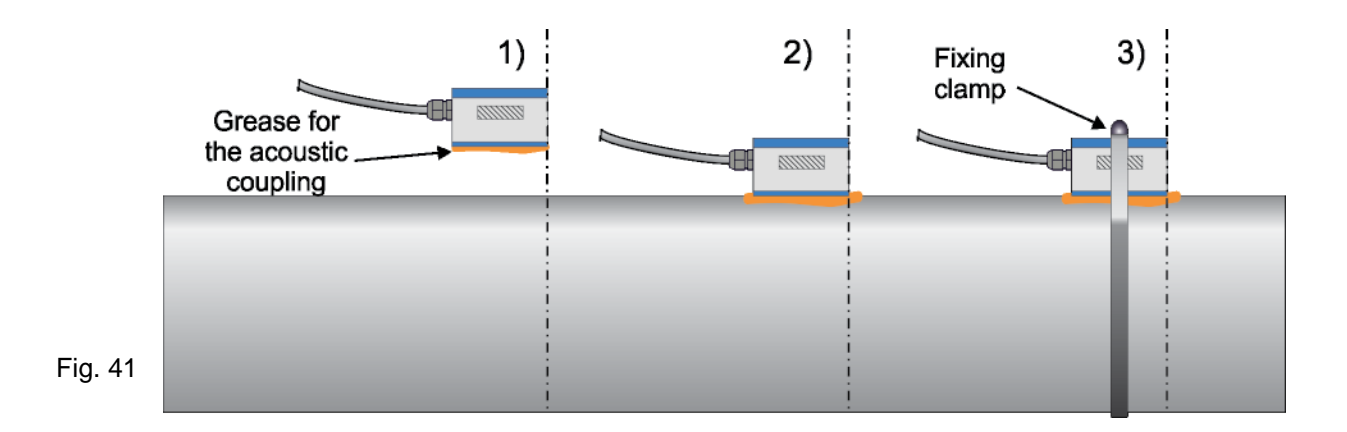

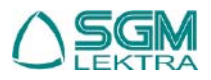

# SGM-101F - Configuration

# **10. CONFIGURATION**

# 10.1 Programming menu table

| M00          | Instantaneous flow rate and total net displaying            | M53              | AL5 analog input displaying                            |
|--------------|-------------------------------------------------------------|------------------|--------------------------------------------------------|
| M01          | Instantaneous flow rate and velocity displaying             | M54              | OCT output pulse width programming                     |
| M02          | Instantaneous flow rate and forward tot. displaying         | M55              | Analog output mode programming                         |
| M03          | Instantaneous flow rate and reverse tot. displaying         | M56              | 4mA (or 0mA) output programming                        |
| M04          | Instantaneous flow rate with date and time displaying       | M57              | 20mA output programming                                |
| M05          | Heat meter totalizer displaying (for specific version only) | M58              | Analog output simulation                               |
| M06          | T1 and T2 displaying (Heat meter only)                      | M59              | Analog output status displaying                        |
| M07          | AL3 and AL4 analog input displaying                         | M60              | System date and time programming                       |
| M08          | Measurement status and error codes displaying               | M61              | SGM101-F info displaying                               |
| M09          | Daily totalizer displaying                                  | M62              | Serial port configuration programming                  |
| M10          | Pipe outer circumference programming                        | M63              | Communication protocol programming                     |
| M11          | Pipe outer diameter programming                             | M64              | AL3 analog input programming                           |
| M12          | Pipe thickness programming                                  | M65              | AL4 analog input programming                           |
| M13          | Pipe inner diameter programming                             | M66              | AL5 analog input programming                           |
| M14          | Pipe material programming                                   | M67              | Frequency output range programming                     |
| M15          | Pipe material sound velocity programming (*)                | M68              | Frequency output low flow rate programming             |
| M16          | Pipe inner lining material programming                      | M69              | Frequency output high flow rate programming            |
| M17          | Innerliningmaterialsoundvelocityprogramming(**)             | M70              | Backlight interval programming                         |
| M18          | Pipe inner lining thickness programming                     | M71              | LCD contrast programming                               |
| M19          | Inner ABS thickness programming                             | M72              | Operation time displaying                              |
| M20          | Fluid type programming                                      | M73              | #1 Q min. alarm programming                            |
| M21          | Fluid sound velocity programming (***)                      | M74              | #1 Q max. alarm programming                            |
| M22          | Fluid viscosity programming (***)                           | M75              | #2 Q min. alarm programming                            |
| M23          | Transducers type programming                                | M76              | #2 Q max. alarm programming                            |
| M24          | Transducers mounting method programming                     | M77              | Buzzer operation programming                           |
| M25          | Transducers mounting distance displaying                    |                  | OCT output programming                                 |
| M26          | Data storage mode programming                               | M79              | Relay output programming                               |
| M27          | Default settings library                                    | M80              | Batch output programming                               |
| M28          | HOLD mode programming                                       | M81              | Batch volume programming                               |
| M29          | Empty pipe condition threshold programming                  | M82              | SGM-101F unit events displaying                        |
| M30          | Measurement units standard programming                      | M83              | Iotalizers automatic correction Enabling               |
| M31          | Instantaneous flow rate unit programming                    | M84              | Heat meter unit programming                            |
| M32          | Iotalizers unit programming                                 | M85              | Iemperature sensor input programming                   |
| W33          | Iotalizers multiplier programming                           | NI86             | Specific heat programming                              |
| IVI 34       | Net totalizer activation programming                        |                  | Heat meter totalizer programming                       |
| IVIJO<br>Mac | Porward totalizer activation programming                    | IVI 88           | Temperature differential diamlexing                    |
| IVI30        | Reverse totalizer activation programming                    | M00              | Transducers signal power and quality displaying        |
| 1VI37<br>M20 | Dertiel tetelizer                                           | MO1              |                                                        |
| M20          |                                                             | MO2              | Sound velocity in the fluid displaying                 |
| M40          |                                                             | MO2              | Elight time and dolta T                                |
| M/1          | Low flow cut-off programming                                | MQ/              | Plight time and delta 1.<br>Poynolds number displaying |
| M/2          | Zero flow automatic calibration                             | M <sub>±</sub> 0 | Date/time/flow displaying when the unit was power off  |
| M43          | Zero flow calibration reset                                 | M±1              | Total operating time displaying                        |
| M44          | Zero flow manual calibration                                | M±2              | Last power off date/time displaying                    |
| M45          | Correction factor programming                               | M±3              | Last measured flow rate displaying                     |
| M46          | MODBLIS network address programming                         | M±4              | SGM-101E on/off times number displaying                |
| M47          | Protection password programming                             | M-5              | Calculator and converter                               |
| M48          | Calibration data programming                                | M+6              | Velocity threshold programming                         |
| M49          | MODBUS serial port test                                     | M+7              | Monthly totalizer displaying                           |
| M50          | Data logger programming                                     | M+8              | Annual totalizer displaying                            |
| M51          | Data logger timer programming                               | M+9              | Echo absence error total time displaying (*H)          |
| M52          | Data transmission programming                               |                  |                                                        |

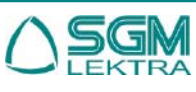

#### 10.2.2 - tab. 6 legend:

- (\*) Available only with 9 option selected in M15
- (\*\*) Available only with 11 option selected in M16
- (\*\*\*) Available only with 8 option selected in M20

# 10.2 <u>Quick Setup Guide</u>

### 10.2.1 - How to evaluate if the instrument is working properly

If in the display upper right, the 'R' letter is displayed, the instrument is working properly.

If the 'H' letter is flashing, it means poor signal input (refer to diagnostics chapter).

If the 'H' letter is displayed, it means no signal. If the 'H' letter is displayed, it means that instrument hardware is not working properly (refer to troubleshooting chapter).

### **10.2.2 - How to detect the fluid flow direction**

- 1) Check that the instrument is working properly
- 2) If the display shows a positive value, the flow direction is from the "UP" to the "DOWN" transducer; If the display shows a negative value, the flow direction is from the "DOWN" to the "UP" transducer

#### 10.2.3 - How to change the measurement units

The default value is the Metric System:

- 1) Use the M30 menu to select the British system (in) for the pipe sizes, etc..
- 2) Use the M31 menu to select the instantaneous flow rate measurement unit
- 3) Use the M32 menu to select the flow totalizer measurement unit

#### 10.2.4 - How to enable and disable the totalizers

Use the M34, M35 and M36 menu to enable and disable the forward (POS), reverse (NEG) or net (NET) flow totalizer.

#### 10.2.5 - How to reset the totalizers

Use the M37 menu.

#### 10.2.6 - How to use the delay time

The delay time acts as a filter to make stable the measure. By setting "0" in the **M40** menu, there is no filter. The maximum setting is 9990sec, that refers to a response time of 9990 seconds.

The delay time is normally used 10s

### 10.2.7 - How to use the low-cutoff

The value shown in the **M41** is called low-cutoff. The instantaneous flow rate measurements to below the low-cutoff value will be displayed by the instrument with '0 '. In this way is avoided the invalid values accumulation.

### 10.2.8 - How to calibrate the zero flow rate

Make sure that the flow has stopped completely and enter the menu M42 for the calibration

### 10.2.9 - How to change the correction factor (Scale Factor)

The correction factor is the ratio between the actual flow and the value indicated by the instrument.

The value is obtained during testing at our headquarters, by comparing the master flow measurement with the SGM-101F unit flow measurement. For any changes, go to **M45**.

### 10.2.10 - How to enable protection password

The protection password prevents accidental configuration data changes.

Unlocking is possible by pressing the **W** key and entering the password. To set the password to access the **M47** menu.

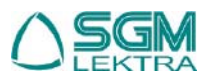

# 10.2.11 - How to use the integrated data logger

Use the menu M50 to activate the data logger and to select items.

Use the menu **M51** to set the start time, interval time and the recordings number.

Use the menu M52 for sending data. The default setting is sending data via RS485

# 10.2.12 - How to use the frequency output

The output frequency signal represents the instantaneous flow rate value and is used for connection with other instruments. The frequency output is fully configurable by the user.

Enter the minimum flow in the "M68" menu, the maximum flow rate in the "M69" and the two of the frequency range values in the M67"

For example, assuming that the instantaneous flow rate varies from 0m3 to 3000m3/h, and the output signal has 1000Hz maximum frequency and 200Hz minimum frequency, as required by the instrumentation connected to the SGM-101F. The user must enter 0 in "**M68**", 3000 in "**M69**", 200 and 1000 in "**M67**".

The user must select the 24 option in the M78 menu (OCT Output Setup) to direct the output frequency to the OCT

# 10.2.13 - How to use the pulse output, totalizer repetition

The totalized volume can be sent as an output pulse. The totalizer will generate one pulse per volume unit. The pulse totalizer can be generated by the OCT, relays or BUZZER hardware devices.

For example: configure the forward flow pulse output (POS), where each pulse corresponds to 0.1 cubic meters of flow, the pulse output will be configured with the OCT output so that, for every 0.1 cubic meter of volume, OCT emits a pulse.

Will need the following steps:

- (1) Select "Cubic Meter" in the M32 menu.
- (2) Select "2. X0.1" in the M33 menu.
- (3) Select "9. POS Int Pulse" in the M78 menu.

# 10.2.14 - How to set the alarm signals

There are three different types of hardware available to transmit the alarm signal: sonorous, OCT output (Open Collector) or relay output.

The sources that generate an alarm are:

- (1) No signal
- (2) Poor signal
- (3) Instrument is not in measurement mode
- (4) Reverse flow
- (5) Frequency output over-range

(6) Flow out of range.

In addition there are two flow range alarm: the #1 alarm and #2 alarm; the flow range can be configured by the user

# via the M73, M74, M75, M76.

For example, set the relay to emit an alarm signal when the flow rate is less than 300 m3/h, or is higher than 2000 m3/h. Will need the following steps:

- (1) Set 300 in M73 for #1 alarm (insufficient flow)
- (2) Set 2000 in M74 for #1 alarm (excessive flow)
- (3) Select option "6" (ALARM #1) in M79.

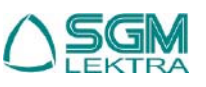

# 10.2.15 - How to use acoustic alarms (Buzzer)

The Integrated Buzzer is user settable. Can be used as an alarm. M77 for setting.

# 10.2.16 - How to use the OCT output (Open Collector)

The OCT output is user settable via  $\ensuremath{\text{M78}}$  .

Make sure that the frequency or pulse output supports the OCT.

### 10.2.17 - How to change the internal calendar

If it is necessary to change the calendar, use M60.

### 10.2.18 - How to adjust the LCD contrast

Use M71. The change will be saved in EEPROM.

# 10.2.19 - How to set the RS485 serial interface

Use M62 for setting.

### 10.2.20 - How to display the partial totalizers

Use M82 to display the partial totalizer (daily, monthly or yearly).

# 10.2.21 - How to use the manual totalizer

Use M38, then press 🔤 to start and stop the totalizer.

# 10.2.22 - How to check the ESN and other minor details

The ESN is an 8-digit code that identifies the product, the version and the manufacture date.

The user can use the ESN also for the instrumentation management.

Can be found in M61.

Other details of the instrument are the total working time (displayed in **M+1**) and the turn-on time (displayed in **M+4**).

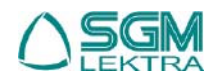

# SGM-101F - Programming menu

# 11. PROGRAMMING MENU

| <b>11.00</b> <u>MOO - Instantaneous flow rate and total net displaying</u><br>Displaying only. The display shows the instantaneous flow rate and net<br>totalizer value. The " <b>*R</b> " symbol indicates that the transducers echo signal<br>quality is good; The " <b>*H</b> " symbol indicates that the transducers echo signal<br>quality is insufficient to ensure the correct flow measurement . | Flow. 25.36 m3/h *R<br>NET. 24780x1 m3     |
|----------------------------------------------------------------------------------------------------|--------------------------------------------|
| <b>11.01</b> <u>M01 - Instantaneous flow rate and velocity displaying</u><br>Displaying only. The display shows the instantaneous flow rate and the fluid<br>velocity value in the pipe.                                                                                                    | Flow 25.36 m3/h #R<br>Vel 1.6841 m/s       |
| <b>11.02</b> <u>M02 - Instantaneous flow rate and forward tot. displaying</u><br>Displaying only. The display shows the instantaneous flow rate and forward<br>totalizer (POS) value.                                                                                                    | Flow 25.36 m3/h #R<br>POS 32562x1 m3       |
| <b>11.03</b> <u>M03 - Instantaneous flow rate and reverse tot. displaying</u><br>Displaying only. The display shows the instantaneous flow rate and reverse<br>totalizer (NEG) value.                                                                                                    | Flow 25.36 m3/h #R<br>NEG 7782x1 m3        |
| <b>11.04</b> <u>M04 - Instantaneous flow rate with date and time displaying</u><br>Displaying only. The display shows the instantaneous flow rate value and<br>the date (year-month-day) and time (hours: minutes: seconds).                                                                                                    | 14-04-26 15:43:15 #R<br>Flow 25.36 m3/h    |
| <b>11.05</b> <u>M05-Heat meter totalizer displaying (for specific version only)</u><br>Displaying only. The display shows the energy flow and Heat meter totalizer value.                                                                                                    | EFR 2.2450 GJ/h *R<br>E.T. 12E+0 GJ        |
| <b>11.06</b> <u>M06 - T1 and T2 displaying (Heat meter only)</u><br>Displaying only. The display shows the T1 and T2 inputs.                                                                                                    | T1= 32.812C, 112.76<br>T2= 32.812C, 112.76 |
| <b>11.07</b> <u>M07 - AL3 and AL4 analog input displaying</u><br>Displaying only. The display shows the AL3 and AL4 analog input.                                                                                                    | Al3= 0.0152, 0.0729<br>Al4= 0.0152, 0.0729 |
| <b>11.08</b> <u>M08 - Measurement status and error codes displaying</u><br>Displaying only. The display shows the system codes and messages.<br>A summary codes table is on page 48.                                                                                                    | жнн<br>Poor Signal Detected                |

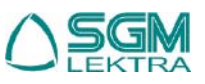

| SGM-101F - Programming menu                                                                                                    |                                         |  |  |  |
|----------------------------------------------------------------------------------------------------|-----------------------------------------|--|--|--|
| <b>11.09</b> <u>M09 - Daily totalizer displaying</u><br>Displaying only. The display shows the daily flow totalizer.                                                                                                    | Net Flow Today M09<br>592 m3            |  |  |  |
| <b>11.10</b> <u>M10 - Pipe outer circumference programming</u><br>The display shows the previously set value. By entering a new value, the<br>system will automatically calculate the pipe outer diameter new value (M11).                                                                                                    | Pipe Outer Perimeter<br>314.159 mm      |  |  |  |
| <b>11.11</b> <u>M11 - Pipe outer diameter programming</u><br>The display shows the previously set value. By entering a new value, the<br>system will automatically calculate the pipe outer circumference new value<br>(M10)                                                                                                    | Pipe Outer Diameter<br>100 mm           |  |  |  |
| <b>11.12</b> <u>M12 - Pipe thickness programming</u><br>The display shows the previously set value. By entering a new value, the<br>system will automatically calculate the pipe inner diameter new value ( <b>M13</b> )                                                                                                    | Pipe Wall Thickness<br>2 mm             |  |  |  |
| <b>11.13</b> <u>M13 - Pipe inner diameter programming</u><br>The display shows the previously set value. By entering a new value, the<br>system will automatically calculate the pipe thickness new value (M12)                                                                                                    | Pipe Inner Diameter<br>96 mm            |  |  |  |
| <ul> <li>11.14 M14 - Pipe material programming</li> <li>The display shows the previous setting.</li> <li>The available materials are: <ol> <li>Carbon Steel</li> <li>Stainless Steel</li> <li>Cast Iron</li> <li>Ductile Iron</li> <li>Copper</li> <li>PVC (Plastics in general)</li> <li>Aluminium</li> <li>Asbestos</li> <li>Fiberglass-Epoxy</li> <li>Other (the 9 option actives M15 for the sound speed in the pipe material)</li> </ol> </li> </ul> | Pipe Material [14<br>1. Stainless Steel |  |  |  |
| <b>11.15</b> <u>M15 - Pipe material sound velocity programming (*)</u><br>The display shows the previously set value.<br>(*) Available only with <b>9</b> option selected in <b>M15</b> .                                                                                                    | Pipe Sound Velocity<br>3604 m/s         |  |  |  |

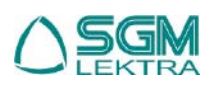

| SGM-101F - Programming menu                                                                                                    |                                      |  |  |  |  |
|----------------------------------------------------------------------------------------------------|--------------------------------------|--|--|--|--|
| <ul> <li>11.16 <u>M16 - Pipe inner lining material programming</u><br/>The display shows the previous setting.<br/>The available materials are:</li> <li>0. None, No Liner</li> <li>1. Tar Epoxy</li> <li>2. Rubber</li> <li>3. Mortar</li> <li>4. Dely propositions</li> </ul> | Liner Material [16<br>10. Teflon     |  |  |  |  |
| <ol> <li>Polypropylene</li> <li>Polystyrol</li> <li>Polystyrene</li> <li>Polyester</li> <li>Polyethylene</li> <li>Ebonite</li> <li>Teflon</li> <li>Other (the 11 option actives M17 for the sound speed in the lining material)</li> </ol>                                      |                                      |  |  |  |  |
|                                                                                                    |                                      |  |  |  |  |
| <b>11.17</b> <u>M17 - Inner lining material sound velocity progr. (**)</u><br>The display shows the previously set value.<br>(**) Available only with <b>11</b> option selected in <b>M16</b>                                                                                   | Liner Sound Velocity<br>2505 m/s     |  |  |  |  |
| <b>11.18</b> <u>M18 - Pipe inner lining thickness programming</u><br>The display shows the previously set value.                                                                                                    | Liner Thickness [10<br>10 mm         |  |  |  |  |
| <b>11.19</b> <u>M19 - Inner ABS thickness programming</u><br>The display shows the previously set value.                                                                                                    | Inside ABS Thickness<br>0            |  |  |  |  |
| <ul> <li>11.20 <u>M20 - Fluid type programming</u><br/>The display shows the previous setting.<br/>The available fluids are:</li> <li>0. Water (general)</li> <li>1. Sea Water</li> </ul>                                                                                       | Fluid Type [20<br>0. Water (General) |  |  |  |  |
| <ol> <li>Reformed</li> <li>Gasoline</li> <li>Fuel Oil</li> <li>Crude Oil</li> <li>Propane (-45°C)</li> <li>Butane (0°C)</li> <li>Other Liquid (the 8 option actives M21 for the sound speed in the fluid)</li> <li>Diesel Oil</li> </ol>                                        |                                      |  |  |  |  |

- 10. Castor Oil
- 11. Peanut Oil
- 12. Gasoline #90
- 13. Gasoline #93
- 14. Alcohol
- 15. Water (125°C)

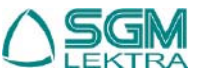

| SGM-101F - Programming men                                                                                                    | u                                        |
|----------------------------------------------------------------------------------------------------|------------------------------------------|
| <b>11.21</b> <u>M21 - Fluid sound velocity programming (***)</u><br>The display shows the previously set value.<br>(***) Available only with <b>8</b> option selected in <b>M20</b>                                                                                                    | Fluid Sound Velocity<br>2720 m/s         |
| <b>11.22</b> <u>M22 - Fluid viscosity programming (***)</u><br>The display shows the previously set value.<br>(***) Available only with <b>8</b> option selected in <b>M20</b>                                                                                                    | Fluid Viscosity [22<br>1.0038 cST        |
| <ul> <li><b>11.23</b> <u>M23 - Transducers type programming</u></li> <li>The display shows the previous setting.</li> <li>The available models are (catalog models highlighted in <b>bold</b>):</li> <li>0. Standard-M</li> <li>1. Insertion Type C</li> <li>2. Standard-S</li> </ul>                                                                                                    | Transducer Type [23<br>16. Clamp-on TM-1 |
| <ol> <li>User Type (some additional menus are activated for the non-standard transducers characteristics when 3 option is selected)</li> <li>Standard-B</li> <li>Insertion B(45)</li> <li>Standard-L</li> <li>JH-Polysonics</li> <li>Standard-HS</li> <li>Standard-HM</li> <li>Standard-M1</li> <li>Standard-S1</li> <li>Standard-L1</li> <li>PI-Type</li> <li>FS510 (FUJI)</li> <li>FS510 (FUJI)</li> <li>FS510 (FUJI)</li> <li>Clamp-on TK-1 (see features on page 4)</li> <li>Clamp-on TS-1</li> <li>Clamp-on TS-2 (see features on page 4)</li> <li>Clamp-on TL-1 (see features on page 4)</li> <li>Clamp-on TL-2 (see features on page 4)</li> <li>Clamp-on L2</li> </ol> |                                          |
| <ul> <li>11.24 M24 - Transducers mounting method programming<br/>The display shows the previous setting.</li> <li>The available mounting methods are: <ol> <li>V</li> <li>Z</li> <li>N (small pipe)</li> <li>W (small pipe)</li> </ol> </li> </ul>                                                                                                    | Transducer Mounting<br>O. V              |
| <b>11.25 <u>M25 - Transducers mounting distance displaying</u><br/>The display shows the automatically calculated transducers mounting<br/>distance.</b>                                                                                                    | Transducer Spacing<br>34.334mm           |

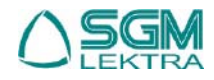

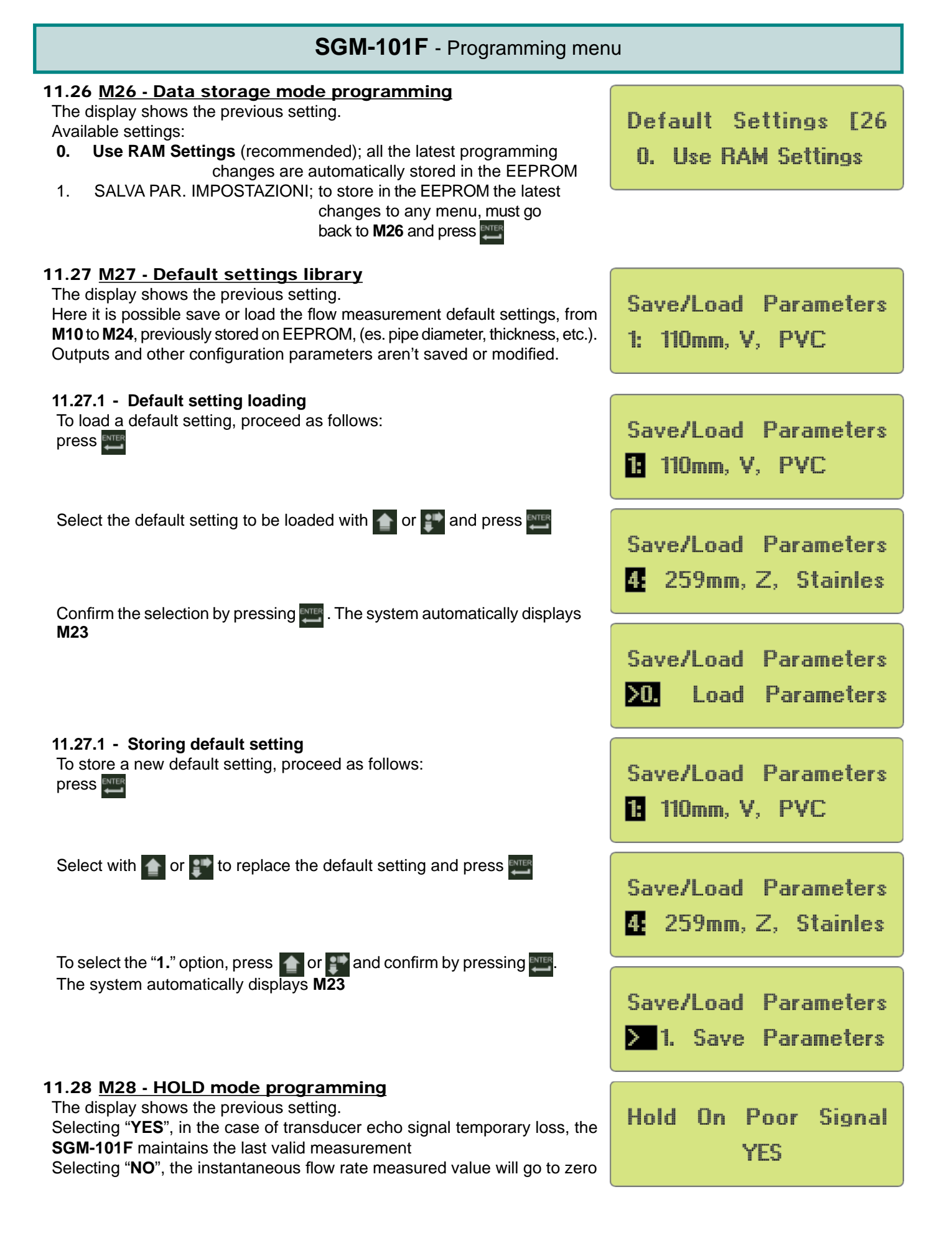

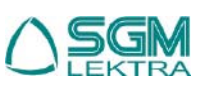

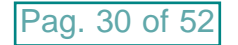

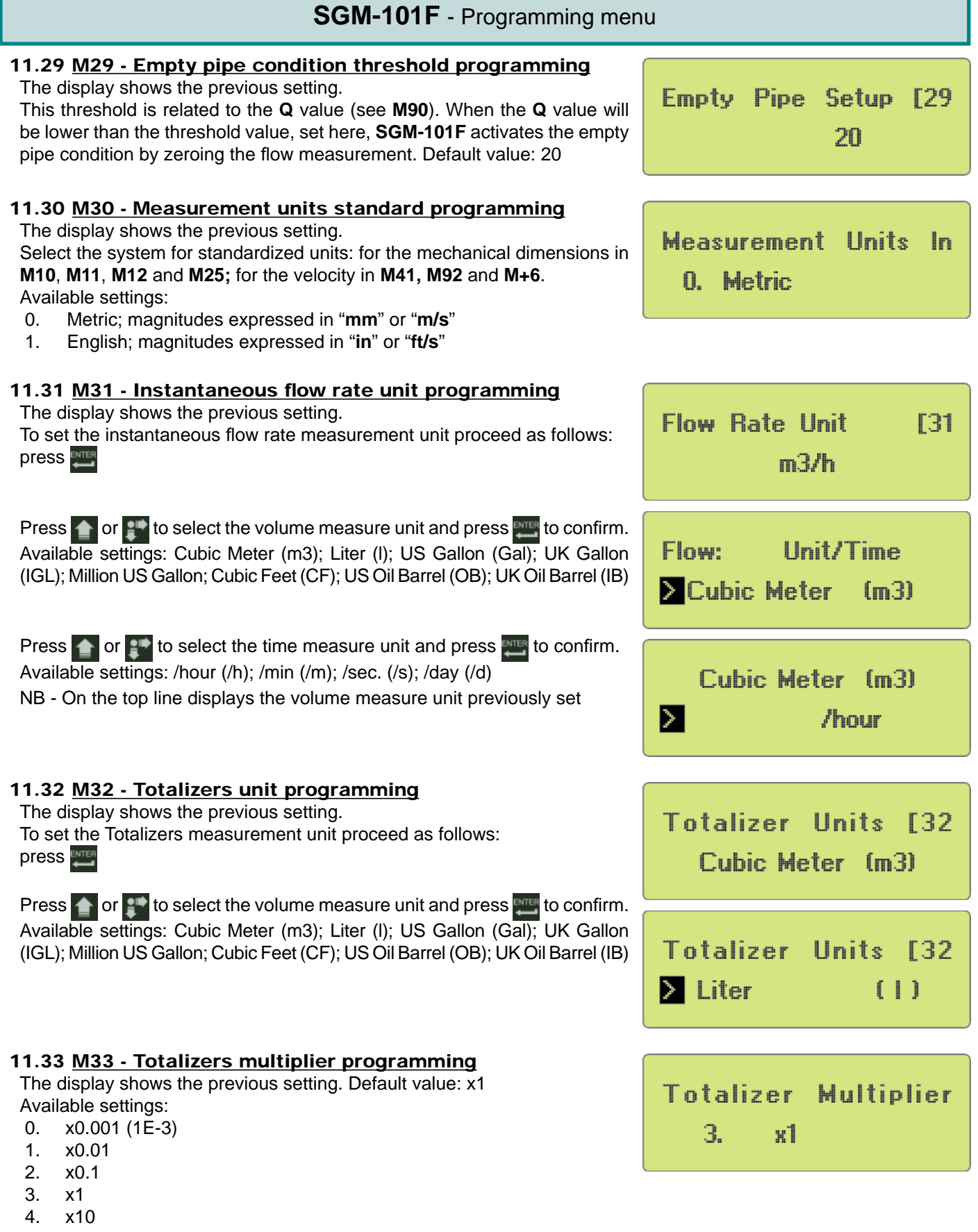

- 5. x100
- 6. x1000
- 7. x10000 (1E+4)

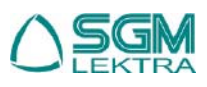

| SGM-101F - Programming menu                                                                                                    |                                              |  |  |  |
|----------------------------------------------------------------------------------------------------|----------------------------------------------|--|--|--|
| <b>11.34</b> <u>M34 - Net totalizer activation programming</u><br>The display shows the previous setting.<br>To activate the net totalizer, between the forward totalizer and reverse<br>totalizer, need to set "ON"<br>Available settings: ON; OFF | NET Totalizer [34<br>ON                      |  |  |  |
| <b>11.35</b> <u>M35 - Forward totalizer activation programming</u><br>The display shows the previous setting.<br>To activate the forward totalizer need to set "ON"<br>Available settings: ON; OFF                                                  | POS Totalizer [35<br>ON                      |  |  |  |
| <b>11.36</b> <u>M36 - Reverse totalizer activation programming</u><br>The display shows the previous setting.<br>To activate the forward totalizer need to set "ON"<br>Available settings: ON; OFF                                                  | NEG Totalizer [36<br>ON                      |  |  |  |
| <b>11.37</b> <u>M37 - Totalizers reset</u><br>To avoid unwanted reset, the reset confirmation in 2 distinct sub-menu is<br>needed. It is also possible to reset all totalizer or single totalizer.<br>To reset, proceed as follows: press           | Totalizer Reset? [37<br>Selection            |  |  |  |
| Select with a or the required option and press the confirmation                                                                                                    | Totalizer Reset? [37<br>▶ YES                |  |  |  |
| message will appear after the reset. Selecting " <b>NONE</b> " the reset procedure<br>is canceled. Default value: NESSUNO<br>Available settings:<br>None<br>All;                                                                                    | Select Totalizer All                         |  |  |  |
| NET Totalizer<br>POS Totalizer<br>NEG Totalizer<br>Energy NET Total<br>Energy POS Total<br>Energy NEG Total                                                                                                    | Select Totalizer<br>Reset Finished           |  |  |  |
| Master Erase<br>Net Flow Today<br>Monthly Totalizer<br>Yearly Totalizer                                                                                                    |                                              |  |  |  |
| In this menu a partial totalizer with manual start and stop is available. To start the partial totalization press                                                                                                    | Manual Totalizer [30<br>Press ENT When Ready |  |  |  |
| Pressing will stop the totalization. Further pressing will reset and restart the partial totalizer.<br>Press or restart.                                                                                                    | 128.73SEC, 5.2547<br>ON 21 m3                |  |  |  |

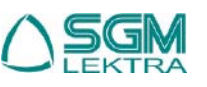

| SGM-101F - Programming menu                                                                                                    |                                                                                 |  |  |  |
|----------------------------------------------------------------------------------------------------|---------------------------------------------------------------------------------|--|--|--|
| <b>11.39</b> <u>M39 - Language menu programming</u><br>The display shows the previous setting.<br>Available settings:<br>English<br>Italy                                                                                                    | Language LINGUA<br>English INGLESE                                              |  |  |  |
| <b>11.40</b> <u>M40 - Damping programming</u><br>The display shows the previous setting.<br>In this menu it's possible to change the damping value, in seconds.<br>Range: 0÷9990 Sec                                                                                                    | Damping [40<br>10 Sec                                                           |  |  |  |
| <b>11.41</b> <u>M41 - Low flow cut-off programming</u><br>The display shows the previous setting.<br>In this menu it's possible to change the velocity threshold, in m/s (f/s if <b>M30</b><br>is setted to "English"), under this threshold value the <b>SGM-101F</b> will show<br>zero flow, and also the totalizer increase will be stopped.                                                                                | Low Flow Cutoff Val.<br>0.03 m/s                                                |  |  |  |
| <b>11.42</b> <u>M42 - Zero flow automatic calibration</u><br>In this menu it's possible to do the zero flow automatic calibration. This calibration is used to compensate the possible measurement errors at zero. Under normal conditions not need to do this calibration.<br>Press to perform the calibration. By pressing during the calibration procedure is stopped. The digit at the bottom left indicates the remaining | Set Zero [42<br>Press ENT to go                                                 |  |  |  |
| reads number for the calibration completion.<br>NB- During calibration, the signal status must always be in "R" (see the letter<br>in the upper right), otherwise, the calibration procedure will not be completed<br><b>WARNING</b> - The fluid inside the pipe must be stopped during the automatic<br>calibration procedure.                                                                                                | Flow         0.0000 m3/h         %R           Vel         0.0000 m/s         38 |  |  |  |
| <b>11.43</b> <u>M43 - Zero flow calibration reset</u><br>In this menu it's possible to cancel the automatic calibration of zero flow,<br>previously done in M42. SGM-101F will set the default value.                                                                                                    | Reset Zero [43<br>NO                                                            |  |  |  |
| <b>11.44</b> <u>M44 - Zero flow manual calibration</u><br>In this menu it's possible to set an Offset value to be added or subtracted<br>from the instantaneous flow rate.                                                                                                    | Manual Zero Point[44<br>0 m3/h                                                  |  |  |  |
| <b>11.45</b> <u>M45 - Correction factor programming</u><br>In this menu it's possible to set the correction factor. Verify on matched<br>ultrasonic transducers the presence of a label indicating the value to set.<br>Default value: 1                                                                                                    | Scale Factor [45                                                                |  |  |  |
| <b>11.46</b> <u>M46 - MODBUS network address programming</u><br>In this menu it's possible to set the UID address.<br>Default value: 1                                                                                                    | Network IDN [46<br>1                                                            |  |  |  |

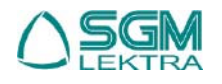

| SGM-101F - Programming menu                                                                                                    |                                 |            |                                 |                                              |                                        |
|----------------------------------------------------------------------------------------------------|---------------------------------|------------|---------------------------------|----------------------------------------------|----------------------------------------|
| <b>11.47</b> <u>M47 - Protection password programming</u><br>In this menu it's possible to set a password to protect the system from<br>tampering or other. To store a new password and protect the system proceed<br>as follows:<br>press |                                 |            |                                 |                                              | tem Lock [47<br>oo Unlocked oooo       |
| Change the digit with and move the cursor to the right with and nove the cursor to the right with reaction of the system of the system by blocking the changes to the programming                                                          |                                 |            |                                 |                                              | tem Lock [47<br>1111_                  |
| To unlo<br>press                                                                                                    | ock the changes to the programm | Sys<br>xxx | tem Lock [47<br>xx Locked xxxxx |                                              |                                        |
| Enter the previously stored password, modifying the digit with friend and moving the cursor to the right with friend.<br>Press friend to confirm and unlock the programming changes.                                                       |                                 |            |                                 | Inp<br>> 1                                   | ut Old Password<br>1111_               |
| <b>11.48</b> <u>M48 - Calibration data programming</u><br>Only for headquarters use.                                                                                                    |                                 |            |                                 | Entry to Calib. Data<br>Press ENT When Ready |                                        |
| <b>11.49</b> <u>M49 - MODBUS serial port test</u><br>Only for headquarters use                                                                                                    |                                 |            |                                 | Sei<br>[da                                   | rial Port Traffic<br>ta display here]& |
| <b>11.50</b> <u>M50 - Data logger programming</u><br>In this menu it's possible to enable the data logger with via MODBUS data<br>transmission. To enable the data logger, proceed as follows:<br>press                                    |                                 |            | Dat                             | ta Logger Option<br>OFF                      |                                        |
| Select " <b>ON</b> " with 🕋 and press 🏧 .                                                                                                    |                                 |            |                                 | Dat<br>>                                     | ta Logger Option<br>ON                 |
| Pressing  is possible to select which data to include in the data logger. To enable the data storage press  i, select "ON" and confirm with is see the table below for the available data                                                  |                                 |            |                                 | 0. E<br>>                                    | )ate and Time<br>ON                    |
| 0 Date and Time 4 Flow Rate                                                                                                    |                                 |            |                                 | 8                                            | NEG Totalizer                          |
| 1                                                                                                    | System Status                   | 5          | Velocity                        | 9                                            | Energy Flow Rate                       |
| 2                                                                                                    | Current Windows                 | 6          | NET Totalizer                   | 10                                           | Energy NET Totalizer                   |
| 3                                                                                                    | Signal Strength                 | 7          | POS Totalizer                   | 11                                           | Energy POS Totalizer                   |

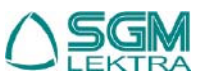

# SGM-101F - Programming menu

| Energy NEG Totalizer | 16                                                         | Analog Input 3                                         | 20                                                                                                    | Flow Today                                                                                                    |
|----------------------|------------------------------------------------------------|--------------------------------------------------------|----------------------------------------------------------------------------------------------------|----------------------------------------------------------------------------------------------------|
| Fluid Velocity       | 17                                                         | Analog Input 4                                         | 21                                                                                                    | Serial Number                                                                                                    |
| RTD T1               | 18                                                         | Analog Input 5                                         |                                                                                                    |                                                                                                    |
| RTD T2               | 19                                                         | Working Timer                                          |                                                                                                    |                                                                                                    |
|                      | Energy NEG Totalizer<br>Fluid Velocity<br>RTD T1<br>RTD T2 | Energy NEG Totalizer16Fluid Velocity17RTD T118RTD T219 | Energy NEG Totalizer16Analog Input 3Fluid Velocity17Analog Input 4RTD T118Analog Input 5RTD T219Working Timer | Energy NEG Totalizer16Analog Input 320Fluid Velocity17Analog Input 421RTD T118Analog Input 5RTD T219Working Timer |

#### 11.51 M51 - Data logger timer programming In this menu it's possible set the timer data logger timer. Data Logger Set up[51 To set the timer, proceed as follows : press 🔤 Next =00:00:00 0000 Set the data logger start time. Change the digit with A and move the cursor to the right with 🕎 . Data Logger Set up[51 Press me to store the start time. Start Time= 15:50:00 Set the data logger interval time between a recording and the other. Change the digit with A and move the cursor to the right with P. Data Logger Set up[51 Press press to store the data logger interval time. Interval =00:01:00 Set the data logger recordings number to be made. Change the digit with A and move the cursor to the right with P. Data Logger Set up[51 Press with to store the storage number. Log Times =1000 Set the timer, M51 will display the next data recording time and the data recording number still to be made Data Logger Set up[51 Next =17:13:50 N977 Remaining Next data recordings number storage time 11.52 M52 - Data transmission programming In this menu it's possible to set the data transmission mode. Send Logo-Data to 152 Default mode: 1. INVIA CON RS-485 Available settings: 1. Send to RS-485 1. Send To RS-485 2. Internal SerBus (data sending to SD card) 11.53 M53 - AL5 analog input displaying In this menu it's possible to display the AL5 analog input. Analog Input AI5 [53 AI5= 0.0194, -1,4928 11.54 M54 - OCT output pulse width programming In this menu it's possible to set the OCT output pulse width. OCT Pulse Width 154 Range: 1÷500mS 39.8864 mS

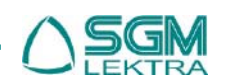

| SGM-101F - Programming menu                                                                                                    |                                             |  |  |  |
|----------------------------------------------------------------------------------------------------|---------------------------------------------|--|--|--|
| <ul> <li>11.55 M55 - Analog output mode programming</li> <li>In this menu it's possible to set the analog output mode.</li> <li>Default value: 0. 4-20mA</li> <li>Available settings:</li> <li>0. 4-20mA</li> <li>1. 0-20mA</li> <li>2. 0-20mA via RS232 (RS485)</li> </ul>                                                                                    | CL Mode Select [55<br>0. 4 - 20 mA          |  |  |  |
| <ol> <li>3. 4-20mA vs.Sound</li> <li>4. 20-4-20mA</li> <li>5. 0-4-20mA</li> <li>6. 20-0-20mA</li> <li>7. 4-20mA vs.Vel.</li> <li>8. 4-20mA vs.Energy</li> </ol>                                                                                                    |                                             |  |  |  |
| 11.56 <u>M56 - 4mA (or 0mA) output programming</u><br>In this menu it's possible to set analog output scale beginning.<br>The measure unit is in M55 programming function, per es: with M55 set to<br>"0. 4-20mA", the measure unit is m3/h; with M55 set to "3. 4-20mA vs.Vel."<br>the measure unit is m/s.                                                   | CL 4mA Output Value<br>0 m3/h               |  |  |  |
| <b>11.57</b> <u>M57 - 20mA output programming</u><br>In this menu it's possible to set the analog output full scale.<br>The measure unit is in M55 programming function, per es: with M55 set to<br>" <b>0. 4-20mA</b> ", the measure unit is m3/h; with M55 set to " <b>3. 4-20mA vs.Vel.</b> "<br>the measure unit is m/s.                                   | CL 20mA Output Value<br>10000 m3/h          |  |  |  |
| <ul> <li>11.58 <u>M58 - Analog output simulation</u></li> <li>In this menu it's possible to force the analog output signal value to check the drives connected to the 4÷20mA signal.</li> <li>To start the simulation, press and select with and select with and select with and select option Available settings:</li> <li>0 segnale in uscita 0mA</li> </ul> | CL Checkup (mA) [58<br>Press ENT When Ready |  |  |  |
| <ul> <li>segnale in uscita 4mA</li> <li>segnale in uscita 8mA</li> <li>segnale in uscita 12mA</li> <li>segnale in uscita 16mA</li> <li>segnale in uscita 20mA</li> </ul>                                                                                                    | CL Checkup (mA) [58<br>> 0                  |  |  |  |
| <ul> <li>11.59 <u>M59 - Analog output status displaying</u><br/>In this menu it's possible to display the analog output signal instantaneous value.</li> <li>NB - It is not a measured value, but a value derived from a mathematical calculation depending on the M55, M56 and M57 settings.</li> </ul>                                                       | CL Current Output[59<br>4.0000 mA           |  |  |  |
| <b>11.60</b> <u>M60 - System date and time programming</u><br>In this menu it's possible to impostare la data e l'ora del sistema                                                                                                    | AA-MM-GG HH:MM:SS<br>14-04-17 09:28:00      |  |  |  |
| <b>11.61 <u>M61 - SGM101-F info displaying</u></b><br>In this menu, the <b>SGM-101F</b> unit details are available.                                                                                                    | SGM-100 VER18.55<br>S/N=18330924            |  |  |  |

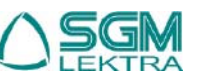

| SGM-101F - Programming menu                                                                                                    |                                         |  |  |  |
|----------------------------------------------------------------------------------------------------|-----------------------------------------|--|--|--|
| <b>11.62</b> <u>M62 - Serial port configuration programming</u> In this menu it's possible to set the serial port configuration.The default settings are:Baudrate9600ParityNoneData Bits8Stop Bits1                                                                               | RS-485/RS-232 Setup<br>9600,None,8,1    |  |  |  |
| <ul> <li>11.63 <u>M63 - Communication protocol programming</u></li> <li>In this menu it's possible to set the communication protocol mode.</li> <li>Default setting: MODBUS RTU Only</li> <li>Available settings:</li> <li>MODBUS RTU Only</li> <li>MODBUS ASCII+ TDS7</li> </ul> | Select Comm Protocol<br>MODBUS RTU Only |  |  |  |
| <b>11.64</b> <u>M64 - AL3 analog input programming</u>                                                                                                    | Al3 Value Range                         |  |  |  |
| In this menu it's possible to set the AL3 analog input beginning and full scale.                                                                                                    | 20~100                                  |  |  |  |
| <b>11.65</b> <u>M65 - AL4 analog input programming</u>                                                                                                    | Al4 Value Range                         |  |  |  |
| In this menu it's possible to set the AL4 analog input beginning and full scale.                                                                                                    | 20~100                                  |  |  |  |
| <b>11.66</b> <u>M66 - AL5 analog input programming</u>                                                                                                    | Al5 Value Range                         |  |  |  |
| In this menu it's possible to set the AL5 analog input beginning and full scale.                                                                                                    | 0~6                                     |  |  |  |
| <b>11.67</b> <u>M67 - Frequency output range programming</u><br>In this menu it's possible to set the OCT output range when it set as a<br>frequency output proportional to the measured instantaneous flow rate.                                                                 | FO Frequency Range<br>0 ~ 1000 Hz       |  |  |  |
| <b>11.68</b> <u>M68 - Frequency output low flow rate programming</u>                                                                                                    | Low FO Flow Rate [68                    |  |  |  |
| In this menu it's possible to set the frequency output low flow rate.                                                                                                    | 0 m3/h                                  |  |  |  |
| <b>11.69</b> <u>M69 - Frequency output high flow rate programming</u>                                                                                                    | High FO Flow Rate[69                    |  |  |  |
| In this menu it's possible to set the frequency output high flow rate.                                                                                                    | 10800 m3/h                              |  |  |  |
| <b>11.70</b> <u>M70 - Backlight interval programming</u><br>In this menu it's possible to set the display backlight time.<br>Range: 0÷60000 seconds                                                                                                    | LCD Backlight Optin<br>10 Sec           |  |  |  |

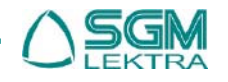

| SGM-101F - Programming menu                                                                                                    |                                                                                                    |                              |  |  |  |
|----------------------------------------------------------------------------------------------------|----------------------------------------------------------------------------------------------------|------------------------------|--|--|--|
| <b>11.71</b> <u>M71 - LCD contrast prog</u><br>In this menu it's possible to set the Lu<br>Range: 00÷31 Press to enter, the<br>decrease the contrast with<br>Press to store | r <b>amming</b><br>CD contrast.<br>n increase the contrast with the <b>1</b> or                               | LCD Contrast [71<br>18       |  |  |  |
| <b>11.71</b> <u>M72 - Operation time dis</u><br>In this menu it's possible to display the<br>since the last timer reset. To reset the                                       | Working Timer [72<br>00000175:42:15                                                                           |                              |  |  |  |
| Press 2 times to enter, then se confirm the reset.                                                                                                    | Reset Working Timer<br>YES                                                                                    |                              |  |  |  |
| <b>11.73</b> M73 - #1 Q min. alarm pr<br>In this menu it's possible to set the mi                                                                                           | r <b>ogramming</b><br>nimum flow threshold for the #1 alarm.                                                  | 1# Alarm LOW Value<br>0 m3/h |  |  |  |
| <b>11.74</b> <u>M74 - #1 Q max. alarm p</u><br>In this menu it's possible to set the ma                                                                                     | 1# Alarm High Value<br>10000 m3/h                                                                             |                              |  |  |  |
| 11.75 M75 - #2 Q min. alarm pr<br>In this menu it's possible to set the mi                                                                                                  | 2# Alarm Low Value<br>0 m3/h                                                                                  |                              |  |  |  |
| <b>11.76</b> <u>M76 - #2 Q max. alarm p</u><br>In this menu it's possible to set the ma                                                                                     | 2# Alarm High Value<br>10000 m3/h                                                                             |                              |  |  |  |
| 11.77 M77 - Buzzer operation p<br>In this menu it's possible to set the So                                                                                                  | rogramming<br>GM-101F unit acoustic signal function.                                                          | REEPER Setup [77             |  |  |  |
| Available settings:<br>0. No Signal                                                                                                    | 14. Energy NET Pulse                                                                                          | 24. Key Stroking ON          |  |  |  |
| <ol> <li>Poor Signal</li> <li>Not Ready (No *R)</li> <li>Beverse Flew</li> </ol>                                                                                            | <ol> <li>MediaVel=&gt;Thresh</li> <li>MediaVelo<thresh< li=""> <li>ON/OFF via DS045</li> </thresh<></li></ol> |                              |  |  |  |
| 4. AO Over 100%                                                                                                    | 17. ON/OFF Via R3645<br>18. Timer (M51 Daily)                                                                 |                              |  |  |  |
| 6. Alarm #1                                                                                                    | 20. Timed Alarm #1                                                                                            |                              |  |  |  |
| 7. Reverse Alarm #2                                                                                                    | 21. Batch Total Full<br>22. Timer by M51                                                                      |                              |  |  |  |
| 9. POS Int Pulse                                                                                                    | 23. Batch 90% Full                                                                                            |                              |  |  |  |
| 10. NEG Int Pulse 2<br>11. NET Int Pulse 2                                                                                                    | 24. Key Stroking ON<br>25. Disable BEEPER                                                                     |                              |  |  |  |
| 12. Energy POS Pulse                                                                                                    |                                                                                                    |                              |  |  |  |
| IS. LIGIGY INEOF USE                                                                                                    |                                                                                                    |                              |  |  |  |

Pag. 38 of 52

# SGM-101F - Programming menu

# 11.78 M78 - OCT output programming

In this menu it's possible to set the function associated to the OCT digital output. Available settings:

- 0. No Signal
- 1. Poor Signal
- 2. Not Ready (No \*R)
- 3. Reverse Flow
- 4. AO Over 100%
- 5. Fo Over 120%
- 6. Alarm #1
- 7. Reverse Alarm #2
- 8. Batch Controller
- 9. POS Int Pulse
- 10. NEG Int Pulse
- 11. NET Int Pulse
- 12. Energy POS Pulse
- 13. Energy NEG Pulse

# 11.79 M79 - Relay output programming

In this menu it's possible to set the function associated to the relay output. Available settings:

- 0. No Signal
- 1. Poor Signal
- 2. Not Ready (No \*R)
- 3. Reverse Flow
- 4. AO Over 100%
- 5. Fo Over 120%
- 6. Alarm #1
- 7. Reverse Alarm #2
- 8. Batch Controller
- 9. POS Int Pulse
- 10. NEG Int Pulse
- 11. NET Int Pulse
- 12. Energy POS Pulse
- 13. Energy NEG Pulse
- 13. Energy NEG Pulse

# 11.80 M80 - Batch output programming

In this menu it's possible to set the batch activation mode. Available settings:

- 0. Key Pressing
- 1. Serial Port
- 2. Al3 Rising Edge
- 3. AI3 Falling Edge
- 4. Al4 Rising Edge
- 5. Al4 Falling Edge
- 6. Al5 Rising Edge
- 7. Al5 Falling Edge
- 8. Timer-Periodical
- 9. Time-daily

- 14. Energy NET Pulse
- 15. MediaVel=>Thresh
- 16. MediaVelo<Thresh
- 17. ON/OFF via RS845
- 18. Timer (M51 Daily)
- 19. Timed Alarm #1
- 20. Timed Alarm #2
- 21. Batch Total Full
- 22. Timer by M51
- 23. Batch 90% Full
- 24. Flow Rate Pulse
- 25. Disable OCT
- 25. Disable OCT

RELAY Output Setup 6. Alarm #1

14. Energy NET Pulse

- 15. MediaVel=>Thresh
- 16. MediaVelo<Thresh
- 17. ON/OFF via RS845
- 18. Timer (M51 Daily)
- 19. Timed Alarm #1
- 20. Timed Alarm #2
- 21. Batch Total Full
- 22. Timer by M51
- 23. Batch 90% Full
- 24. Flow Rate Pulse
- 25. Disable Relay
- ,

Batch Trigger Select O. Key Pressing

Pag. 39 of 52

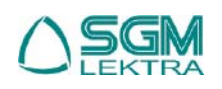

OCT Output Setup [70 9. POS Int Pulse

| SGM-101F - Programming menu                                                                                                    |                                        |  |  |  |  |
|----------------------------------------------------------------------------------------------------|----------------------------------------|--|--|--|--|
| <b>11.81</b> <u>M81 - Batch volume programming</u><br>In this menu it's possible to preset the batch volume value.<br>To preset the batch volume proceed as follows:<br>press                                                                                                    | FlowBatch Controller<br>1000 m3        |  |  |  |  |
| Set the predetermined volume. Change the digit with fail and move the cursor to the right with from a second second secon | FlowBatch Controller<br>> 500          |  |  |  |  |
| With <b>M80</b> set to "0. Key Pressing", the display will show the message "Press ENT When Ready"; pressing <b>et al.</b> starts the batch cycle.                                                                                                    | 100 m3<br>Press ENT When Ready         |  |  |  |  |
| During the batch cycle, the display shows:                                                                                                    | 1 2                                    |  |  |  |  |
| <ol> <li>the predetermined volume value</li> <li>the performed cycles Bach number (including the cycle in progress)</li> <li>the batch status: ON active, OFF inactive</li> <li>the increase in the batch counter</li> </ol>                                                                                                    | 100 m3 0015<br>ON 37 m3                |  |  |  |  |
| By pressing and will stop the batch cycle.                                                                                                    | 3 4                                    |  |  |  |  |
| <ul> <li><b>11.82</b> <u>M82 - SGM-101F unit events displaying</u></li> <li>In this menu it's possible to display the SGM-101F recorded daily, monthly and annual events.</li> <li>To display the events, proceed as follows:</li> <li>press</li> </ul>                                                                                                    | Date Totalizer [82<br>0. Browse by Day |  |  |  |  |
| Select the events display mode with or railable settings:<br>0. Browse by Day; 1. Browse by Month; 2. Browse by Year<br>Press reference to confirm.                                                                                                    | Date Totalizer [82<br>D. Browse by Day |  |  |  |  |
| The display shows:                                                                                                    | 123                                    |  |  |  |  |
| <ol> <li>event storage sequence number</li> <li>events storage period, with format: YY-MM-DD; YY-MM; YY</li> <li>system status codes of the displayed storage period</li> <li>Net totalization of the displayed storage period</li> </ol>                                                                                                    | 001 14-03GHH-<br>NET +1254.2348 m3     |  |  |  |  |
| Press or press for select events in succession. Press real to exit                                                                                                    | 4                                      |  |  |  |  |
| <b>11.83</b> <u>M83 - Totalizers automatic correction Enabling</u><br>In this menu it's possible to enable the flow totalizers automatic correction<br>during the period in which the unit SGM-101F is turned off.<br>An average flow rate value is calculated using the measured flow rate before<br>shutdown and the flow rate measured after the system restarts.<br>This calculated average flow rate value is then used to increase the flow<br>totalizer                                                                                                    | Automatic Amending<br>OFF              |  |  |  |  |
| totalizer.                                                                                                    |                                        |  |  |  |  |

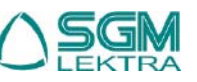

| SGM-101F - Programming menu                                                                                                    |                                    |  |  |  |
|----------------------------------------------------------------------------------------------------|------------------------------------|--|--|--|
| <ul> <li>11.84 <u>M84 - Heat meter unit programming</u></li></ul>                                                                                                    | Energy Unit Select                 |  |  |  |
| The display shows the previous setting. <li>Available settings: <ol> <li>Giga Joule (GJ)</li> <li>Kilocalorie (Kc)</li> <li>KWh</li> </ol> </li>                                                                                                    | O. Giga Joule (GJ)                 |  |  |  |
| <b>11.85</b> <u>M85 - Temperature sensor input programming</u>                                                                                                    | Temperature Select                 |  |  |  |
| In this menu it's possible to select the supply and return temperatures source.                                                                                                    | O. From T1, T2                     |  |  |  |
| <ul> <li><b>11.86</b> <u>M86 - Specific heat programming</u></li> <li>The display shows the previous setting.</li> <li>Available settings:</li> <li>0. GB</li> <li>1. Fix Specific Heat</li> </ul>                                                                                                    | Specific Heat Select<br>O. GB      |  |  |  |
| <b>11.87</b> <u>M87 - Heat meter totalizer programming</u>                                                                                                    | Energy Totler ON/OFF               |  |  |  |
| In this menu it's possible to enable the heat meter totalizer.                                                                                                    | ON                                 |  |  |  |
| <b>11.88</b> <u>M88 - Heat meter totalizer multiplier programming</u> The display shows the previous setting. Default value: x1         Available settings:         0. x0.0001 (E-4)         1. x0.001 (1E-3)         2. x0.01         3. x0.1         4. x1         5. x10         6. x100         7. x1000         8. x10000 (E4)         9. x100000 (E5)         10. x1000000 (E6)                                                                                                    | Energy Multiplier[88<br>4. X1 (EO) |  |  |  |
| <b>11.89</b> <u><b>M89 - Temperature differential displaying</b><br/>In this menu it's possible to display the temperature difference between<br/>supply and return.</u>                                                                                                    | Temperature Diff.[89<br>0.0039 C   |  |  |  |
| <b>11.90</b> <u>M90 - Transducers signal power and quality displaying</u>                                                                                                    | Strength+Quality [90               |  |  |  |
| In this menu it's possible to display the ultrasonic transducers efficiency ( <b>UP</b> and <b>DN</b> ) and the ultrasonic signals quality ( <b>Q</b> ) processed by SGM-101F. For the " <b>UP</b> " (upstream transducer) and " <b>DN</b> " (downstream transducer) the 00.0 value indicates the ultrasonic signal non-reception, while the 99.9 value indicates the ultrasonic signal excellent reception; Normally the value is greater than 60.0. The processed ultrasonic signals quality ( <b>Q</b> ), has a range from 00.0 to 99.9. Normally the " <b>Q</b> " value is greater than 60.0. | UP:78.5 DN:78.7 Q=92               |  |  |  |

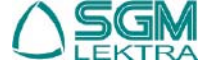

| SGM-101F - Programming menu                                                                                                    |                                              |  |  |  |
|----------------------------------------------------------------------------------------------------|----------------------------------------------|--|--|--|
| <b>11.91</b> <u>M91 - TOM/TOS % displaying</u><br>In this menu it's possible to display the ratio between the calculated and the<br>measured transit time. Normally the value should be 100 ±3%. Differences<br>in excess of the above, could mean improper transducers mounting, or<br>incorrect programming values.                                                                                   | TOM/TOS [91<br>3.9478 %                      |  |  |  |
| <ul> <li>11.92 M92 - Sound velocity in the fluid displaying</li> <li>In this menu it's possible to display the sound speed in the fluid, measured by the SGM-101F. Normally the value should be similar to what is set in M21, accessible when M20 is set to "Other Liquid". A significant values difference, could mean improper transducers mounting, or incorrect M21 programming values.</li> </ul> | Fluid Soud Velocity<br>1486.35 m/s           |  |  |  |
| <b>11.93</b> <u>M93 - Flight time and delta T.</u><br>In this menu it's possible to display the flight time measured by the <b>SGM-101F</b><br>and the difference in flight times, <b>UP - DN</b> .                                                                                                    | TotalTime, DeltaTime<br>624.72uS 251.67nS    |  |  |  |
| <b>11.94</b> <u>M94 - Reynolds number displaying</u><br>In this menu it's possible to display the calculated Reynolds number value.                                                                                                    | Reynolds No, Profile<br>12354.8 0.97563      |  |  |  |
|                                                                                                    |                                              |  |  |  |
| In this menu it's possible to display the <b>SGM-101F</b> power on or off events.<br>Press <b>t</b> to access.<br>Up to 64 events are recorded, in the range 00÷63.                                                                                                    | Power ON/OFF Time[+0<br>Press ENT When Ready |  |  |  |
| Select the event with 🕋 or 📰 .<br>Press 🔤 to exit.                                                                                                    | 03 14-04-23 13:26:21<br>ON 03 24 m3/h        |  |  |  |
| <b>11.96</b> <u>M+1 - Total operating time displaying</u><br>In this menu it's possible to display the SGM-101F total operating time.                                                                                                    | Total Work Hours [+1<br>00000142:38:41       |  |  |  |
| Pressing 📰 can be displayed the instantaneous negative flow rate measurement total time.<br>Press 📰 to exit.                                                                                                    | NEG Flow Total Hours<br>00000001:46:18       |  |  |  |
| <b>11.97</b> <u>M+2 - Last power off date/time displaying</u><br>In this menu it's possible to display the last power off date and time of the <b>SGM-101F</b> .                                                                                                    | Last Power Off Time<br>14-04-18 08:04:37     |  |  |  |

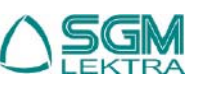

| SGM-101F - Programming menu                                                                                                    |                                           |  |  |  |
|----------------------------------------------------------------------------------------------------|-------------------------------------------|--|--|--|
| <b>11.98</b> <u>M+3 - Last measured flow rate displaying</u><br>In this menu it's possible to display the last measured instantaneous flow<br>rate value.                                                                                                    | Last Flow Rate [+3<br>24.5 m3/h           |  |  |  |
| <b>11.99</b> <u>M+4 - SGM-101F on/off times number displaying</u><br>In this menu it's possible to see how many times the unit SGM-101F has<br>been switched on and off .                                                                                                    | ON/OFF Times [+4<br>00000024              |  |  |  |
| <ul> <li>11.100 <u>M+5 - Calculator and Converter</u></li> <li>In this menu it's possible to use the scientific calculator or the PT100 temperature converter.</li> <li>Press it use the calculator.</li> </ul>                                                                                                    | Calculator: Input X=<br>0                 |  |  |  |
| Enter number: with 👔 to change the digit and 😰 to move the cursor to the right (max. 13 digits). Press 🏧 to confirm                                                                                                    | Calculator: Input X=<br>> 110_            |  |  |  |
| Select the operation with $\bigwedge$ or $\bigotimes$ and press $\bigotimes$ to confirm (in the example shown next, the " <b>PT100&lt;&gt;Temperature</b> " function).<br>Available operations: +; -; x; /; 1/x; abs (x); x*x; sqrt (x); exp (x); In (x); log (x); power(x,y); sin (x); cos (x); arcsin (x); arccos (x); arctan (x); Store in M (x=>M); Read M (x<=M); Add to M; Move x to y; PT100<>Temperature | 2.Select Operation<br>▶PT100<>Temperature |  |  |  |
| The display now shows the selected operation result: 25.684°C                                                                                                    | Calculator: Input X=<br>25.684            |  |  |  |
| <b>11.101</b> <u>M+6 - Velocity threshold programming</u><br>In this menu it's possible to set the maximum speed threshold to generate<br>an alarm on the relay or on OCT.                                                                                                    | Media Vel.Threshold<br>1400 m/s           |  |  |  |
| <b>11.102</b> <u>M+7 - Monthly totalizer displaying</u><br>In this menu it's possible to display the monthly totalizer.                                                                                                    | Total Flow for Month<br>135.248 m3        |  |  |  |
| <b>11.103</b> <u>M+8 - Annual totalizer displaying</u><br>In this menu it's possible to display the annual totalizer.                                                                                                    | Total Flow This Year<br>35874.8 m3        |  |  |  |
| <b>11.103</b> <u>M+9 - Echo absence error total time displaying (*H)</u><br>In this menu it's possible to display the echo absence error condition total time.                                                                                                    | No-Ready Timer ¥G<br>0000001:06:42        |  |  |  |
|                                                                                                    |                                           |  |  |  |

# SGM-101F - Main parameters description

# 12. MAIN PARAMETERS DESCRIPTION

| Name                           | Displaying Description |                                                                                                    |     |
|--------------------------------|------------------------|----------------------------------------------------------------------------------------------------|-----|
| Pipe Ø                         | Pipe Outer Diameter    | Pipe Outer diameter<br>(Pipe cross section)                                                                                                  | M11 |
| Pipe thickness                 | Pipe Wall Thickness    | Pipe thickness<br>(Pipe cross section)                                                                                                    | M12 |
| Pipe material                  | Pipe Material          | Carbon Steel; Stainless Steel; Cast Iron; Ductile Iron; Copper;<br>PVC (Plastics in general); Aluminium; Asbestos;<br>Fiberglass-Epoxy Other | M14 |
| Inner lining<br>material       | Liner Material         | None, No Liner; Tar Epoxy; Rubber; Mortar; Polypropylene;<br>Polystyrol; Polystyrene; Polyester; Polyethylene; Ebonite; Teflon;<br>Other     | M16 |
| Pipe inner lining<br>thickness | Liner Thickness        | Pipe inner lining thickness<br>(Pipe cross section)                                                                                          | M18 |

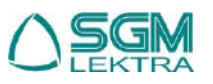

| Name                                       | Displaying             | Description                                                                                                    | Menu |  |
|--------------------------------------------|------------------------|----------------------------------------------------------------------------------------------------|------|--|
| Transducers<br>mounting<br>method          | Transducer<br>Mounting | V and W         V and W         Note         V and W         Note         V and W         Note         V and W         Note         Note | M24  |  |
| Transducers<br>mounting dis-<br>tance      | Transducer Spacing     | Lout<br>Lout<br>Lout<br>Lout<br>Lout<br>Lout<br>Lout<br>Lout                                                                                                    | M25  |  |
| Instantaneous<br>flow rate<br>measure unit | Flow Rate Unit         | Measure units associated with the instantaneous flow rate<br>measurement. Is possible to select 8 different measure units for<br>the volume: Cubic Meter (m3); Liter (I); US Gallon (Gal); UK Gal-<br>lon (IGL); Million US Gallon; Cubic Feet (CF); US Oil Barrel (OB);<br>UK Oil Barrel (IB); and 4 measure units for the time:<br>hour (/h); /min (/m); /sec. (/s); /day (/d)                                                                                                    |      |  |
| Flow totalizers<br>measure unit            | Totalizer Units        | Measure units associated with the flow totalizers.<br>Is possible to select 8 different measure units:<br>Cubic Meter (m3); Liter (I); US Gallon (Gal); UK Gallon (IGL);<br>Million US Gallon; Cubic Feet (CF); US Oil Barrel (OB); UK Oil<br>Barrel (IB)                                                                                                    |      |  |

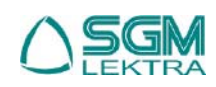

# SGM-101F - Main parameters description

| Name                           | Displaying           | Description                                                                                                    | Menu |
|--------------------------------|----------------------|----------------------------------------------------------------------------------------------------|------|
| Damping time                   | Damping              | The damping time defines the displayed flow measurement re-<br>fresh rate in relation to the detected flow measurement variation.<br>Range: 0÷9990 seconds<br>Flowrate<br>Displayed<br>flowrate<br>Time | M40  |
| Flow velocity<br>cut-off value | Low Flow Cutoff Val. | When the measured flow velocity is less than the cutoff value, the display will show the instantaneous flow rate measure at fixed 0. Range 0.000 ÷ 0.25m/s                                              |      |
| Zero flow<br>calibration       | Set Zero             | When the fluid in the pipe is stopped, the flow value must be equal to 0. In case it is not, need to calibrate the Zero flow.                                                                           | M42  |
| Correction coef-<br>ficient    | Scale Factor         | Coefficient for correcting the measurement accuracy.<br>Range 0.5 ÷ 1.5%                                                                                                    | M45  |

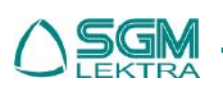

Tab. 10

Pag. 46 of 52

# SGM-101F - Main parameters description

| Name                             | Displaying             | Description                                                                                                    | Menu |
|----------------------------------|------------------------|----------------------------------------------------------------------------------------------------|------|
| System protec-<br>tion password  | System Lock            | The system protection password is used to prevent program-<br>ming modification, or to not allow resetting totalizers.<br><b>NB</b> - write down your password                                                            | M47  |
| OCT output pulse<br>width        | OCT Pulse Width        | Is possible toset the digital pulse width during the counting.<br>Range:0.01÷500ms<br>Pulse Pulse Pulse Width (mS)                                                                                                    | M54  |
| 4÷20mA<br>output                 | CL Mode Select         | N. 9 selectable analog signal output mode:<br>4-20mA; 0-20mA; 0-20mA via RS232 (RS485);<br>4-20mA vs.Sound; 20-4-20mA; 0-4-20mA; 20-0-20mA;<br>4-20mA vs.Vel.; 4-20mA vs.Energy                                           | M55  |
| 4÷20mA output<br>scale beginning | 4mA Output Value       | Is the instantaneous flow rate value, expressed in the above selected measure unit, which is associated with the analog output scale beginning (4 or 0mA)                                                                 | M56  |
| 4÷20mA output<br>full scale      | VALORE RIF.<br>A 20 mA | Is the instantaneous flow rate value, expressed in the above selected measure unit, which is associated with the analog output full scale (20mA)                                                                          | M57  |
| Date and Time                    | YY-MM-DD<br>HH:MM:SS   | Time and date maintaining is secured by an internal battery with life<br>of about 10 years. In the case where the battery power is exhausted,<br>turning off the <b>SGM-101F</b> all the time and date data will be lost. | M60  |
| Digital output                   | OCT Output Setup       | The digital output "OCT" can be set with 26 different functions.<br>It's possible to set the digital output to remotely send the totalizer<br>pulse with option # 24: Flow Rate Pulse                                     | M78  |

Tab. 11

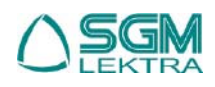

# 12. TROUBLESHOOTING

# 12.1 Error messages and corrective actions

The **SGM-100F** has a self-diagnosis system which detects hardware problems. The instrument will show "\*F" in the top left corner of the display and it will be necessary to power on again the SGM-100F in order to see the error message and the solution:

| Error message             | Cause                              | Soluzione                                    |  |  |
|---------------------------|------------------------------------|----------------------------------------------|--|--|
| Memory Checking Error     | System ROM illegal or error        | Contact the producer                         |  |  |
| Stored Data Error         | Memory parameter data error        | Press ENT key and restore default parameters |  |  |
| System Data Memory Error  | System stored data block error     | Restart or contact headquarters              |  |  |
| Circuit Hardware Error    | Sub-CPU circuit fatal error        | Restart or contact headquarters              |  |  |
| Timer Slow/Fast Error     | System Clock error                 | Restart or contact headquarters              |  |  |
| Clock Error               | Abnormal clock inside the hardware | Contact headquarters                         |  |  |
| CPU or IRQ Error          |                                    | Restart                                      |  |  |
| Host resetting Repeatedly |                                    | Contact headquarters                         |  |  |
| Time or date Error        | Date/Time system chip error        | Reset data e orologio                        |  |  |
| No display                | Bad wiring connection              | Verificare le connessioni elettriche         |  |  |
| Stroke key - No response  | Keypad locked                      | Enter the password to unlocking              |  |  |

Tab. 12

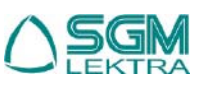

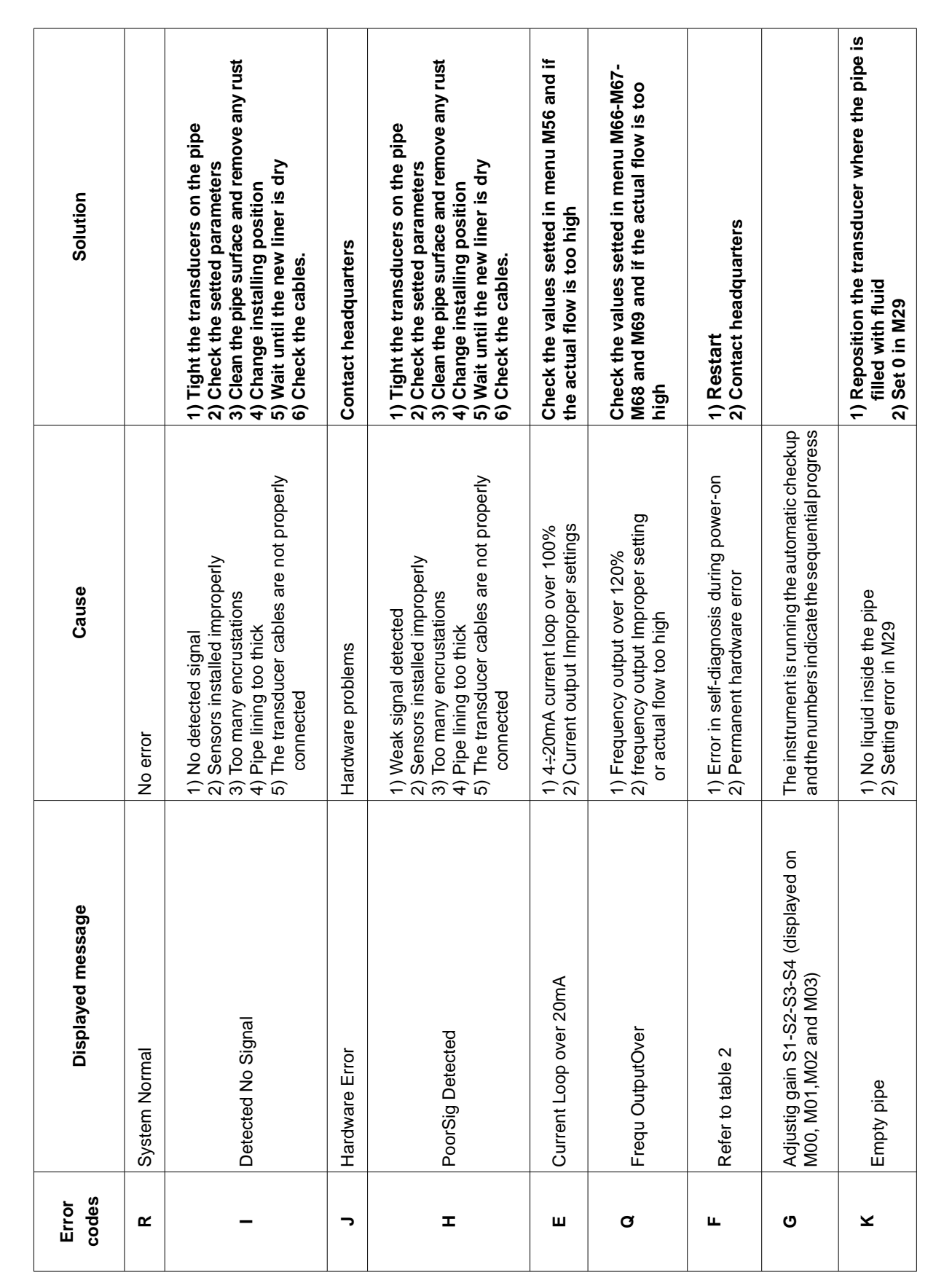

S

GM EKTRA

When the instrument detects an operating error, a letter will appear on the top left corner of the display. In MO0, M01, M02, M03, M90 and M08 can be displayed the error message. Refer to the following table for the solution:

Tab. 13

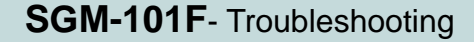

Error codes and solutions

12.2

Pag. 49 of 52

# 12.3 Other problems and solutions

1) The actual flow inside the pipe is not standstill, but the instrument displays 0.0000 for the flow rate, and '**R**' displaying signal strength and the signal quality Q (value) has a satisfactory value.

The problem are likely caused by the user who has used the 'Set Zero' function on this non-standstill flowing pipe. To solve this problem, use the 'Reset Zero' function on menu window **M43**.

- 2) The displayed flow rate is much lower or much higher than the actual flow rate in the pipe under normal working conditions.
  - a) There is probably an offset value wrongly entered by the user in M44. Enter '0' in M44.
  - b) Check the transducers installation
  - c) There is a 'Zero Point' setted. Try to 'zero' the instrument by using M42 and make sure that the flow inside the pipe should be standstill.

# 13. COMMUNICATION PROTOCOL

# 13.1 <u>General</u>

The SGM-100F has a RS485 standard communication interface and a complete set of MODBUS communication protocol.

# 13.2 The protocol

The Protocol is a composed by a set of basic commands (string in ASCII format) ending with a carriage return (CR) and line feed (LF). Commonly used commands are listed below:

# **Command Function**

# Data Format

| DQD(CR)    | Return flow rate per day                                                 | ±d.ddddddE±dd(CR) LF *                      |  |  |
|------------|--------------------------------------------------------------------------|---------------------------------------------|--|--|
| DQH(CR)    | Return flow rate per hour                                                | ±d.dddddE±dd(CR) LF                         |  |  |
| DQM(CR)    | Return flow rate per minute                                              | ±d.dddddE±dd(CR) LF                         |  |  |
| DQS(CR)    | Return flow rate per second                                              | ±d.dddddE±dd(CR) LF                         |  |  |
| DV(CR)     | Return flow velocity                                                     | ±d.dddddE±dd(CR) LF                         |  |  |
| DI+(CR)    | Return POS totalizer                                                     | ±ddddddE±d(CR) LF **                        |  |  |
| DI-(CR)    | Return NEG totalizer                                                     | ±ddddddE±d(CR) LF                           |  |  |
| DIN(CR)    | Return NET totalizer                                                     | ±ddddddE±d(CR) LF                           |  |  |
| DID(CR)    | Return Identification Number                                             | ddddd(CR) LF                                |  |  |
| DL(CR)     | Return signal strength and quality                                       | S=ddd,ddd Q=dd (CR)(LF)                     |  |  |
| DT(CR)     | Return date and time                                                     | yy-mm-dd hh:mm:ss(CR)(LF)                   |  |  |
| M@(CR)***  | Send a key value as if a key is pressed                                  |                                             |  |  |
| LCD(CR)    | Return the current window display                                        |                                             |  |  |
| FOdddd(CR) | Force the FO output with a frequency in dddd Hz                          |                                             |  |  |
| ESN(CR)    | Return the ESN for the instrument                                        | Ddddddd(CR)(LF)                             |  |  |
| RING(CR)   | Handshaking Request by a MODEM                                           |                                             |  |  |
| OK(CR)     | Response from a MODEM                                                    | No action                                   |  |  |
| GA         | Command for GSM messaging                                                | Please contact factory for detail           |  |  |
| GB         | Command for GSM messaging                                                |                                             |  |  |
| GC         | Command for GSM messaging                                                |                                             |  |  |
| DUMP(CR)   | Return the buffer content                                                | In ASCII string format                      |  |  |
| DUMP0(CR)  | Clear the whole buffer                                                   | In ASCII string format                      |  |  |
| DUMP1(CR)  | Return the whole buffer content                                          | In ASCII string Format, 24KB in length      |  |  |
| W          | Prefix before an Identification Number in a network e                    | nvironment. The IDN is a word, ranging      |  |  |
|            | 0-65534.                                                                 |                                             |  |  |
| Ν          | Prefix before an Identification Number in a network e                    | nvironment. The IDN is a single byte value, |  |  |
|            | ranging 00-255.                                                          |                                             |  |  |
| Р          | Prefix before any command                                                |                                             |  |  |
| &          | Command connector to make a longer command by combining up to 6 commands |                                             |  |  |

### Notes \* CR = Carriage Return e LF= Line Feed.

\*\* 'd' = digit numerico 0-9

\*\*\* @ stands for the key value, e.g., 30H for the '0' key.

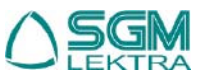

# 13.3 Prefixes using

### 13.3.1 - P prefix

The prefix P can be added before any command in the above table to have the returning data followed with two bytes of CRC check sum, which is the adding sum of the original character string.

Take the DI+(CR) command as an example. Assume that DI+(CR) would return +1234567E+0m3(CR)(LF)( the string in hexadecimal is 2BH, 31H, 32H, 33H, 34H, 35H, 36H, 37H, 45H, 2BH, 30H, 6DH, 33H, 20H, 0DH, 0AH), then PDI(CR) would return +1234567E+0m3!F7(CR)(LF). '!' acts as the starter of check sum which is yielded by adding up the string 2BH, 31H, 32H, 33H, 34H, 35H, 36H, 37H, 45H, 2BH, 30H, 6DH, 33H, 20H. Please note that there will be SPACES (20H) before '!'.

### 13.3.2 - W prefix

The prefix W should be used in the network environment. The usage format is W + digit string which stands for the IDN + basic command.

The digit string should have a value between 0 and 65534 except 13(0DH), 10 (0AH), 42(2AH,\*), 38(26H, &). For example, if the IDN=12345 instrument is addressed and returning the velocity of that instrument is requested, the command will be W12345DV(CR).

### 13.3.3 - N prefix

The prefix N is a single byte IDN network prefix, not recommended in a new design. It is reserved only for the purpose of the compatibility with the former versions

Command Connector &

The & command connector can connect up to 6 basic commands to form a longer command so that it will make the programming much easier.

For example, assume that the measurement of an instrument with IDN=4321 are going to be returned, and (then) all the following 3 values— (1) flow rate (2) velocity (3)POS totalizer—will be returned simultaneously. The combined command would be W4321DQD&DV&DI+(CR), and the result would be:

+1.234567E+12m3/d(CR)

+3.1235926E+00m/s(CR)

+1234567E+0m3(CR)

# 13.4 Codes for keypad

The codes for the keypad should be used when the instrument is connected with other terminals that operate the instrument by transmitting the 'M' command along with the keypad code. By this function, remote operation of this instrument can be realized, even via Internet.

| Key | Hexadeci-<br>mal | 1Decimal<br>k2ey code3 | ASCII code | Key        | Hexadeci-<br>mal | Decimal<br>key code | ASCII code |
|-----|------------------|------------------------|------------|------------|------------------|---------------------|------------|
| 0   | 30H              | 48                     | 0          | 8          | 38H              | 56                  | 8          |
| 1   | 31H              | 49                     | 1          | 9          | 39H              | 57                  | 9          |
| 2   | 32H              | 50                     | 2          |            | 3AH              | 58                  | :          |
| 3   | 33H              | 51                     | 3          | <b>4</b>   | 3BH,0BH          | 59                  | -<br>2     |
| 4   | 34H              | 52                     | 4          | MENU       | 3CH,0CH          | 60                  | <          |
| 5   | 35H              | 53                     | 5          |            | 3DH,0DH          | 62                  | =          |
| 6   | 36H              | 54                     | 6          |            | 3EH              | 62                  | >          |
| 7   | 37H              | 550                    | 7          | • <b>₽</b> | 3FH              | 63                  | ?          |

Tab. 14

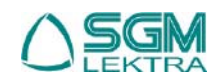

SGM-LEKTRA S.r.I. Via Papa Giovanni XXIII, 49 - 20090 Rodano (MI) - ITALYtel: ++39 0295328257 fax: ++39 0295328321 web: www.sgm-lektra.com e-mail: info@sgm-lektra.com

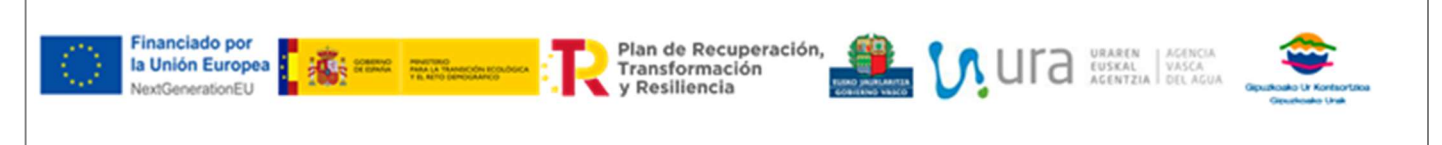

#### DEFINICION DE ALCANCES PAQUETE 4. SUMINISTRO E INSTALACION DE CAUDALIMETROS

PR 024 020\_4

# ANEXO 3. FICHA TECNICA DEL CAUDALIMETRO ELECTROMAGNETICO PARA DEPOSITOS

0

# SIEMENS

HOJA TÉCNICA CAUDALIMETRO ELECTROMAGNETICO SIEMENS.

MODELO SENSOR:

-MAG 5100W

MODELO ELECTRONICA: -MAG 6000 (PRECISIÓN +/-0,2%)

HOJA TECNICA

ESTA HOJA DE CARACTERISTICAS GENERICA APLICA A LOS CAUDALIMETROS ELECTROMAGNETICOS MODELO MAG5100W / MAG6000

Tubo electromagnético especialmente diseñado para la medida de caudal de agua potable, industrial, residual y lodos, por el procedimiento magnético-inductivo, modelo Sitrans FM, tipo Magflo MAG 5100 W Nuevo, en ejecución con bridas, con electrodo de puesta a tierra incorporado, para conectar a un amplificador de medida de los tipos MAG 5000, 6000 y 6000 I, **provisto de sistema inteligente de identificación Sensorprom, con: Electrodo de puesta a tierra: Incorporado. Material del electrodo de puesta a tierra: Hastelloy C276**. Material del tubo de medida: Acero inoxidable AISI 304. Material de las bridas y la carcasa: Acero al carbono ASTM 105 con recubrimiento de Epoxy.

Protección ambiental: IP 67 estándar, ampliable a IP 68 en la versión de amplificador separado del tubo. Diámetro nominal: DN XXX. Conexión al proceso: Bridas EN 1092-1. Presión nominal: PN 16.

Revestimiento del tubo y de las bridas: EPDM (para agua potable) ó NBR (para agua residual). Temperatura del medio: -10 a +70 ºC.

Material de los electrodos de medida: Hastelloy C-276.

Convertidor de medida: No incluido, (puede pedirse separadamente para montaje fuera del tubo). Comunicación: No incluida.

Entrada de cables: Pasacables con rosca M20 x 1,5. (-Z=+N02) SISTEMA PARA USO REMOTO

Convertidor para la medida de caudal, magnético-inductivo, modelo Sitrans FM, tipo Magflo MAG 6000, con autodiagnóstico, apto para servicio de recetas, para conectar a los tubos de medida con campo magnético de corriente continua chopeada, modelos MAG 1100, MAG 1100 F, MAG 3100, MAG 3100 W y MAG 5100 W, en Formato: IP67 para montaje en compacto, separado pared-barandilla o IP20 formato de 19", para montaje en rack o en caja para pared. Precisión de medida: Mejor del 0,25 % del caudal. Ajuste del cero: Automático. Identificación de tubo vacío: Incluida, automática. Salida analógica: 1 de 0/4 a 20 mA. Salida digital: 1 de frecuencia de 0 a 10 kHz. Salida de pulsos: 1 activa y 1 pasiva para conectar a totalizadores externos o entradas de PLC. Salida de relé: 1 de contacto conmutado para señalización de valor límite o estados de funcionamiento. Entrada digital: 1, por ejemplo para arranque o puesta a cero de los totalizadores internos. Comunicación: Posible, adicional, Hart, Profibus PA o DP, Modbus RTU/RS485, CANopen y DeviceNet. Indicador local: Incluido, retroiluminado, alfanumérico, con 3 líneas de 20 caracteres en 11 idiomas seleccionables. Totalizadores: Incluidos 2, con 8 dígitos, para flujo, reflujo y neto. Protección ambiental: IP 20. Material de la carcasa: Aluminio. Alimentación eléctrica: 115 - 230 V.c.a, 50/60 Hz ó 11-30V DC/11-24V AC 50/60 Hz.

Accesorios para montaje en separado pared / barandilla. Cable para conexión sensor-electrónica.
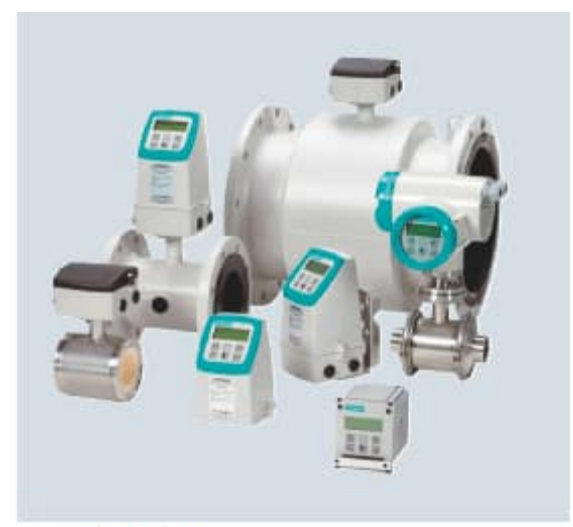

Productos SITRANS F M

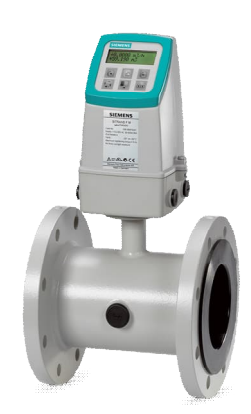

EJECUCIÓN COMPACTA

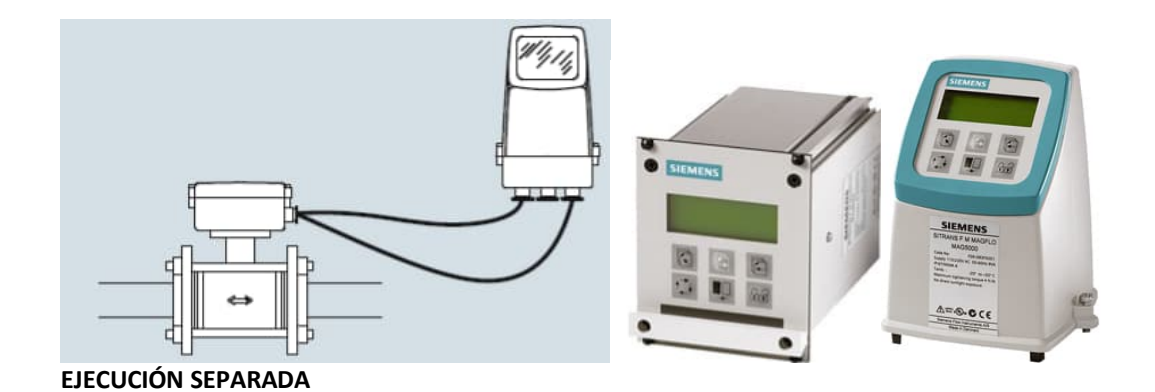

## CARACTERÍSTICAS:

| - Marca:                                                          | SIEMENS                                                                       |
|-------------------------------------------------------------------|-------------------------------------------------------------------------------|
| - Modelo:                                                         |                                                                               |
| *SENSOR                                                           | SITRANS FM MAG 5100W                                                          |
| * ELECTRONICA                                                     | SITRANS FM MAG 6000 ( 2 formatos diferentes en función del montaje requerido) |
| - Principio de medida:                                            | Electromagnético para tubería<br>llena.                                       |
| Sensor de medida:                                                 |                                                                               |
| Medeles                                                           |                                                                               |
| - Modelos.                                                        | MAG SIUUW                                                                     |
| - Montaje:                                                        | En tuberla mediante brida de conexion.                                        |
|                                                                   |                                                                               |
| - Presion nominal:                                                | PN10                                                                          |
| * Tube de medide EXTERIOR                                         | Asoro inovideble 204                                                          |
| * Desubrimiente INTERNO EN CONTACTO CON EL EL UDO:                |                                                                               |
| Recubilitiento interno en contacto con el Floido.                 | humano) ó NBR para aguas residuales.                                          |
| * Electrodos:                                                     | HASTELLOY-C276                                                                |
| * Bridas:                                                         | Sobre norma EN 1092-1: Bridas PN16.                                           |
| - Electrodos de igualación de potencial-puesta a tierra           | Incluidos en HASTELLOY-C276                                                   |
| - Límite temperatura de proceso:                                  | -10 a +70 ºC.                                                                 |
| - Conforme a la directiva Europea de Presión 97/237EC(de obligado | cumplimiento).                                                                |
| -Protección:                                                      | IP 67 estandar ampliable a IP68                                               |
|                                                                   |                                                                               |
| Convertidor de Señal (electrónica):                               |                                                                               |
| - Modelo:                                                         | MAG 6000                                                                      |
| - Precisión (error):                                              | MAG 6000 :+/- 0,2% del caudal real.                                           |
| - Alimentación:                                                   | <b>115 - 230 V.c.a, 50/60 Hz ó</b><br>11- 30V DC/11-24V AC 50/60 Hz.          |
| - Salida analógica:                                               | 0/4-20 mA proporcional al caudal instantáneo.                                 |
| -Communicable:                                                    | Opcional: Profibus PA, Hart, Device net, Bus,<br>Can Open.                    |

- Salida de pulsos:

- Impedancia:

- Diferentes unidades de medida.

- Display: alfanumérico de 3x20 caracteres con indicación de caudal, volumen, ajustes y fallos

--ajustables para totalizar.

--Menor de 1 Mohm

- Programación: con teclado. Microprocesador.

- Ajuste de cero automático.
- Todas las entradas y salidas están aisladas galvánica mente.
- Alarmas configurables por alto o bajo caudal (detección de fugas)
- Relé de conmutación para indicar la dirección o fallos de caudal.
- Dos contadores internos de 8 dígitos para caudal directo y para caudal inverso,
- -Dos totalizadores (visible y oculto)
- Protección: IP 67.
- Montaje ofertado: separado mural
- -Unidad: composición en Poliamida reforzada con fibra de Vidrio.
- Acceso directo al display
- Tiempo de respuesta: ajustable de 0,1 a 30 seg.
- Certificado calibración: estándar (2 PUNTOS con repetibilidad)

# Sensor MAG 5100 W

#### Croquis acotados

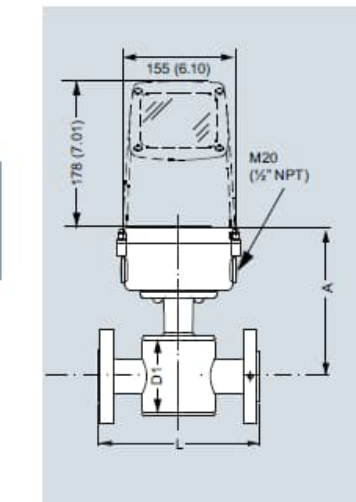

7ME6520: DN 15 ... 40 (½" ... 1½")

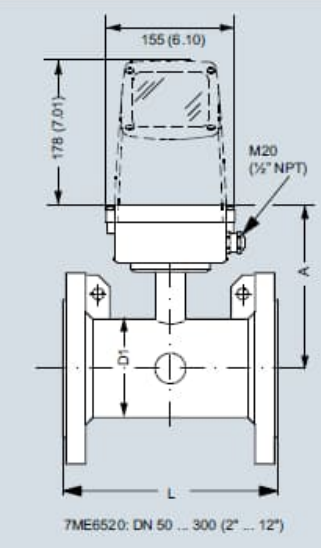

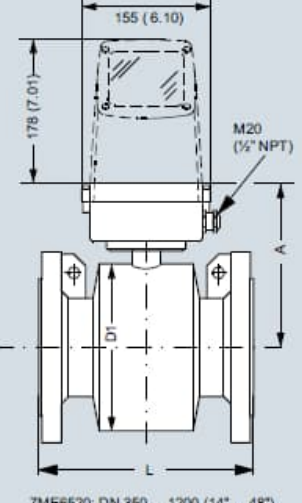

7ME6520: DN 350 ... 1200 (14\* ... 48\*) 7ME6580: DN 25 ... 2000 (1\*... 78\*)

|        |            | 7ME65 | 20 Revestimier | to de NE | R o EPDM   | 7 ME65 | 80 Revestimier |      |            |      |            |
|--------|------------|-------|----------------|----------|------------|--------|----------------|------|------------|------|------------|
| Tamaño | o nominal  | A     |                | D1       |            | A      |                | D1   |            | L1)  |            |
| [mm]   | [pulgadas] | [mm]  | [pulgadas]     | [mm]     | [pulgadas] | [mm]   | [pulgadas]     | [mm] | [pulgadas] | [mm] | [pulgadas] |
| 15     | 1/2        | 177   | 7.0            | 77       | 3.0        | -      | -              | -    | -          | 200  | 7.9        |
| 25     | 1          | 187   | 7.4            | 96       | 3.8        | 187    | 7.4            | 104  | 4.09       | 200  | 7.9        |
| 40     | 11/2       | 202   | 8.0            | 127      | 5.0        | 197    | 7.8            | 124  | 4.88       | 200  | 7.9        |
| 50     | 2          | 188   | 7.4            | 76       | 3.0        | 205    | 8.1            | 139  | 5.47       | 200  | 7.9        |
| 65     | 21/2       | 194   | 7.6            | 89       | 3.5        | 212    | 8.3            | 154  | 6.06       | 200  | 7.9        |
| 80     | 3          | 200   | 7.9            | 102      | 4.0        | 222    | 8.7            | 174  | 6.85       | 200  | 7.9        |
| 100    | 4          | 207   | 8.1            | 114      | 4.5        | 242    | 9.5            | 214  | 8.43       | 250  | 9.8        |
| 125    | 5          | 217   | 8.5            | 140      | 5.5        | 255    | 10.0           | 239  | 9.41       | 250  | 9.8        |
| 150    | 6          | 232   | 9.1            | 168      | 6.6        | 276    | 10.9           | 282  | 11.1       | 300  | 11.8       |
| 200    | 8          | 257   | 10.1           | 219      | 8.6        | 304    | 12.0           | 338  | 13.31      | 350  | 13.8       |
| 250    | 10         | 284   | 11.2           | 273      | 10.8       | 332    | 13.1           | 393  | 15.47      | 450  | 17.7       |
| 300    | 12         | 310   | 12.2           | 324      | 12.8       | 357    | 14.1           | 444  | 17.48      | 500  | 19.7       |
| 350    | 14         | 382   | 15.0           | 451      | 17.8       | 362    | 14.3           | 451  | 17.76      | 550  | 21.7       |
| 400    | 16         | 407   | 16.0           | 502      | 19.8       | 387    | 15.2           | 502  | 19.76      | 600  | 23.6       |
| 450    | 18         | 438   | 17.2           | 563      | 22.2       | 418    | 16.5           | 563  | 22.16      | 600  | 23.6       |
| 500    | 20         | 463   | 18.2           | 614      | 24.2       | 443    | 17.4           | 614  | 24.17      | 600  | 23.6       |
| 600    | 24         | 514   | 20.2           | 715      | 28.2       | 494    | 19.4           | 715  | 28.15      | 600  | 23.6       |
| 700    | 28         | 564   | 22.2           | 816      | 32.1       | 544    | 21.4           | 816  | 32.13      | 700  | 27.6       |
| 750    | 30         | 591   | 23.3           | 869      | 34.2       | 571    | 22.5           | 869  | 34.21      | 750  | 29.5       |
| 800    | 32         | 616   | 24.3           | 927      | 36.5       | 606    | 23.9           | 927  | 36.5       | 800  | 31.5       |
| 900    | 36         | 663   | 26.1           | 1032     | 40.6       | 653    | 25.7           | 1032 | 40.63      | 900  | 35.4       |
| 1000   | 40         | 714   | 28.1           | 1136     | 44.7       | 704    | 27.7           | 1136 | 44.72      | 1000 | 39.4       |
|        | 42         | 714   | 28.1           | 1136     | 44.7       | 704    | 27.7           | 1136 | 44.72      | 1000 | 39.4       |
|        | 44         | 765   | 30.1           | 1238     | 48.7       | 755    | 29.7           | 1238 | 48.74      | 1100 | 43.3       |
| 1200   | 48         | 820   | 32.3           | 1348     | 53.1       | 810    | 31.9           | 1348 | 53.07      | 1200 | 47.2       |
| 1400   | 54         |       | *              |          | -          | 925    | 36.4           | 1574 | 65.94      | 1400 | 55.1       |
| 1500   | 60         | 2     | ÷.             | -        | 2          | 972    | 38.2           | 1672 | 65.83      | 1500 | 59.1       |
| 1600   | 66         | +     | +              | -        | +          | 1025   | 40.4           | 1774 | 75.39      | 1600 | 63         |
| 1800   | 72         | -     | -              | -        | -          | 1123   | 44.2           | 1974 | 77.72      | 1800 | 70.9       |
| 2000   | 78         | +     | +              | -        | 4          | 1223   | 48.1           | 2174 | 85.59      | 2000 | 78.7       |

<sup>11</sup> Tolerancias de longitud en estado montado: DN 15 a DN 200 (½° a 8°): +0/-3 mm (+0/-0.12°), DN 250 a DN 400 (10° a 16°): +0/-5 mm (+0/-0.20°), DN 450 a DN 600 (18° a 24°): +5/-5 mm (+0.20/-0.20°), DN 700 a DN 2000 (28° a 78°): +10/-10 mm (+0.39/-0.39°)

- No disponible

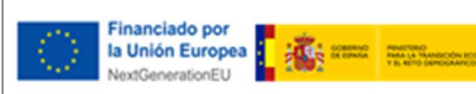

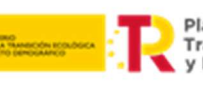

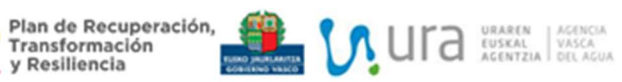

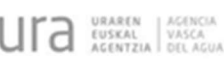

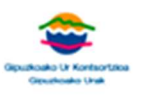

#### **DEFINICION DE ALCANCES** PAQUETE 4. SUMINISTRO E INSTALACION DE CAUDALIMETROS

PR 024 020\_4

ANEXO 4. PLANOS ETAP ARRIARAN

0

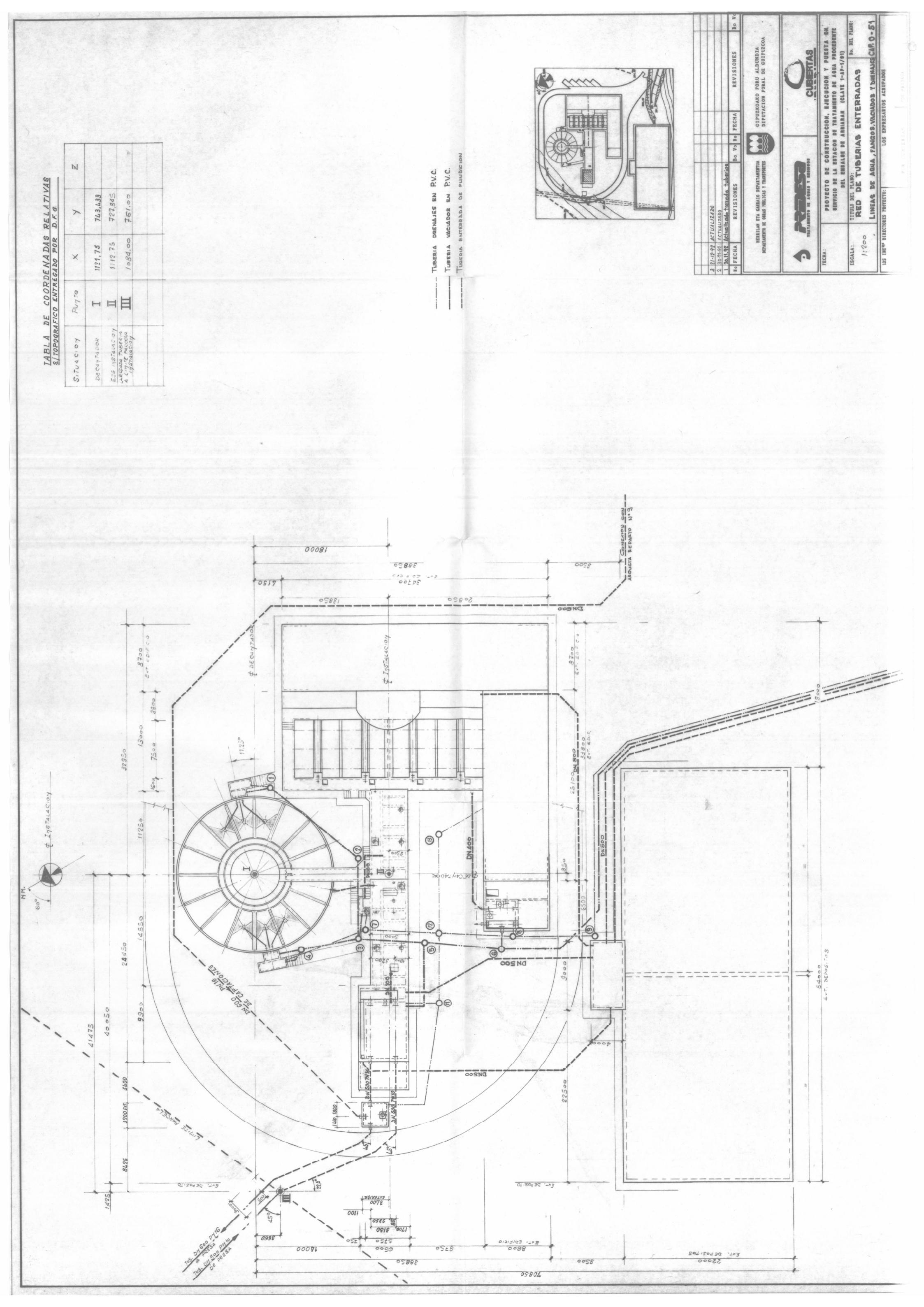

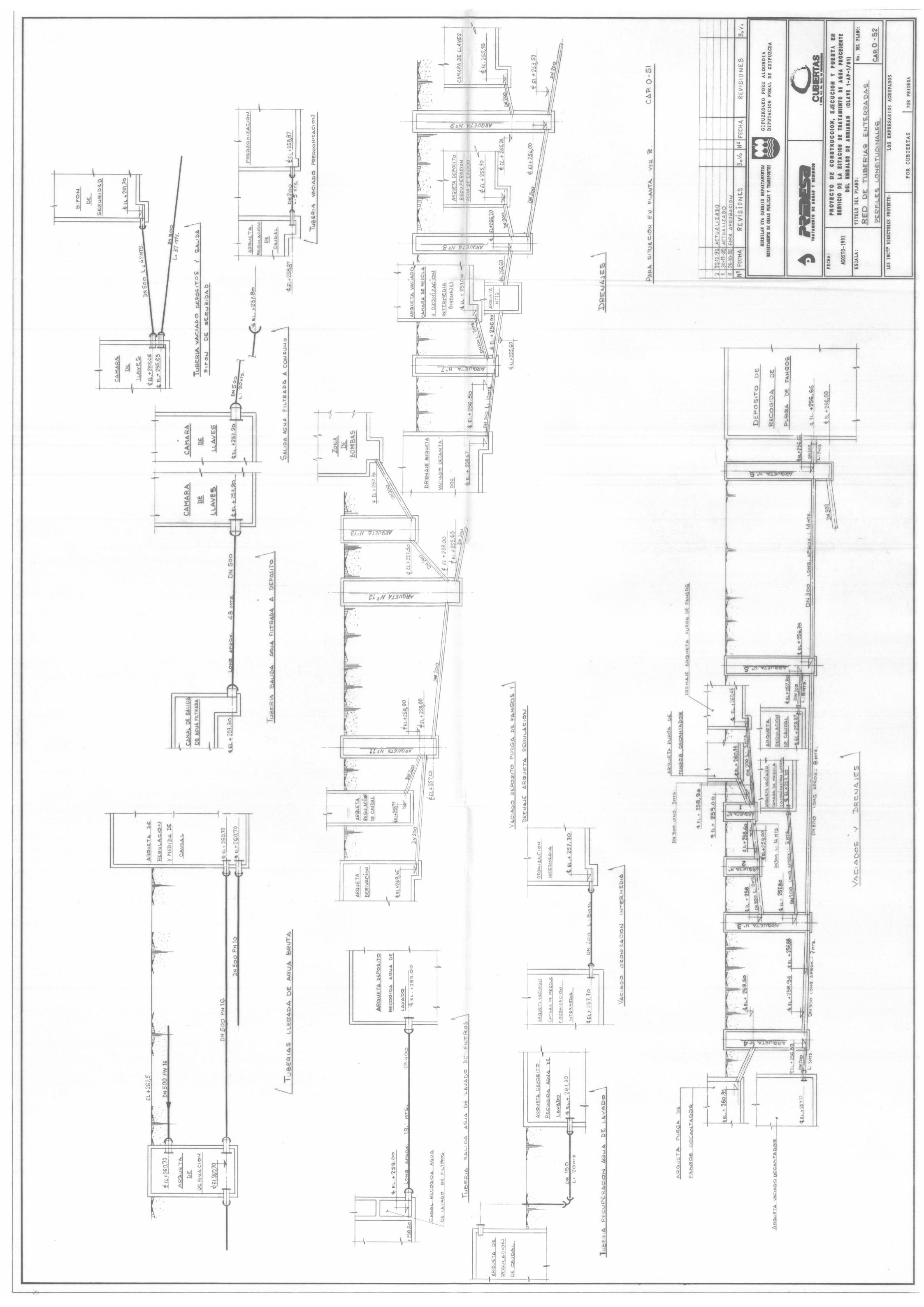

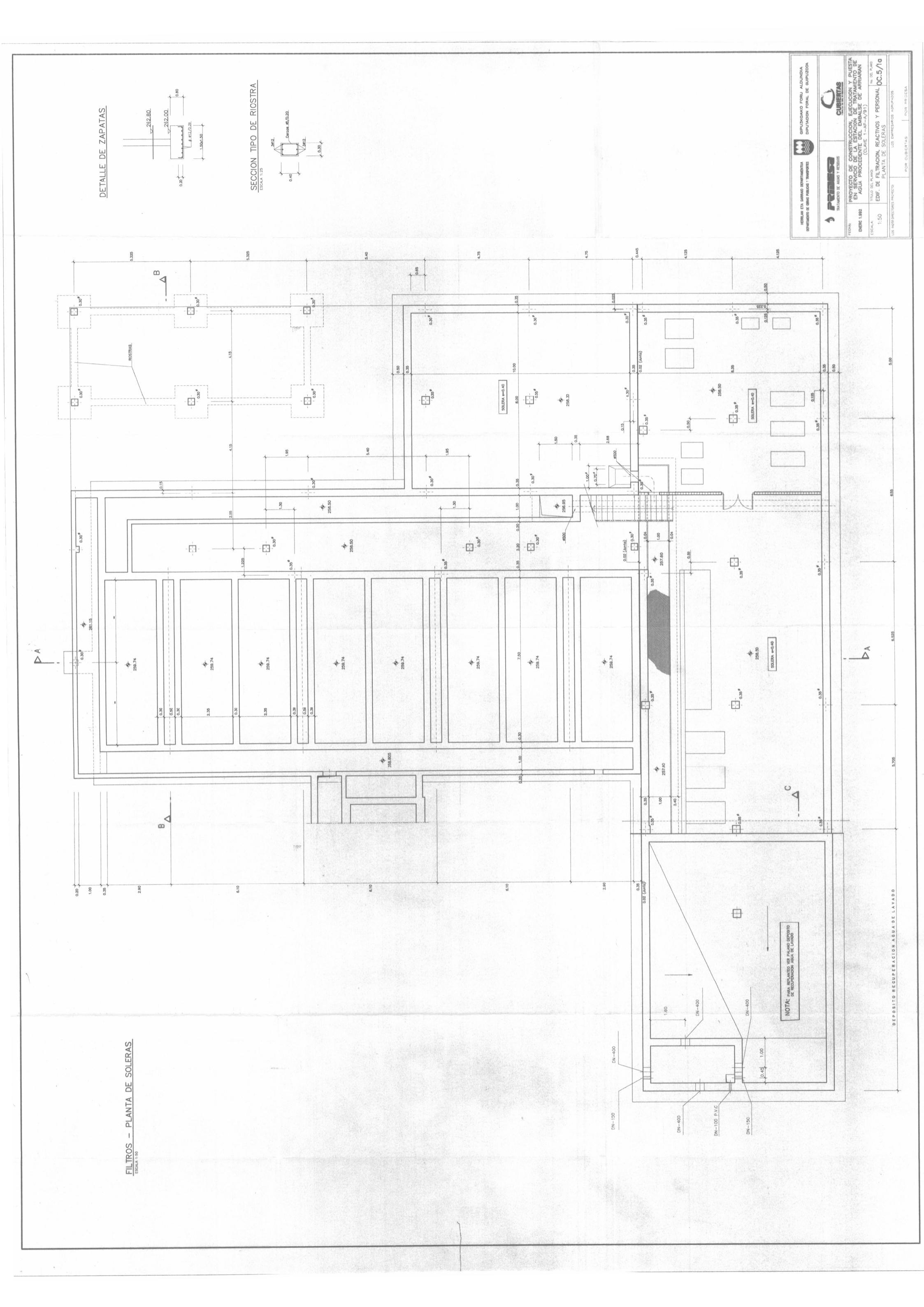

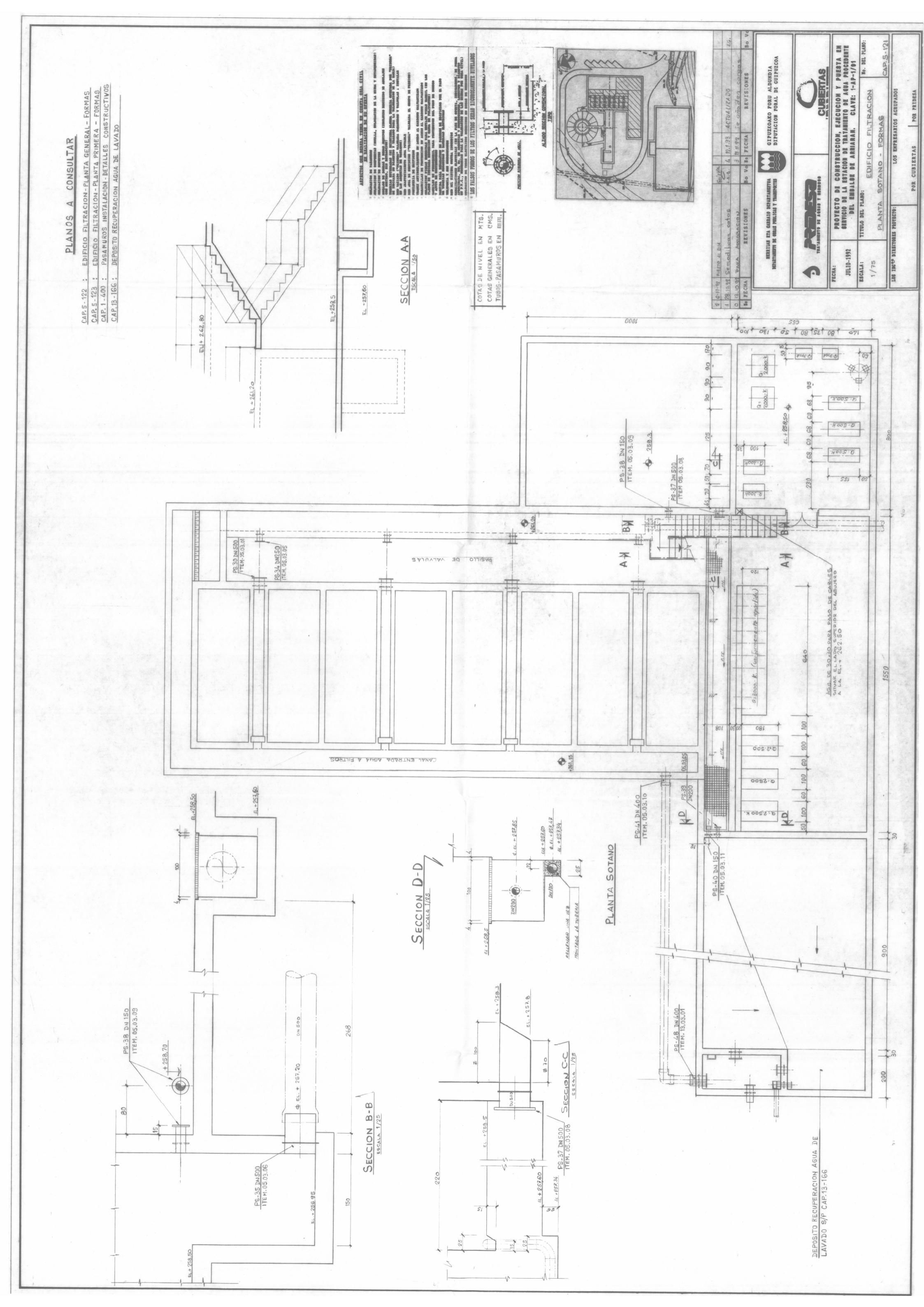

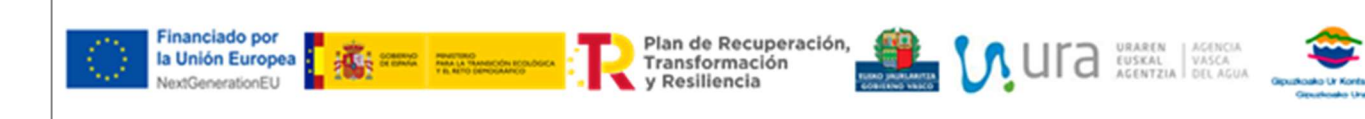

### DEFINICION DE ALCANCES PAQUETE 4. SUMINISTRO E INSTALACION DE CAUDALIMETROS

PR 024 020\_4

ANEXO 5. PLANOS CAMARA LLAVES ARRIARAN

0

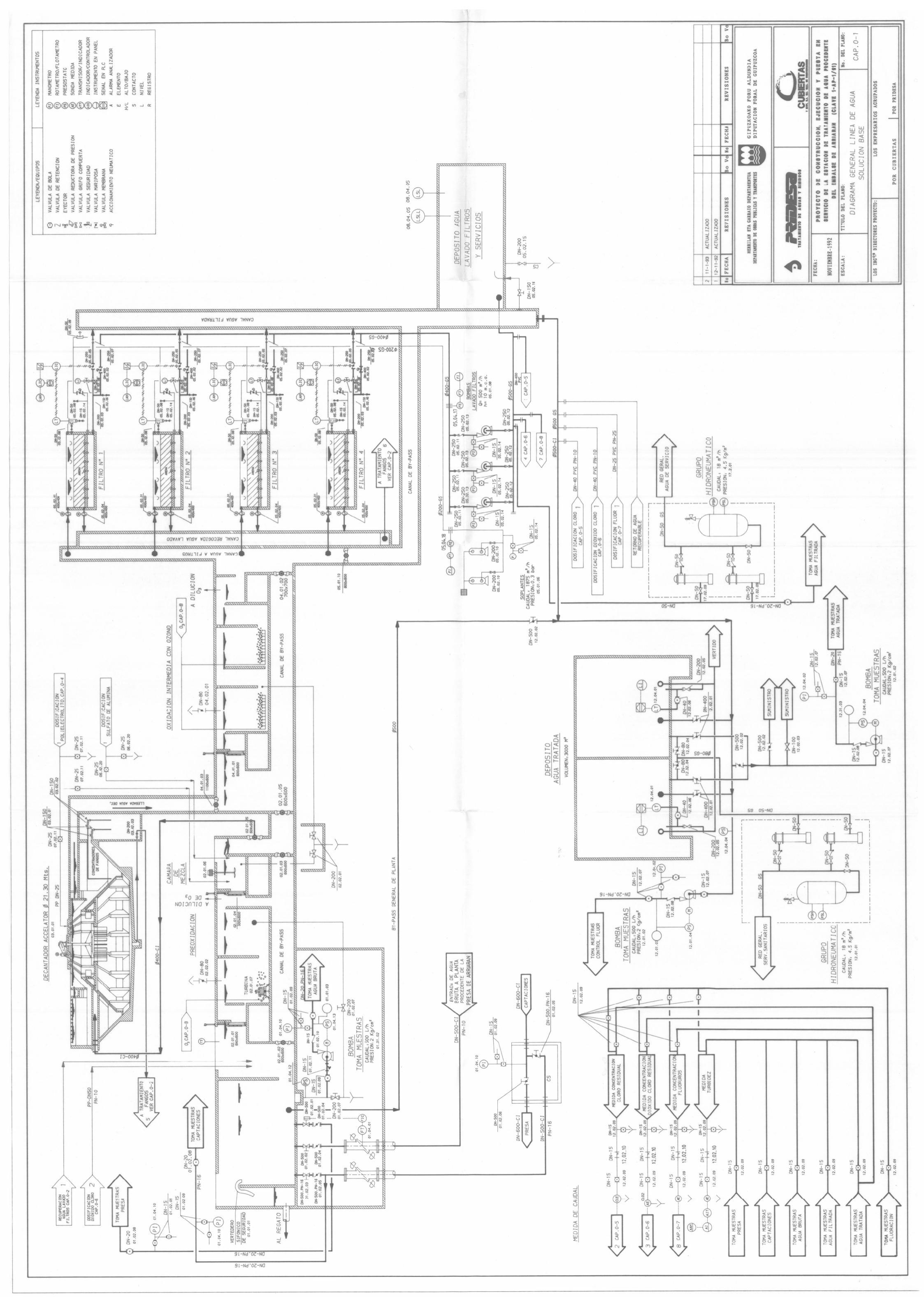

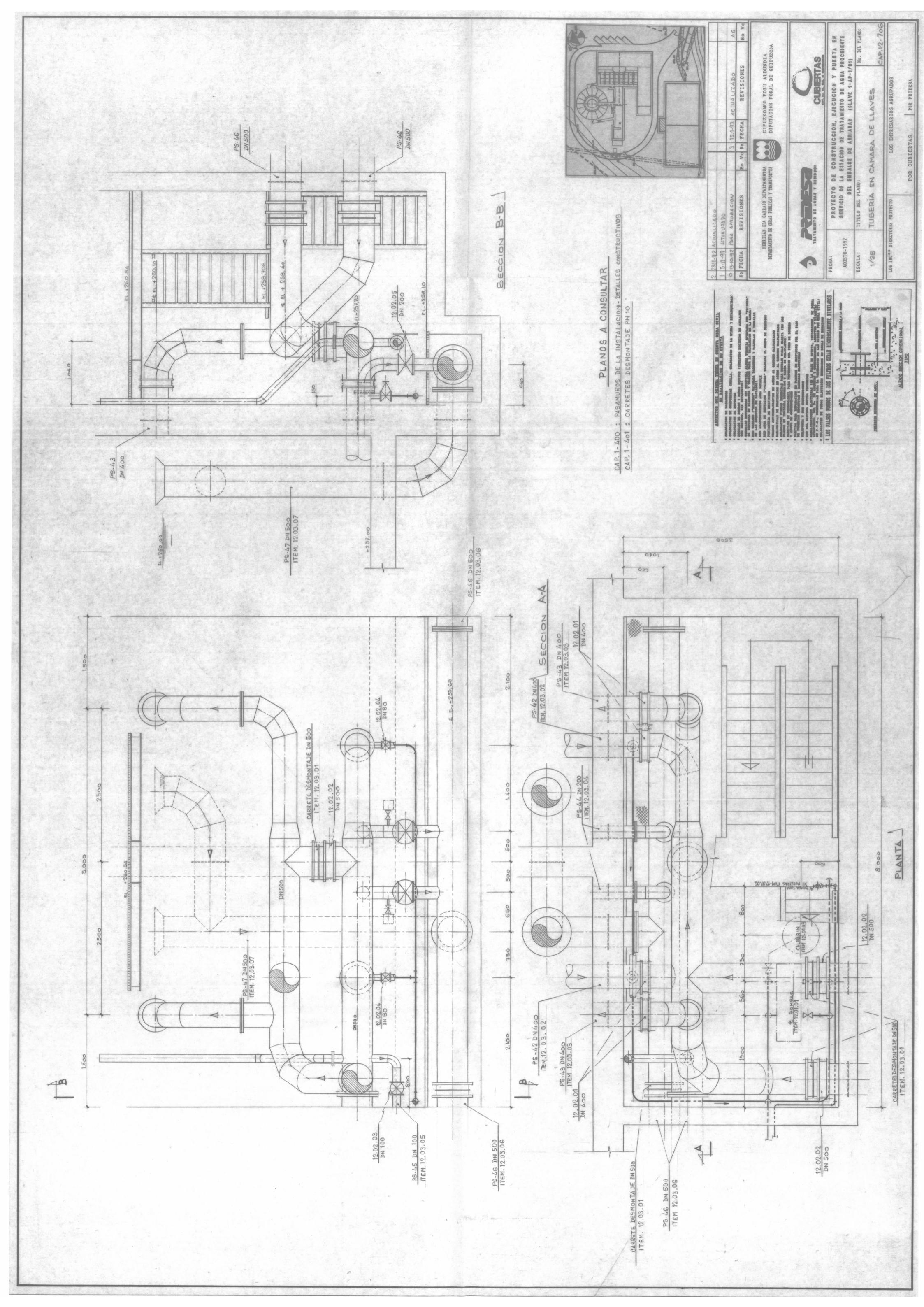

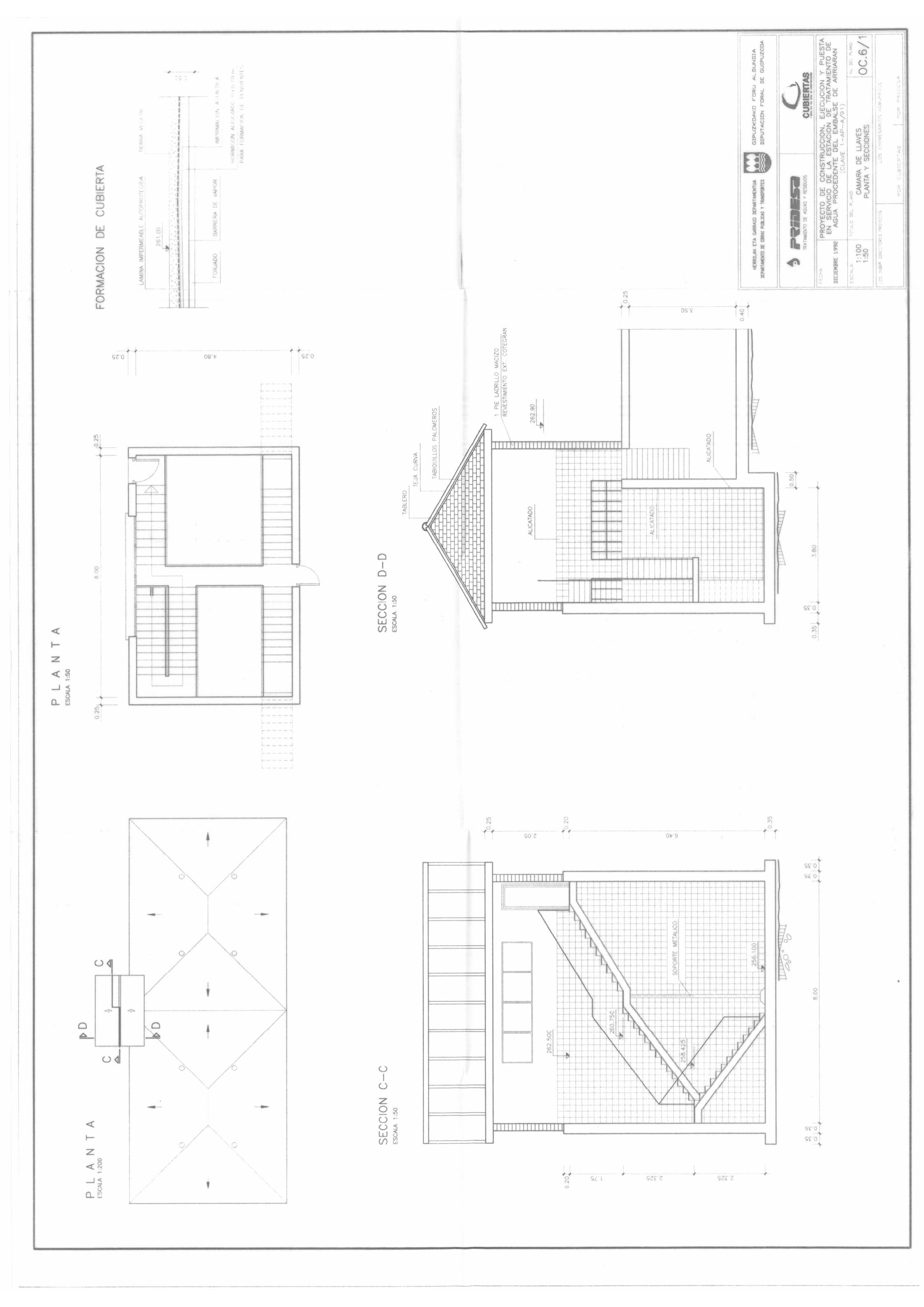

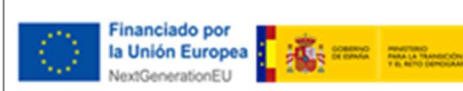

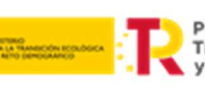

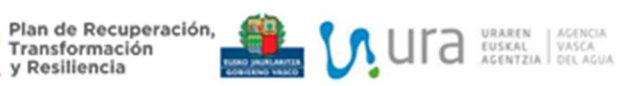

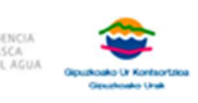

#### DEFINICION DE ALCANCES PAQUETE 4. SUMINISTRO E INSTALACION DE CAUDALIMETROS

PR 024 020\_4

ANEXO 6. RELACION DETALLADA DE TRABAJOS.

0

| SISTEMA<br>El sistema de abastecimiento: Urola Garaía, Goiem<br>o Ata-turrieta | INFRAESTRUCTURA<br>Se refere a si nos encontramos en una Presa,<br>ETAP o Depósito | NOMBRE<br>Nombre asignado a la infræstructura | POSICION<br>Posición exacia: entrada, salida, etc | DIAMETRO <sup>(2)</sup><br>corresponde con el diámetro del caudalimetro<br>electromagnético | EXISTE CAUDALIMETRO<br>Indicamos si actualmente hay un caudalimetro | CALDERERIA<br>Indicamos si es necesario realizar trabajos de<br>calderería | SENSOR<br>Indicamos si es necesario instalar sensor nuevo<br>MAG 5100W | ELECTRONICA<br>Indicamos si es necesario instalar electronica<br>MAG6000 | TARJETA COM.<br>Si es necesario tarjeta nueva. Los MAG6000<br>nuevos ya vienen con la tarjeta incorporada | CABLEADO<br>Indicamos si es necesario cableado nuevo | COMUNICAR ANALOGICO<br>Indicamos si es recesario conexionar la señal<br>analógica | COMUNICAR MODBUS<br>Indicamos si es necesario conexionar la señal<br>Modbus | TIPOLOGIA INTERVENCION<br>Tipologia según los capítulos de la memoria |
|--------------------------------------------------------------------------------|------------------------------------------------------------------------------------|-----------------------------------------------|---------------------------------------------------|---------------------------------------------------------------------------------------------|---------------------------------------------------------------------|----------------------------------------------------------------------------|------------------------------------------------------------------------|--------------------------------------------------------------------------|----------------------------------------------------------------------------------------------------|------------------------------------------------------|-----------------------------------------------------------------------------------|-----------------------------------------------------------------------------|-----------------------------------------------------------------------|
| UROLA GARAIA                                                                   | PRESA                                                                              | TRASVASE ALZOLA                               | Conducto trasvase                                 | N/A                                                                                         | sı                                                                  | NO                                                                         | NO                                                                     | NO                                                                       | sı                                                                                                    | SI                                                   | NO                                                                                | NO                                                                          | 3.4.3                                                                 |
| UROLA GARAIA                                                                   | PRESA                                                                              | BARRENDIOLA                                   | Desagües de fondo                                 | N/A                                                                                         | sı                                                                  | NO                                                                         | SI <sup>(1)</sup>                                                      | SI <sup>(1)</sup>                                                        | NO                                                                                                    | sı                                                   | NO                                                                                | NO                                                                          | 3.1                                                                   |
| UROLA GARAIA                                                                   | PRESA                                                                              | BARRENDIOLA                                   | Conducto ecológico                                | DN150                                                                                       | si                                                                  | NO                                                                         | sı                                                                     | SI                                                                       | NO                                                                                                    | SI                                                   | NO                                                                                | SI                                                                          | 3.4.2                                                                 |
| UROLA GARAIA                                                                   | ETAP                                                                               | BARRENDIOLA                                   | Entrada ETAP                                      | N/A                                                                                         | SI                                                                  | NO                                                                         | NO                                                                     | NO                                                                       | SI                                                                                                    | SI                                                   | NO                                                                                | NO                                                                          | 3.4.3                                                                 |
| UROLA GARAIA                                                                   | ETAP                                                                               | BARRENDIOLA                                   | Salida ETAP                                       | N/A                                                                                         | sı                                                                  | NO                                                                         | NO                                                                     | NO                                                                       | SI                                                                                                    | SI                                                   | NO                                                                                | NO                                                                          | 3.4.3                                                                 |
| UROLA GARAIA                                                                   | DEPOSITO                                                                           | BRINKOLA                                      | Entrada depósito                                  | N/A                                                                                         | sı                                                                  | NO                                                                         | NO                                                                     | NO                                                                       | SI                                                                                                    | sı                                                   | NO                                                                                | NO                                                                          | 3.4.3                                                                 |
| UROLA GARAIA                                                                   | DEPOSITO                                                                           | BRINKOLA                                      | Salida depósito                                   | N/A                                                                                         | sı                                                                  | NO                                                                         | NO                                                                     | NO                                                                       | sı                                                                                                    | sı                                                   | NO                                                                                | NO                                                                          | 3.4.3                                                                 |
| UROLA GARAIA                                                                   | BOMBEO                                                                             | AZTIRIA                                       | Impulsión                                         | N/A                                                                                         | sı                                                                  | NO                                                                         | NO                                                                     | NO                                                                       | SI                                                                                                    | sı                                                   | NO                                                                                | NO                                                                          | 3.4.3                                                                 |
| UROLA GARAIA                                                                   | DEPOSITO                                                                           | AZTIRIA                                       | Entrada depósito                                  | DN100                                                                                       | sı                                                                  | sı                                                                         | sı                                                                     | si                                                                       | NO                                                                                                    | sı                                                   | sı                                                                                | NO                                                                          | 3.4.1                                                                 |
| UROLA GARAIA                                                                   | DEPOSITO                                                                           | AZTIRIA                                       | Trabajos de la<br>sección                         | N/A                                                                                         | sı                                                                  | NO                                                                         | NO                                                                     | NO                                                                       | SI                                                                                                    | sı                                                   | NO                                                                                | NO                                                                          | 3.4.3                                                                 |
| UROLA GARAIA                                                                   | DEPOSITO                                                                           | AZTIRIA                                       | Salida Gabiria                                    | N/A                                                                                         | sı                                                                  | NO                                                                         | NO                                                                     | NO                                                                       | SI                                                                                                    | sı                                                   | NO                                                                                | NO                                                                          | 3.4.3                                                                 |
| UROLA GARAIA                                                                   | DEPOSITO                                                                           | AZTIRIA                                       | Salida Legazpia                                   | N/A                                                                                         | SI                                                                  | NO                                                                         | NO                                                                     | NO                                                                       | SI                                                                                                    | sı                                                   | NO                                                                                | NO                                                                          | 3.4.3                                                                 |
| UROLA GARAIA                                                                   | DEPOSITO                                                                           | LEGAZPIA                                      | Entrada depósito                                  | N/A                                                                                         | sı                                                                  | NO                                                                         | NO                                                                     | NO                                                                       | SI                                                                                                    | sı                                                   | NO                                                                                | NO                                                                          | 3.4.3                                                                 |
| UROLA GARAIA                                                                   | DEPOSITO                                                                           | LEGAZPIA                                      | Salida Itxaropen                                  | N/A                                                                                         | sı                                                                  | NO                                                                         | NO                                                                     | NO                                                                       | SI                                                                                                    | sı                                                   | NO                                                                                | NO                                                                          | 3.4.3                                                                 |
| UROLA GARAIA                                                                   | DEPOSITO                                                                           | LEGAZPIA                                      | Salida Aranzazu                                   | N/A                                                                                         | sı                                                                  | NO                                                                         | NO                                                                     | NO                                                                       | sı                                                                                                    | sı                                                   | NO                                                                                | NO                                                                          | 3.4.3                                                                 |
| UROLA GARAIA                                                                   | DEPOSITO                                                                           | LEGAZPIA                                      | Salida San Martin                                 | N/A                                                                                         | SI                                                                  | NO                                                                         | NO                                                                     | NO                                                                       | SI                                                                                                    | SI                                                   | NO                                                                                | NO                                                                          | 3.4.3                                                                 |
| UROLA GARAIA                                                                   | DEPOSITO                                                                           | LEGAZPIA                                      | Salida Lau Bide                                   | N/A                                                                                         | SI                                                                  | NO                                                                         | NO                                                                     | NO                                                                       | SI                                                                                                    | sı                                                   | NO                                                                                | NO                                                                          | 3.4.3                                                                 |
| UROLA GARAIA                                                                   | DEPOSITO                                                                           | LEGAZPIA                                      | Salida Bikuña                                     | N/A                                                                                         | SI                                                                  | NO                                                                         | NO                                                                     | NO                                                                       | SI                                                                                                    | sı                                                   | NO                                                                                | NO                                                                          | 3.4.3                                                                 |
| UROLA GARAIA                                                                   | DEPOSITO                                                                           | LEGAZPIA                                      | Salida Casco                                      | N/A                                                                                         | sı                                                                  | NO                                                                         | NO                                                                     | NO                                                                       | SI                                                                                                    | sı                                                   | NO                                                                                | NO                                                                          | 3.4.3                                                                 |
| UROLA GARAIA                                                                   | DEPOSITO                                                                           | URTATZA                                       | Entrada depósito                                  | N/A                                                                                         | sı                                                                  | NO                                                                         | NO                                                                     | NO                                                                       | sı                                                                                                    | sı                                                   | NO                                                                                | NO                                                                          | 3.4.3                                                                 |
| UROLA GARAIA                                                                   | DEPOSITO                                                                           | URTATZA                                       | Salida depósito                                   | N/A                                                                                         | SI                                                                  | NO                                                                         | NO                                                                     | NO                                                                       | SI                                                                                                    | sı                                                   | NO                                                                                | NO                                                                          | 3.4.3                                                                 |
| UROLA GARAIA                                                                   | DERIVACION                                                                         | URRETXU                                       | Entrada depósito                                  | DN150                                                                                       | sı                                                                  | SI                                                                         | sı                                                                     | sı                                                                       | NO                                                                                                    | sı                                                   | SI                                                                                | NO                                                                          | 3.4.1                                                                 |
| UROLA GARAIA                                                                   | DERIVACION                                                                         | ZUMARRAGA BAJO                                | Entrada depósito                                  | DN200                                                                                       | sı                                                                  | NO                                                                         | sı                                                                     | sı                                                                       | NO                                                                                                    | sı                                                   | NO                                                                                | SI                                                                          | 3.4.2                                                                 |
| UROLA GARAIA                                                                   | DERIVACION                                                                         | ZUMARRAGA ALTO                                | Entrada depósito                                  | N/A                                                                                         | SI                                                                  | NO                                                                         | NO                                                                     | NO                                                                       | SI                                                                                                    | SI                                                   | NO                                                                                | NO                                                                          | 3.4.3                                                                 |
| UROLA GARAIA                                                                   | DEPOSITO                                                                           | ZUMARRAGA ALTO                                | Salida depósito                                   | DN250                                                                                       | SI                                                                  | NO                                                                         | sı                                                                     | sı                                                                       | NO                                                                                                    | sı                                                   | NO                                                                                | sı                                                                          | 3.4.2                                                                 |
| UROLA GARAIA                                                                   | DERIVACION                                                                         | ZUMARRAGA ALTO                                | Salida Ezkio                                      | N/A                                                                                         | SI                                                                  | NO                                                                         | NO                                                                     | NO                                                                       | SI                                                                                                    | sı                                                   | NO                                                                                | NO                                                                          | 3.4.3                                                                 |
| UROLA GARAIA                                                                   | DERIVACION                                                                         | ZUMARRAGA ALTO                                | Salida Ezkio<br>reguladora                        | N/A                                                                                         | SI                                                                  | NO                                                                         | NO                                                                     | NO                                                                       | SI                                                                                                    | SI                                                   | NO                                                                                | NO                                                                          | 3.4.3                                                                 |
| UROLA GARAIA                                                                   | DEPOSITO                                                                           | EZKIO BAJO                                    | Entrada depósito                                  | DN80                                                                                        | SI                                                                  | SI                                                                         | sı                                                                     | SI                                                                       | NO                                                                                                    | SI                                                   | SI                                                                                | NO                                                                          | 3.4.1                                                                 |
| UROLA GARAIA                                                                   | DEPOSITO                                                                           | EZKIO BAJO                                    | Salida depósito                                   | DN80                                                                                        | sı                                                                  | SI                                                                         | sı                                                                     | sı                                                                       | NO                                                                                                    | sı                                                   | SI                                                                                | NO                                                                          | 3.4.1                                                                 |
| UROLA GARAIA                                                                   | DEPOSITO                                                                           | EZKIO ALTO                                    | Entrada depósito                                  | N/A                                                                                         | SI                                                                  | NO                                                                         | NO                                                                     | NO                                                                       | SI                                                                                                    | SI                                                   | NO                                                                                | NO                                                                          | 3.4.3                                                                 |
| UROLA GARAIA                                                                   | DEPOSITO                                                                           | EZKIO ALTO                                    | Salida núcleo                                     | N/A                                                                                         | sı                                                                  | NO                                                                         | NO                                                                     | NO                                                                       | SI                                                                                                    | SI                                                   | NO                                                                                | NO                                                                          | 3.4.3                                                                 |
| UROLA GARAIA                                                                   | DEPOSITO                                                                           | EZKIO ALTO                                    | Salida cementerio                                 | N/A                                                                                         | sı                                                                  | NO                                                                         | NO                                                                     | NO                                                                       | sı                                                                                                    | SI                                                   | NO                                                                                | NO                                                                          | 3.4.3                                                                 |
| UROLA GARAIA                                                                   | DEPOSITO                                                                           | ALEGI                                         | Entrada depósito                                  | N/A                                                                                         | SI                                                                  | NO                                                                         | NO                                                                     | NO                                                                       | SI                                                                                                    | SI                                                   | NO                                                                                | NO                                                                          | 3.4.3                                                                 |
| UROLA GARAIA                                                                   | DEPOSITO                                                                           | ALEGI                                         | Salida depósito                                   | N/A                                                                                         | SI                                                                  | NO                                                                         | NO                                                                     | NO                                                                       | SI                                                                                                    | SI                                                   | NO                                                                                | NO                                                                          | 3.4.3                                                                 |
| UROLA GARAIA                                                                   | DEPOSITO                                                                           | ITSASO                                        | Entrada depósito                                  | N/A                                                                                         | sı                                                                  | NO                                                                         | NO                                                                     | NO                                                                       | sı                                                                                                    | sı                                                   | NO                                                                                | NO                                                                          | 3.4.3                                                                 |
| UROLA GARAIA                                                                   | DEPOSITO                                                                           | ITSASO                                        | Salida depósito                                   | N/A                                                                                         | SI                                                                  | NO                                                                         | NO                                                                     | NO                                                                       | SI                                                                                                    | SI                                                   | NO                                                                                | NO                                                                          | 3.4.3                                                                 |

| SISTEMA<br>El sistema de abastecimiento: Urota Garaia, Goierri<br>o Àta-turrieta | INFRAESTRUCTURA<br>Se refere a si nos encontramos en una Presa,<br>ETAP o Depósito | NOMBRE<br>Nombre asignado a la infræstructura | POSICION<br>Posición exacta: entrada, salida, etc | DIAMETRO <sup>(2)</sup><br>Corresponde con el diámetro del caudalimetro<br>electromagnético | EXISTE CAUDALIMETRO<br>Indicamos si actualmente hay un caudalimetro | CALDERERIA<br>Indicamos si es necesario realizar trabajos de<br>calderería | SENSOR<br>Indicamos si es recesario instalar sensor nuevo<br>MAG 5100W | ELECTRONICA<br>Indicamos si es necesario instalar electronica<br>MAG8000 | TARJETA COM.<br>Si es necesario tarjeta nueva. Los MAG6000<br>nuevos ya vienen con la tarjeta incorporada | CABL EADO<br>Indicamos si es necesario cableado nuevo | COMUNICAR ANALOGICO<br>Indicamos si es necesario conexionar la señal<br>analógica | COMUNICAR MODBUS<br>Indicamos si es necesario conexionar la señal<br>Modbus | TIPOLOGIA INTERVENCION<br>Tipología según los capítulos de la memoría |
|----------------------------------------------------------------------------------|------------------------------------------------------------------------------------|-----------------------------------------------|---------------------------------------------------|---------------------------------------------------------------------------------------------|---------------------------------------------------------------------|----------------------------------------------------------------------------|------------------------------------------------------------------------|--------------------------------------------------------------------------|----------------------------------------------------------------------------------------------------|-------------------------------------------------------|-----------------------------------------------------------------------------------|-----------------------------------------------------------------------------|-----------------------------------------------------------------------|
| GOIERRI                                                                          | ETAP                                                                               | ARRIARAN                                      | Entrada depósito                                  | DN500                                                                                       | NO                                                                  | NO                                                                         | SI <sup>(1)</sup>                                                      | SI <sup>(1)</sup>                                                        | NO                                                                                                    | SI                                                    | NO                                                                                | NO                                                                          | 3.2.2                                                                 |
| GOIERRI                                                                          | ETAP                                                                               | ARRIARAN                                      | Salida depósito                                   | DN500                                                                                       | NO                                                                  | NO                                                                         | SI <sup>(1)</sup>                                                      | SI <sup>(1)</sup>                                                        | NO                                                                                                    | SI                                                    | NO                                                                                | NO                                                                          | 3.3.2                                                                 |
| GOIERRI                                                                          | BOMBEO                                                                             | MAKINETXE                                     | Bombeo Makinetxe                                  | DN200                                                                                       | sı                                                                  | NO                                                                         | sı                                                                     | sı                                                                       | NO                                                                                                    | SI                                                    | NO                                                                                | SI                                                                          | 3.4.2                                                                 |
| GOIERRI                                                                          | DEPOSITO                                                                           | ARRIARAN                                      | Salida Barrio<br>Arriaran                         | N/A                                                                                         | SI                                                                  | NO                                                                         | NO                                                                     | NO                                                                       | SI                                                                                                    | SI                                                    | NO                                                                                | NO                                                                          | 3.4.3                                                                 |
| GOIERRI                                                                          | DEPOSITO                                                                           | ALTZAGA                                       | Salida depósito                                   | DN100                                                                                       | NO                                                                  | sı                                                                         | sı                                                                     | sı                                                                       | NO                                                                                                    | SI                                                    | sı                                                                                | NO                                                                          | 3.4.1                                                                 |
| GOIERRI                                                                          | DEPOSITO                                                                           | ALTZAGARATE                                   | Salida depósito                                   | DN65                                                                                        | NO                                                                  | SI                                                                         | SI                                                                     | SI                                                                       | NO                                                                                                    | SI                                                    | SI                                                                                | NO                                                                          | 3.4.1                                                                 |
| GOIERRI                                                                          | DEPOSITO                                                                           | ARAMA                                         | Salida depósito                                   | DN100                                                                                       | NO                                                                  | SI                                                                         | SI                                                                     | SI                                                                       | NO                                                                                                    | SI                                                    | SI                                                                                | NO                                                                          | 3.4.1                                                                 |
| GOIERRI                                                                          | DEPOSITO                                                                           | LAZKAO                                        | Salida depósito                                   | DN100                                                                                       | NO                                                                  | SI                                                                         | SI                                                                     | SI                                                                       | NO                                                                                                    | SI                                                    | SI                                                                                | NO                                                                          | 3.4.1                                                                 |
| GOIERRI                                                                          | DERIVACION                                                                         | LEGORRETA                                     | Abastecimiento<br>Esnaola                         | DN80                                                                                        | NO                                                                  | SI                                                                         | sı                                                                     | sı                                                                       | NO                                                                                                    | SI                                                    | sı                                                                                | NO                                                                          | 3.4.1                                                                 |
| GOIERRI                                                                          | DEPOSITO                                                                           | OLABERRIA ETXEZAGA                            | Salida depósito                                   | DN100                                                                                       | NO                                                                  | SI                                                                         | SI                                                                     | SI                                                                       | NO                                                                                                    | SI                                                    | SI                                                                                | NO                                                                          | 3.4.1                                                                 |
| GOIERRI                                                                          | DEPOSITO                                                                           | OLABERRIA SUSTRAIT                            | Salida depósito                                   | DN150                                                                                       | NO                                                                  | SI                                                                         | sı                                                                     | sı                                                                       | NO                                                                                                    | SI                                                    | sı                                                                                | NO                                                                          | 3.4.1                                                                 |
| AIA - ITURRIETA                                                                  | DERIVACION                                                                         | CLORADORA GENERA                              | Conducción                                        | DN250                                                                                       | NO                                                                  | SI                                                                         | SI                                                                     | SI                                                                       | NO                                                                                                    | SI                                                    | SI                                                                                | NO                                                                          | 3.4.1                                                                 |
| AIA - ITURRIETA                                                                  | BOMBEO                                                                             | BEIZTIN                                       | Entrada bombeo                                    | DN100                                                                                       | NO                                                                  | sı                                                                         | sı                                                                     | sı                                                                       | NO                                                                                                    | SI                                                    | sı                                                                                | NO                                                                          | 3.4.1                                                                 |
| AIA - ITURRIETA                                                                  | BOMBEO                                                                             | BEIZTIN                                       | Salida bombeo                                     | DN50                                                                                        | NO                                                                  | SI                                                                         | sı                                                                     | sı                                                                       | NO                                                                                                    | SI                                                    | sı                                                                                | NO                                                                          | 3.4.1                                                                 |
| AIA - ITURRIETA                                                                  | DEPOSITO                                                                           | ERGOIENA                                      | Entrada depósito                                  | DN100                                                                                       | NO                                                                  | sı                                                                         | sı                                                                     | sı                                                                       | NO                                                                                                    | sı                                                    | sı                                                                                | NO                                                                          | 3.4.1                                                                 |
| AIA - ITURRIETA                                                                  | DEPOSITO                                                                           | ERGOIENA                                      | Salida depósito                                   | DN65                                                                                        | NO                                                                  | SI                                                                         | SI                                                                     | SI                                                                       | NO                                                                                                    | SI                                                    | SI                                                                                | NO                                                                          | 3.4.1                                                                 |
| AIA - ITURRIETA                                                                  | DEPOSITO                                                                           | SAN MARTIN                                    | Entrada depósito                                  | DN100                                                                                       | NO                                                                  | sı                                                                         | sı                                                                     | sı                                                                       | NO                                                                                                    | sı                                                    | sı                                                                                | NO                                                                          | 3.4.1                                                                 |
| AIA - ITURRIETA                                                                  | DEPOSITO                                                                           | SAN MARTIN                                    | Salida depósito                                   | DN80                                                                                        | NO                                                                  | sı                                                                         | sı                                                                     | sı                                                                       | NO                                                                                                    | SI                                                    | sı                                                                                | NO                                                                          | 3.4.1                                                                 |
| AIA - ITURRIETA                                                                  | DEPOSITO                                                                           | SAN GREGORIO                                  | Entrada depósito                                  | DN100                                                                                       | NO                                                                  | sı                                                                         | sı                                                                     | sı                                                                       | NO                                                                                                    | sı                                                    | sı                                                                                | NO                                                                          | 3.4.1                                                                 |
| AIA - ITURRIETA                                                                  | DEPOSITO                                                                           | SAN GREGORIO                                  | Salida depósito                                   | DN80                                                                                        | NO                                                                  | sı                                                                         | sı                                                                     | sı                                                                       | NO                                                                                                    | SI                                                    | sı                                                                                | NO                                                                          | 3.4.1                                                                 |
| AIA - ITURRIETA                                                                  | DEPOSITO                                                                           | AIA                                           | Entrada depósito                                  | DN100                                                                                       | NO                                                                  | sı                                                                         | sı                                                                     | sı                                                                       | NO                                                                                                    | sı                                                    | sı                                                                                | NO                                                                          | 3.4.1                                                                 |
| AIA - ITURRIETA                                                                  | DEPOSITO                                                                           | HILERRI                                       | Entrada depósito                                  | DN100                                                                                       | NO                                                                  | sı                                                                         | si                                                                     | SI                                                                       | NO                                                                                                    | SI                                                    | si                                                                                | NO                                                                          | 3.4.1                                                                 |
| AIA - ITURRIETA                                                                  | DEPOSITO                                                                           | HILERRI                                       | Salida depósito                                   | DN50                                                                                        | NO                                                                  | sı                                                                         | si                                                                     | SI                                                                       | NO                                                                                                    | SI                                                    | si                                                                                | NO                                                                          | 3.4.1                                                                 |
| AIA - ITURRIETA                                                                  | DEPOSITO                                                                           | URKILLAGA                                     | Entrada depósito                                  | DN100                                                                                       | NO                                                                  | sı                                                                         | sı                                                                     | SI                                                                       | NO                                                                                                    | SI                                                    | si                                                                                | NO                                                                          | 3.4.1                                                                 |
| AIA - ITURRIETA                                                                  | DEPOSITO                                                                           | URKILLAGA                                     | Salida depósito                                   | DN50                                                                                        | NO                                                                  | sı                                                                         | SI                                                                     | SI                                                                       | NO                                                                                                    | SI                                                    | SI                                                                                | NO                                                                          | 3.4.1                                                                 |

NOTAS (1) Estos caudalímetros corresponden a los tipo clamp-on según lo establecido en la memoria técnica

(2) Los diámetros deberán ser confirmados por el postor previo a la compra de los equipos

En los depósitos de Aia-Iturrieta se deberan colocar las reducciones correspondientes para adaptar a los siguientes diámetros: (3)

En los depositos de Ai San Martin: FD 200 San Gregorio: FC 125 Ergoiena: FC 80 Aia: FC 125 Hilerri: PE 63 Urkillaga: PE 63